# Gycom

| sv | Bruksanvisning         | 2   |
|----|------------------------|-----|
| FI | Käyttö- ja huolto-ohje | 42  |
| NO | Bruksanvisning         | 82  |
| DA | Driftsvejledning       | 120 |
| EN | Operating instructions | 160 |

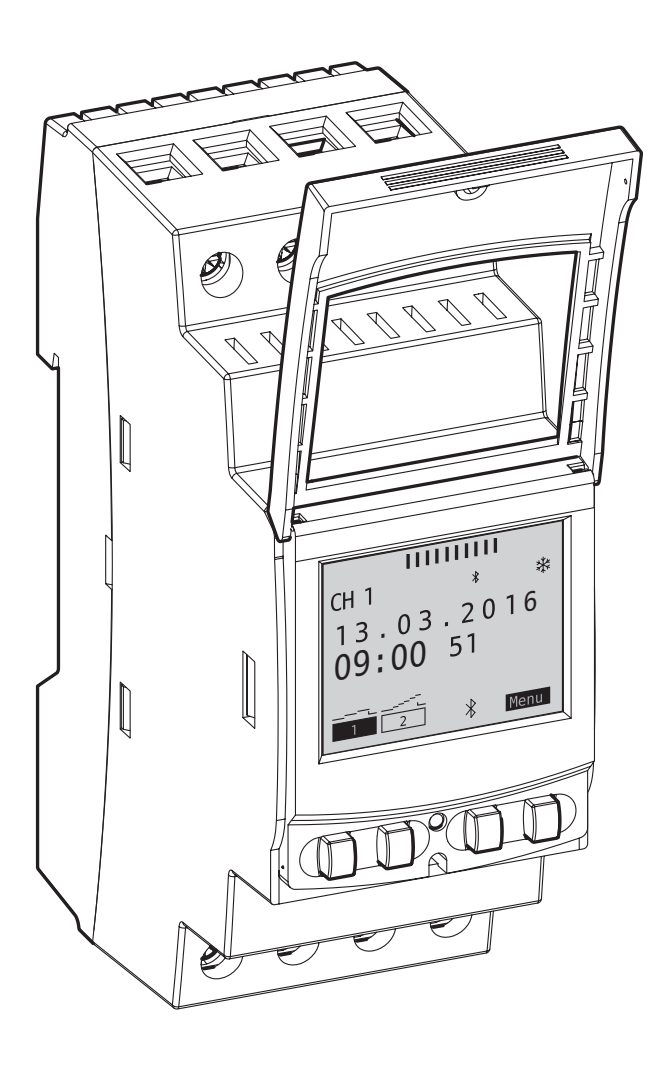

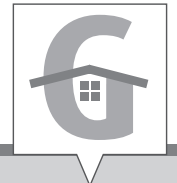

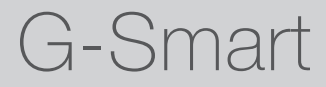

| • |  |
|---|--|
|   |  |
|   |  |

| 4        | Säkerhetsanvisningar 4                                                                                                    |
|----------|----------------------------------------------------------------------------------------------------|
| <b>%</b> | Information om apparaten5Beskrivning av apparaten5Användningsområde5Teknisk data5Declaration of Conformity5FCC-certifikation5                                                                                                    |
| ţŢ       | Installation och montering                                                                                                    |
|          | Manövrering och inställning7Displayvisning och funktionsknappar7Översikt menystruktur.8Första idrifttagning9Programmering.10Information om programmeringsläget10Skapa ett nytt kopplingsprogram11Använd Wildcards12Definiera prioritering av program20Visa, bearbeta eller ta bort program21Visa, bearbeta eller ta bort datumlista22Visa, bearbeta eller radera kopplingstider.23Ta bort alla program.24Konfiguration25Bakgrundsbelysning.25Lokaliseringsuppgifter (Astro).26Timräknare27PIN.30Ställ in PIN30Mode.31Ställ in läge31Bluetooth.32Ställ in datum och klockslag34Sommar-/vintertidsomställning35Inställning av språk.36 |

| •<br>•<br>• |   |   |       |  |
|-------------|---|---|-------|--|
| •<br>•      |   | _ | _     |  |
| •           |   | _ | <br>_ |  |
| •           |   | _ | <br>_ |  |
|             | • | _ | <br>_ |  |
|             |   |   |       |  |
|             |   |   |       |  |

| Ī          | Avfallshantering och återvinning4                        | 0        |
|------------|----------------------------------------------------------|----------|
| <u> </u>   | Återförsäljare    3      Uppdatering av programvara    3 | 39<br>39 |
| <b>A</b> 1 | Underhåll och reparation                                 | 0        |
|            | Indikering av kopplingsstatus.                           | 37<br>38 |
|            | Automatisk/manuell drift                                 | 37       |

sv

# Säkerhetsanvisningar

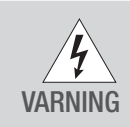

Livsfara på grund av elektriska stötar!

Felaktig montering och installation av apparaten kan leda till livsfarliga elektriska spänningar. Anslutning och montering får enbart göras av en behörig elektriker!

Observera:

- Nationella föreskrifter och säkerhetsbestämmelser
- Ingrepp och ändringar på enheten leder till att garantin upphör att gälla
- Minsta diameter för anslutningsklämmorna till de flexibla ledningarna: 1 mm<sup>2</sup>
- Max. diameter på de flexibla kablarna för anslutningsplintar: 2,5 mm<sup>2</sup>

Läs och följ denna handbok för att säkerställa en felfri funktion och ett säkert arbete för enheten.

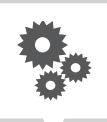

# Information om apparaten

## Beskrivning av apparaten

Digitalt kopplingsur

- Datumoberoende programmering
- Datumrelaterad programmering
- Impuls-, cykel- och slumpprogrammering\*
- Soluppgångs-/ och solnedgångsbaserad programmering\*
- PC-stödd programframställning
- Bluetooth low energy-gränssnitt

## Användningsområde

- Föreskriven användning:
  - belysning i privat och offentlig miljö
  - reklambelysning
  - gatubelysning
  - skyltfönsterbelysning
  - styrning av apparater, motorer och pumpar
  - styrning av rullgardiner och jalusier
  - närvarosimulering
- Endast lämplig för användning i torra utrymmen!
- Installera ej i närheten av apparater med induktiva urladdningar (motorer, transformatorer etc.)
- Montering enbart på DIN-skena

#### Teknisk data

Teknisk data för de apparater som beskrivs i denna anvisning finns på: www.gycom.com/g-smart

## **Declaration of Conformity**

Härmed försäkrar Gycom att denna typ av radioutrustning G-Smart överensstämmer med direktiv 2014/53/EU. Den fullständiga texten till EUförsäkran om överensstämmelse finns på följande webbadress: www.gycom.com/docs/declaration-of-conformity

## FCC-certifikation

#### FCC ID: 2AHH7-DG

Denna apparat motsvarar Avsnitt 15 i FCC-bestämmelserna. Drift är tillåten på följande två villkor: (1) Apparaten får inte ge upphov till störande interferenser och (2) apparaten måste acceptera mottagna interferenser, även de som kan leda till ofrivillig drift.

\* Dessa funktioner beror på modellen.

# Installation och montering

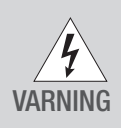

Livsfara på grund av elektriska stötar!

Felaktig montering och installation av apparaten kan leda till livsfarliga elektriska spänningar.Anslutning och montering får enbart göras av en behörig elektriker!

# Montering på DIN-skena

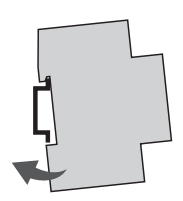

Placera apparaten lite snett uppifrån på DIN-skenan.

1. Tryck sedan apparaten bakåt tills den snäpper på plats.

# Kopplingsschema

CH1 = kanal 1CH2 = kanal 2

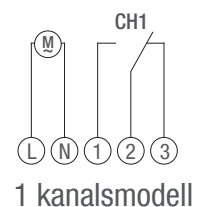

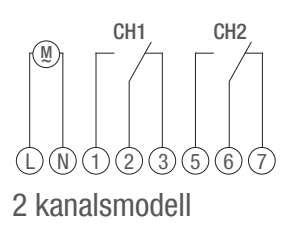

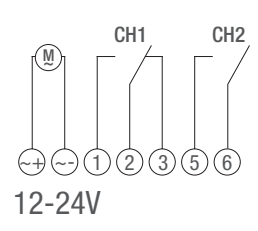

Installera apparaten enligt kopplingsschemat (beroende på modellen med en eller två kanaler).

# Manövrering och inställning

# Displayvisning och funktionsknappar

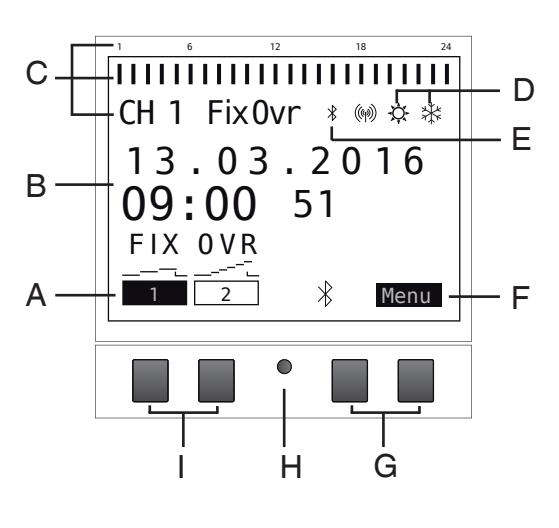

Display:

- A De båda vänstra knapparnas funktionsvisningar
- B Datum och klockslag eller menynavigering
- C Programmerade kopplingstider
- D Visning sommar-/vintertid
- E Bluetooth-indikering
- F De båda högra knapparnas funktionsvisningar

Knappar:

- G Högra knapparna
- H Reset-knapp
- I Vänstra knapparna

Funktionsvisningar till de båda högra knapparna(G):

- Menu Lämna det automatiska läget och gå över till programmeringsläget
- ESC Kort tryck = går tillbaka ett steg

Långt tryck (ca 2 sek.) = tillbaka till det automatiska driftläget

- OK Gör valet och godkänn det
- Angra den senaste inmatningen, t.ex. vid inmatning av klockslaget

Funktionsvisningar till de båda vänstra knapparna (I):

- Kanalstatus för kanal 1
- Kanalstatus för kanal 2
- A Bläddra uppåt i menyn
- V Bläddra nedåt i menyn
- Kort tryck = det visade värdet (timmar, minuter osv.) minskar med 1/ långt tryck (ca 2 sek.) = snabbspolning
- Kort tryck = det visade värdet (timmar, minuter osv.) ökar med 1/ långt tryck (ca 2 sek.) = snabbspolning

# Översikt menystruktur

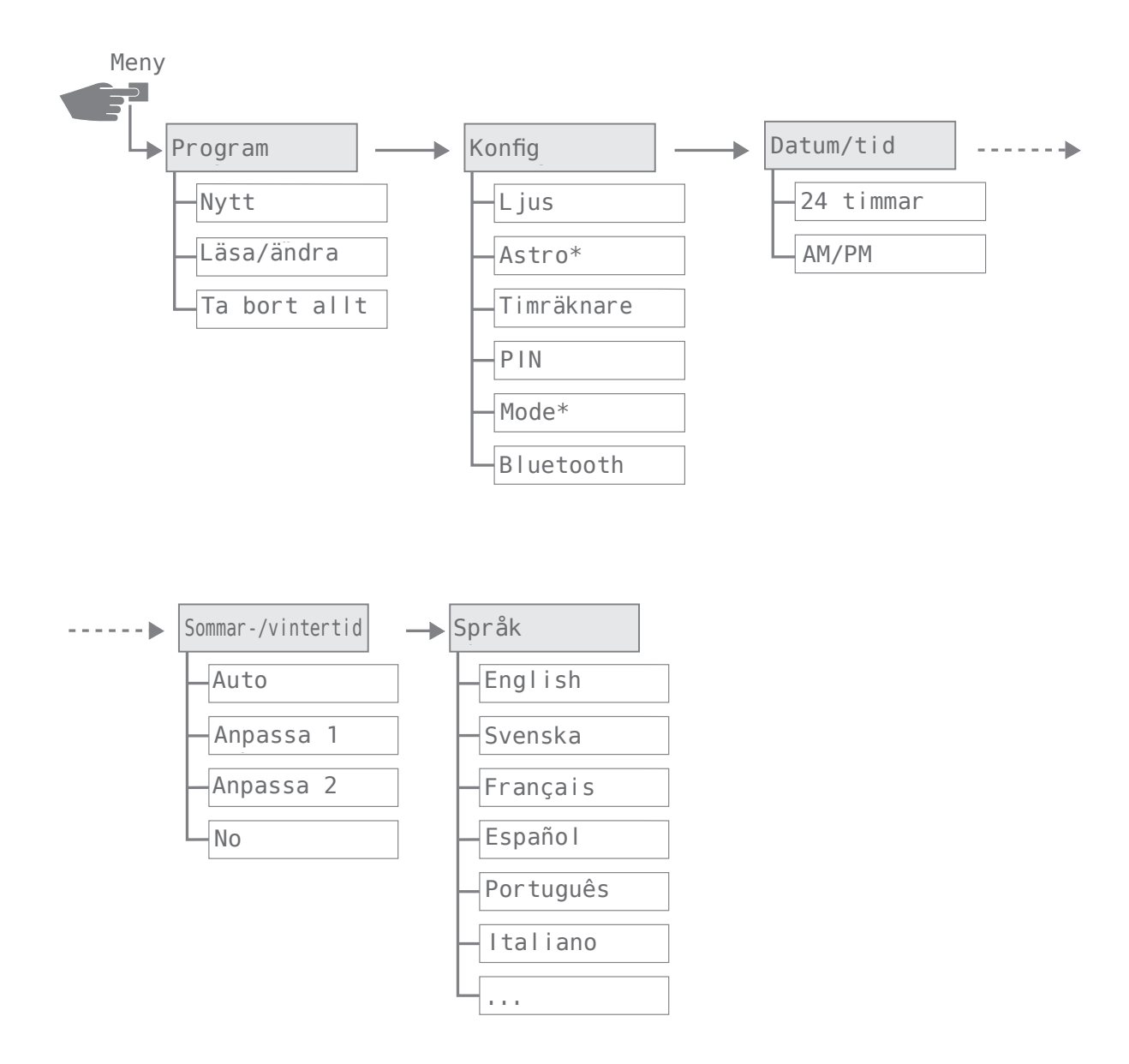

\* Dessa funktioner beror på modellen.

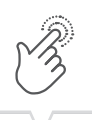

# Första idrifttagning

Vid leverans befinner sig apparaten i automatiskt driftsläge med förinställningar för klockslag, datum och menyspråk (engelska).

När meny-knappen trycks för första gången förs du genom grundinställningarna av en assistent, så att du kan kontrollera och eventuellt anpassa dessa vid första idrifttagning.

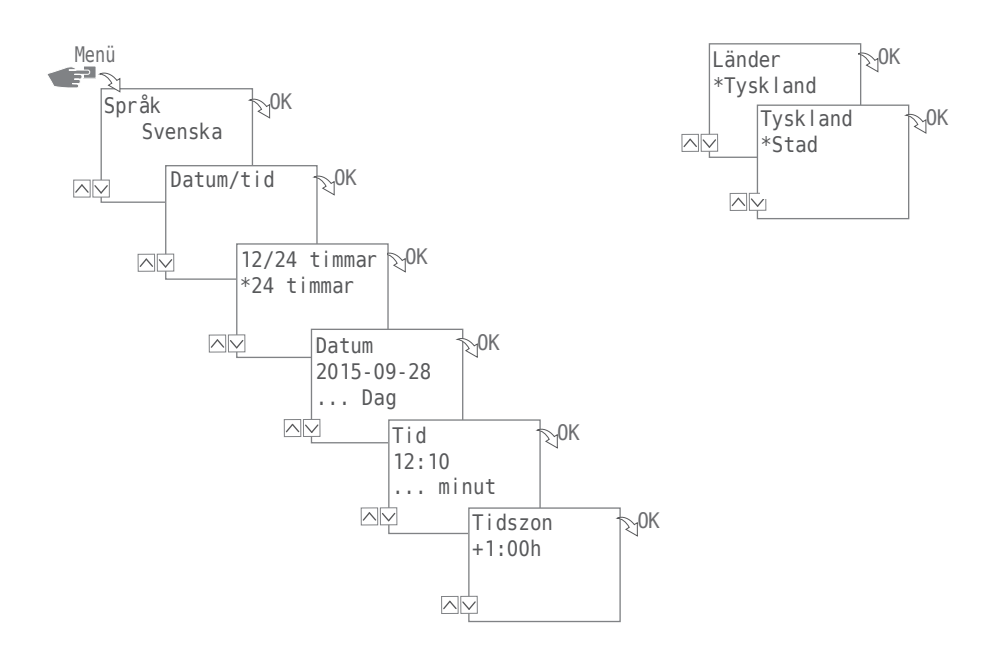

Följande inställningar kontrolleras vid första idrifttagning:

- Språk; se "Inställning av språk" på sidan 36
- Datum och klockslag; se "Ställ in datum och klockslag" på sidan 34
- Lokalisering (Land, koordinater) för astroberäkning; se "Lokaliseringsuppgifter (Astro)" på sidan 26

\* Dessa funktioner beror på modellen.

# Programmering

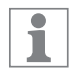

Frånkopplingskommandon har högre prioritet än tillkopplingskommandon.

#### INFORMATION OM PROGRAMMERINGSLÄGET

Programmering av apparaten sker i följande steg:

- Inställning av datum resp. datumperioder
  I denna meny kan du definiera vilken dag resp. inom vilken tidsperiod (datum från...till) apparaten ska kopplas till resp. från.
- Inställning av funktion och kopplingstid Under denna menypunkt definierar du vilket kopplingskommando som ska genomföras vid vilken tidpunkt (ON, OFF, impuls\*, cykel\*, slumpval\*). Detta kan du definiera per kanal för olika datumperioder eller oberoende av datumet.

<sup>\*</sup> Dessa funktioner beror på modellen.

#### SKAPA ETT NYTT KOPPLINGSPROGRAM

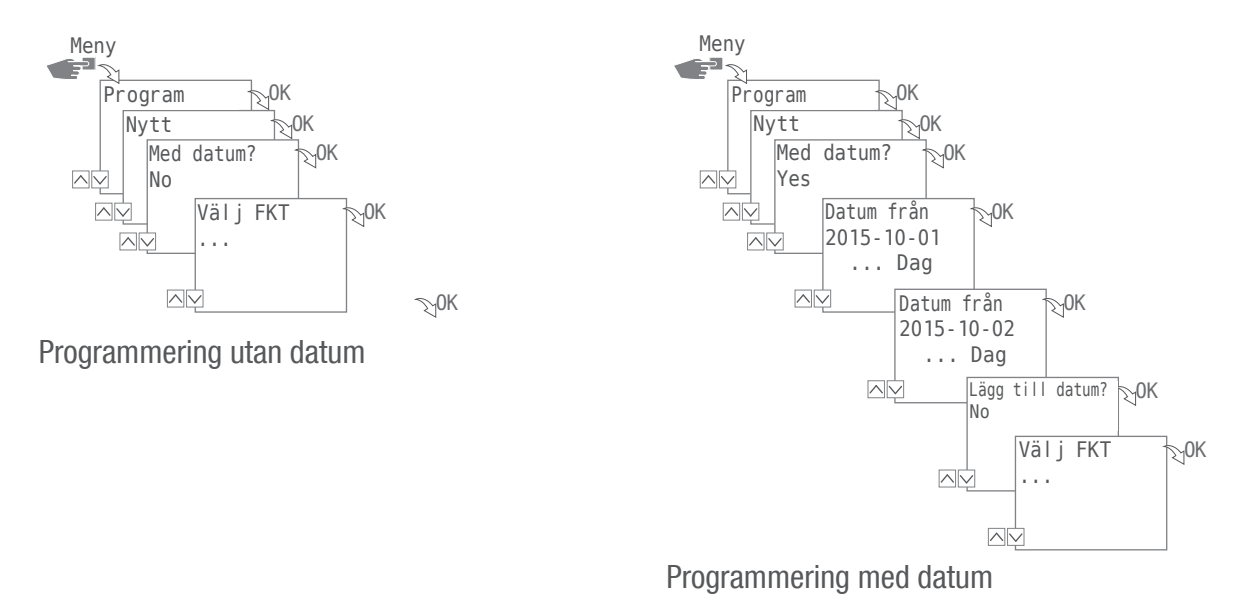

För att skapa ett nytt kopplingsprogram trycker du på knappen Menu:

- 1. Välj Program och bekräfta med OK.
- 2. Välj på Nytt och bekräfta med OK.

Det antal program som ännu finns till förfogande visas en kort stund (PXXX). Sedan visas det antal minnesplatser för kopplingsprogram (dXXX) som ännu finns till förfogande. De minnesplatser som finns till förfogande beror på apparatens modell.

- 3. På frågan Med datum? svarar du
  - Ne j och 0K för att definiera att apparaten ska programmeras utan datumperiod. Kopplingskommandon gäller för inställning oberoende av datum. Fortsätt med steg 4.
  - Ja och OK för att definiera att apparaten ska programmeras med datumperiod.
    Kopplingskommandona gäller för de dagar resp. tidsperioder som definieras vid programmeringen, se även sidan 12.

Du kan definiera flera datumperioder. När du är klar med definitionen av tidsperioderna avslutar du inmatningen efter den senaste datumperioden med Ne j.

1

1

Om information om lokalisering (Astro-funktion) har konfigurerats i apparaten kan du välja om apparaten ska kopplas direkt vid solens upp- och nedgång om dygnet skiftar vid byte. Astro-funktionen finns inte på alla modeller av apparaten, se även "Lokaliseringsuppgifter (Astro)" på sidan 26.

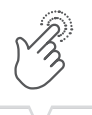

- 4. I steget FKT- val (FKT = funktion) definierar du typen av kopplingskommando:
  - ON
  - Välj vid vilka tidpunkter en kanal ska kopplas till  $\rightarrow$  (A). - OFF
  - Välj vid vilka tidpunkter en kanal ska kopplas från → ®.
  - Impuls
    - Välj inställningar för impulsprogrammering → ℂ.
  - Cykel
    - Välj inställningar för cyklisk programmering → D.
  - Slumpval ON
    Välj inställningar för slumpvalsprogrammering ON → €.
  - Slumpval OFF
    Välj inställningar för slumpvalsprogrammering OFF → €.
- 5. Välj den funktion som önskas och bekräfta med OK .

Det antal program som ännu finns till förfogande visas (CXXX). De minnesplatser som finns till förfogande beror på apparatens modell.

#### ANVÄND WILDCARDS

Vid inmatning av datum kan du använda platshållare (wildcards). Dessa gör det möjligt att programmera ständigt återkommande kopplingstider som till exempel alltid ska verkställas på månadens första dag. I stället för siffror för år eller månader väljer du wildcards \*\*\*\* för året och \*\* för månaden.

Nedan visas hur inmatning av datum ser ut och hur du kan använda wildcards:

- 2016.03.13 2016.03.13
  Kopplingskommandot verkställs endast den 13 mars 2016.
- 2016.03.13 2016.03.20
  - Kopplingskommandot verkställs för tidsperioden mellan 13 mars och 20 mars 2016.
- 2016.\*\*.13 2016.\*\*.13

Kopplingskommandot verkställs dag 13 i varje månad år 2016.

• \*\*\*\*.\*\*.01 - \*\*\*\*.\*\*.01

Kopplingskommandot verkställs årligen på en månads första dag.

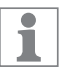

1

Wildcards för år hittar du vid inmatning av datum genom att bläddra från det aktuella årtalet. Wildcards för månader hittar du mellan december och januari.

#### A Programmering kommando ON

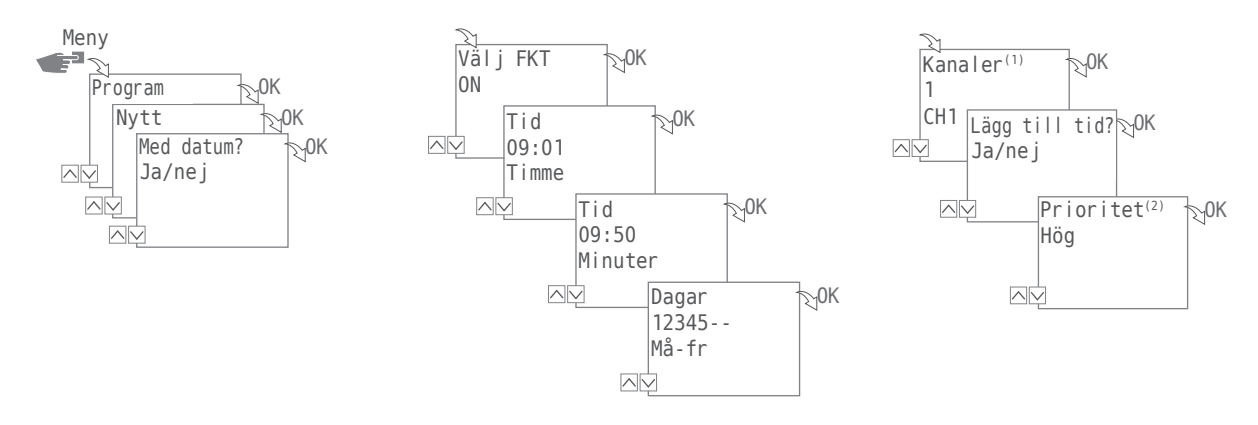

- 1. Tryck på knappen Meny:
- Välj Program och bekräfta med OK.
  För förtydligande av följande arbetsmoment hänvisar vi till förloppet som diagram.
- 3. Välj på Nytt och bekräfta med OK.
- 4. Bestäm i steget Med Datum? om apparaten ska aktiveras på ett visst datum, och om så är fallet bekräftar du med OK (se även sidan 11).
- 5. Välj ON och bekräfta med OK.
- Ange timme och minut för tillkopplingstiden (+/-) och bekräfta båda valen med 0K. KOMMENTAR: I samband med Astro-modellen måste man även ta hänsyn till uppgifter för solens upp- (soluppgång) och nedgång (solnedgång). För detta värde kan du välja mellan timme 23 och 0.
- Ställ in de(n) veckodag(ar) (+/-) kopplingstiden ska gälla för och bekräfta med 0K. KOMMENTAR: Veckodagarna 1-5, 6-7 och 1-7 är förinställda. Enskilda veckodagar kan ställas in med "Välj dagar" (+/-).
- 8. Välj den kanal<sup>(1)</sup> (+/-) för vilken kopplingstiden ska ställas in och bekräfta med 0K. KOMMENTAR: Plustecknet representerar här en aktiv och minustecknet en inaktiv kanal.
- 9. Välj Ja för att ställa in ytterligare en kanal eller Ne j för att definiera den tänkbara prioriteten @.

(1) Val av kanal kan endast ske på ur med 2 kanaler.

1

<sup>(2)</sup> Val av prioritet kan endast ske i det utökade läget; se "Definiera prioritering av program" på sidan 20.

#### B Programmering kommando OFF

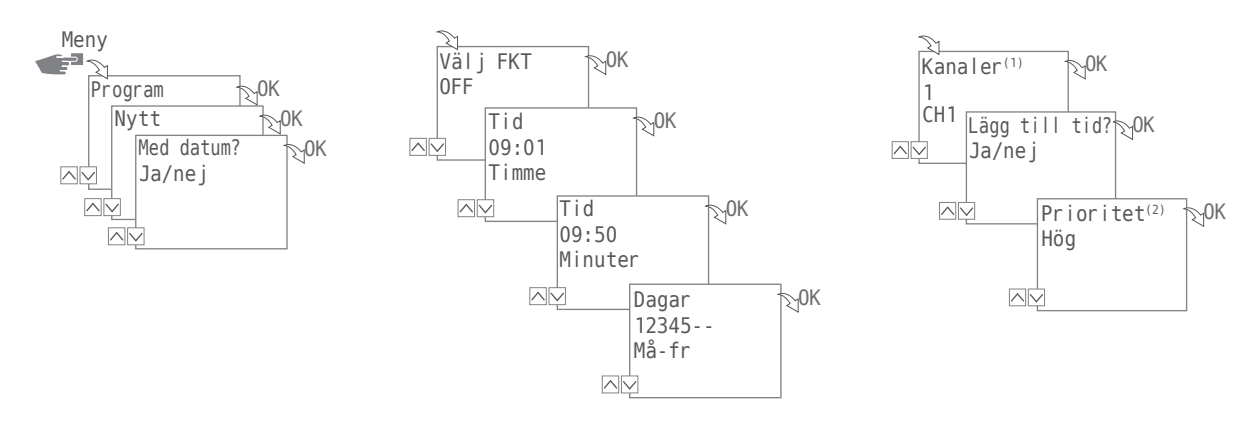

- 1. Tryck på knappen Meny:
- Välj Program och bekräfta med OK.
  För förtydligande av följande arbetsmoment hänvisar vi till förloppet som diagram.
- 3. Välj på Nytt och bekräfta med OK.
- Definiera i steget Med Datum? om apparaten ska aktiveras på ett visst datum och om svaret är ja bekräfta med OK (se även sidan 11).
- 5. Välj OFF och bekräfta med OK.
- Ange timme och minut för tillkopplingstiden (+/-) och bekräfta båda valen med OK. KOMMENTAR: I samband med Astro-modellen måste man även ta hänsyn till uppgifter för solens upp- (soluppgång) och nedgång (solnedgång). Valet av detta värde sker mellan timme 23 och 0.
- Ställ in de(n) veckodag(ar) (+/-) kopplingstiden ska gälla för och bekräfta med 0K. KOMMENTAR: Veckodagarna 1-5, 6-7 och 1-7 är förinställda. Enskilda veckodagar kan ställas in med "Välj dagar" (+/-).
- 8. Välj den kanal (\*) (+/-) för vilken kopplingstiden ska ställas in och bekräfta med OK. KOMMENTAR: Plustecknet representerar här en aktiv och minustecknet en inaktiv kanal.
- 9. Välj Ja för att ställa in ytterligare en kopplingstid eller Ne j för att definiera den tänkbara prioriteten <sup>(2)</sup>.

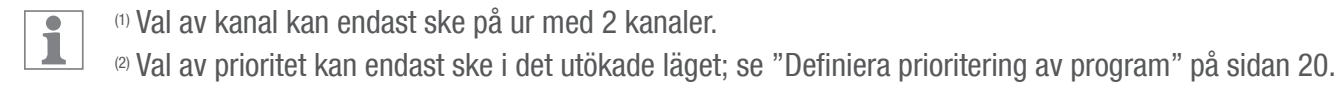

#### O Impuls<br/>programmering

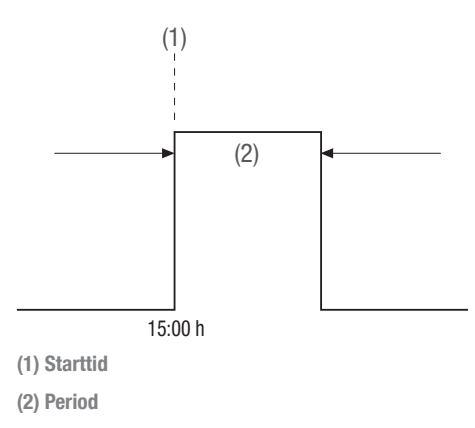

1

Denna funktion finns inte på alla modeller av apparaten.

En impulskopplingstid består av:

- Starttid
- Period = Koppling ON
  - kortaste kopplingsperiod ON = 1 sekund
  - längsta kopplingsperiod ON = max. 2 timmar

Exempel:

Kanal 1 ska kopplas till dagligen från måndag till fredag kl. 15:00 för en period på 30 sekunder.

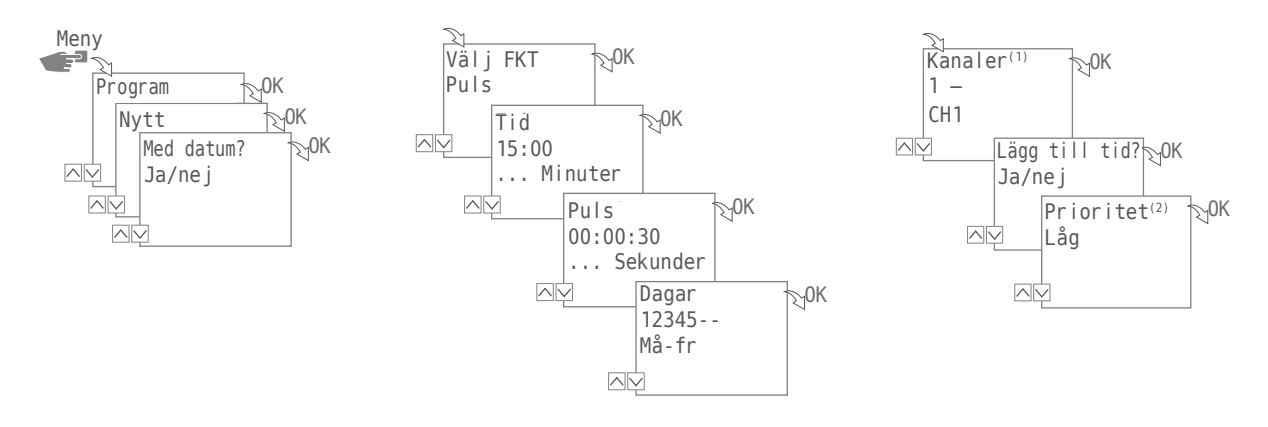

SV

- 1. Tryck på knappen Meny:
- Välj Program och bekräfta med OK.
  För förtydligande av följande arbetsmoment hänvisar vi till förloppet som diagram.
- 3. Välj på Nytt och bekräfta med OK.
- 4. Bestäm i steget Med Datum? om apparaten ska aktiveras på ett visst datum, och om så är fallet bekräftar du med OK (se även sidan 11).
- 5. Välj Impuls och bekräfta med OK.
- Ange timme och minut för tillkopplingstiden (+/-) och bekräfta båda valen med0K. KOMMENTAR: I samband med Astro-modellen måste man även ta hänsyn till uppgifter för solens upp- (soluppgång) och nedgång (solnedgång). Valet av detta värde sker mellan timme 23 och 0.
- 7. Ange timme(-ar) och minut(-er) för impulstiden (+/-) och bekräfta båda valen med OK.
- Ställ in de(n) veckodag(ar) (+/-) kopplingstiden ska gälla för och bekräfta med OK. KOMMENTAR: Veckodagarna 1-5, 6-7 och 1-7 är förinställda. Enskilda veckodagar kan ställas in med "Välj dagar" (+/-).
- Välj den kanal (\*) (+/-) för vilken impulsen ska ställas in och bekräfta med0K.
  KOMMENTAR: Plustecknet representerar här en aktiv och minustecknet en inaktiv kanal.
- 10. Välj Ja för att ställa in ytterligare ett kopplingskommando eller Ne j för att definiera den tänkbara prioriteten <sup>(2)</sup>.

(1) Val av kanal kan endast ske på ur med 2 kanaler.

1

<sup>(2)</sup> Val av prioritet kan endast ske i det utökade läget; se "Definiera prioritering av program" på sidan 20.

### D Cykel programmering

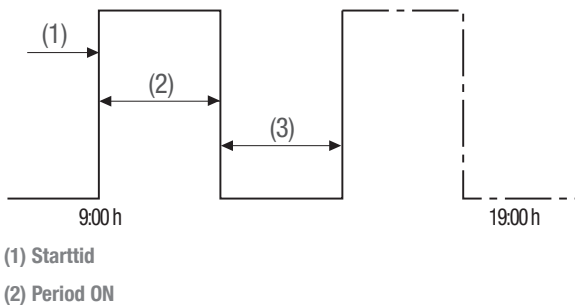

(2) Period ON(3) Period OFF

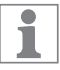

Cykelprogrammering kan endast ske i det utökade driftsläget; se "Mode" på sidan 31.

Ett cykelkopplingskommando består av:

- Starttid
- Period ON = Koppling ON
- Period OFF = Koppling OFF

Exempel:

Kanal 1 kopplas till i 10 minuter var 30:e minut från måndag kl. 9:00 till fredag kl. 19:00.

| Starttid                 | kl. 9:00   |
|--------------------------|------------|
| Period ON                | 10 minuter |
| Period OFF               | 20 minuter |
| Separat OFF-kommando kl. | 19:00      |

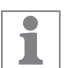

För att avsluta en cykel måste ett separat kommando OFF ställas in. Det är inte tillåtet att fläta samman cykelprogram

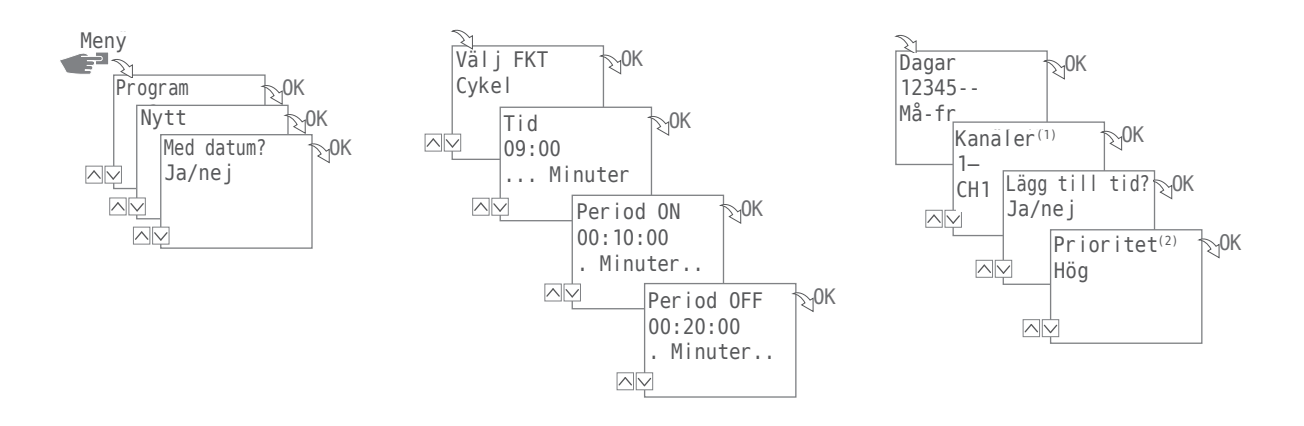

- 1. Tryck på knappen Meny:
- Välj Program och bekräfta med OK.
  För förtydligande av följande arbetsmoment hänvisar vi till förloppet som diagram.
- 3. Välj på Nytt och bekräfta med OK.
- Bestäm i steget Med datum? om apparaten ska aktiveras på ett visst datum, och om svaret är ja bekräftar du med OK (se även sidan 11).
- 5. Välj Cykel och bekräfta med OK.
- 6. Ange timme och minut för tillkopplingstiden (+/-) och bekräfta båda valen med OK.
- 7. Ange perioden ON (+/-) och bekräfta motsvarande val med OK.
- 8. Ange perioden OFF (+/-) och bekräfta motsvarande val med OK.
- Välj vilken veckodag (+/-) cykeln ska startas och bekräfta med 0K. KOMMENTAR: Veckodagarna 1-5, 6-7 och 1-7 är förinställda. Enskilda veckodagar kan ställas in med "Välj dagar" (+/-).
- 10. Välj den kanal<sup>(1)</sup> (+/-) cykeln ska ställas in för och bekräfta med 0K. KOMMENTAR: Plustecknet representerar här en aktiv och minustecknet en inaktiv kanal.
- 11. Välj sedan tänkbar prioritet(2).

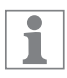

Programmera kommandot OFF, som upphäver cykelkopplingskommandot i menyn FKT.

- (1) Val av kanal kan endast ske på ur med 2 kanaler
- <sup>(2)</sup> Val av prioritet kan endast ske i det utökade läget; se "Definiera prioritering av program" på sidan 20.

#### © Slumpvalsprogrammering

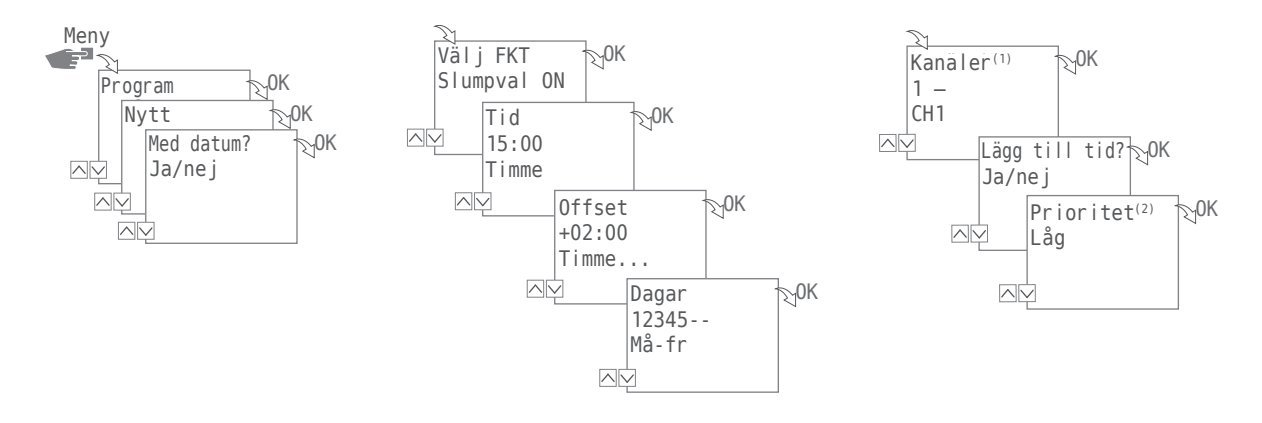

Slumpvalsprogrammering kan endast ske i det utökade driftsläget.

Exempel: Slumpval  $\rightarrow$  15:00  $\rightarrow$  +02:00  $\rightarrow$  1 2 3 4 5  $\rightarrow$  1

Kanal 1 kopplas till från måndag till fredag mellan kl. 15:00 och kl. 17:00. Den exakta tillkopplingstiden inom detta intervall sker enligt slumpval.

1. Tryck på knappen Meny:

1

1

- Välj Program och bekräfta med OK.
  För förtydligande av följande arbetsmoment hänvisar vi till förloppet som diagram.
- 3. Välj på Nytt och bekräfta med OK.
- 4. Bestäm i steget Med datum? om apparaten ska aktiveras på ett visst datum, och om svaret är ja bekräftar du med OK (se även sidan 11).
- Välj Slumpval ON eller Slumpval OFF och bekräfta med OK. KOMMENTAR: Tidsintervallet för slumpvalskoppling definieras till ± 2 timmar.
- 6. Ange timme och minut för start (+/-) och bekräfta båda valen med OK.
- 7. Ange timme och minut för slumpvalskopplingens omfattning (+/-) och bekräfta båda valen med OK.
- Ställ in den veckodag på vilken apparaten ska kopplas till enligt slumpvalsprincipen och bekräfta med OK.

KOMMENTAR: Veckodagarna 1-5, 6-7 och 1-7 är förinställda. Enskilda veckodagar kan ställas in med "Välj dagar" (+/-).

- Välj den kanal (\*) (+/-) för vilken programmering ska ske och bekräfta med 0K. KOMMENTAR: Plustecknet representerar här en aktiv och minustecknet en inaktiv kanal.
- 10. Välj sedan tänkbar prioritet<sup>(2)</sup>.
- (1) Val av kanal kan endast ske på ur med 2 kanaler
- <sup>(2)</sup> Val av prioritet kan endast ske i det utökade läget; se "Definiera prioritering av program" på sidan 20.

#### DEFINIERA PRIORITERING AV PROGRAM

Med hjälp av prioritering kan du definiera i vilken ordningsföljd apparatens program ska genomföras. På så sätt kan du verkställa ett dagligt kopplingskommando men med hjälp av högre prioritet definiera att andra kopplingstider gäller för apparaten till exempel på helgdagar och under semestern.

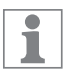

Val av prioritet kan endast ske i det utökade läget.

Som standard är prioriteringen inställd på följande sätt:

- Utan datum → mycket låg
- Med referens till ett datum → medel
- Med enskilt datum → hög

Följande prioriteter kan ställas in:

- Mycket låg
- Låg
- Medelhög
- Hög
- Mycket hög

#### Exempel:

Ett dagsprogram kopplar till apparaten dagligen från kl. 08:00 på morgonen till kl. 17:00 på eftermiddagen. Om du inte vill att apparaten ska kopplas till på t.ex. helger eller helgdagar skapar du ett program med högre prioritet för dessa dagar. Detta program har sedan prioritet över övriga inställningar.

#### VISA, BEARBETA ELLER TA BORT PROGRAM

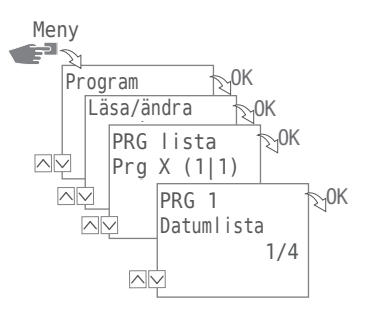

För att visa, bearbeta eller ta bort ett program trycker du på knappen Meny:

- 1. Välj Program och bekräfta med OK.
- 2. Välj Läs/ändra och bekräfta med OK.
- 3. Välj program och bekräfta med OK.

1

4. Välj de förteckningar (datumlista, kopplingstider, prioritet) du vill se eller bearbeta, eller välj ta bort för att ta bort det program som valts.

Val av prioritet kan endast ske i det utökade läget.

#### VISA, BEARBETA ELLER TA BORT DATUMLISTA

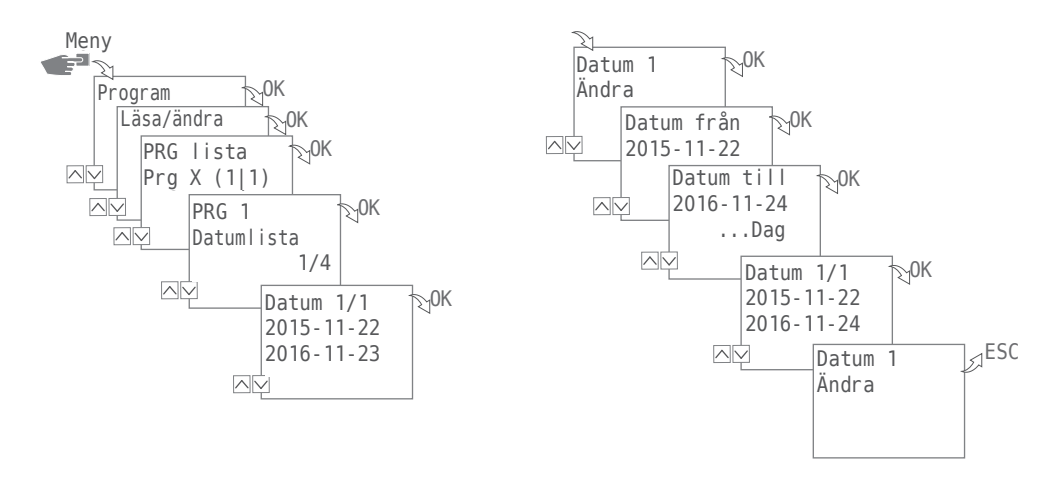

För att visa, bearbeta eller ta bort datumlistan till ett program trycker du på knappen Meny:

- 1. Välj Program och bekräfta med OK.
- 2. Välj Läs/ändra och bekräfta med OK.
- 3. Välj program och bekräfta med OK.
- 4. Välj datumlista och bekräfta med OK.
- 5. Välj det datum du vill se, bearbeta eller ta bort och bekräfta med OK.
- 6. Välj Ändra, Komplettera, Ta bort eller Ta bort allt och bekräfta med OK.

1

Ta bort: Det utvalda datumet (från...till) raderas.

Ta bort allt: Alla data i datumlistan raderas.

#### VISA, BEARBETA ELLER RADERA KOPPLINGSTIDER

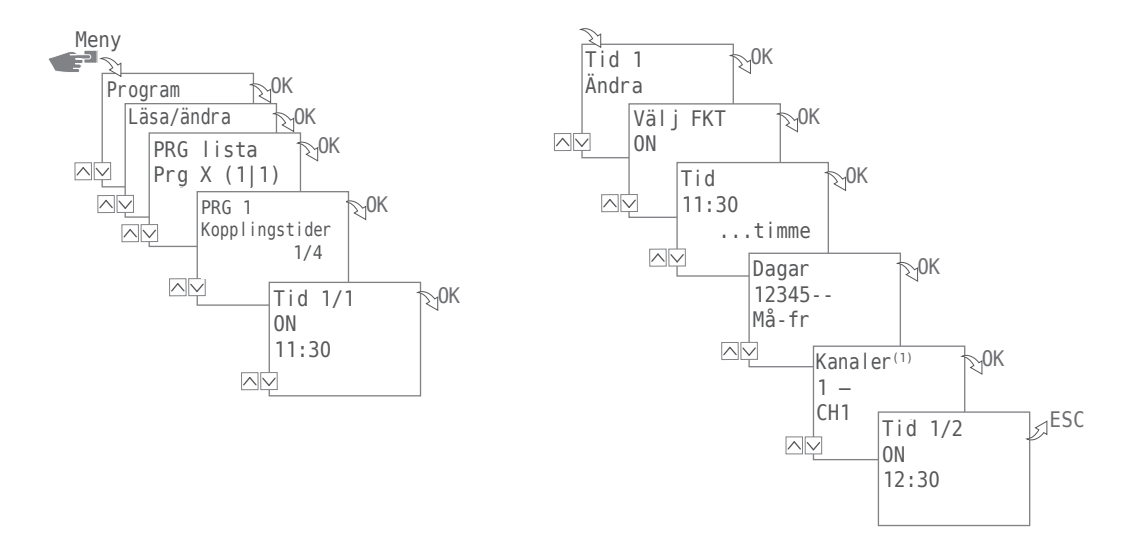

För att visa, bearbeta eller radera kopplingstider för ett program trycker du på knappen Meny:

- 1. Välj Program och bekräfta med OK.
- 2. Välj Läs/ändra och bekräfta med OK.
- 3. Välj program och bekräfta med OK.

1

- 4. Välj kopplingstider och bekräfta med OK.
- 5. Välj den kopplingstid du vill se, bearbeta eller radera och bekräfta med OK.
- 6. Välj Ändra, Komplettera, Ta bort eller Ta bort allt och bekräfta med OK.

Ta bort: Den kopplingstid som valts (t.ex. ON/OFF, tid, dagar, kanaler<sup>(1)</sup>, impuls eller cykel) raderas. Ta bort allt: Alla kopplingstider raderas.

(1) Val av kanal kan endast ske på ur med 2 kanaler

#### TA BORT ALLA PROGRAM

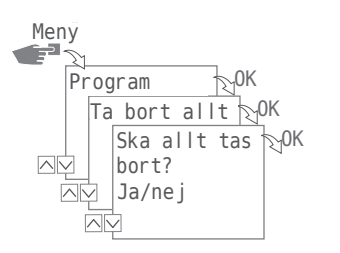

- 1. Tryck på knappen Meny.
- 2. Välj Program och bekräfta med OK.
- 3. Välj radera allt och bekräfta med OK.
- 4. Välj Ja och bekräfta med OK.

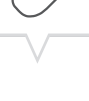

# Konfiguration

#### BAKGRUNDSBELYSNING

I menyn Belysning definierar du hur länge bakgrundsbelysningen ska lysa efter sista knapptryckning.

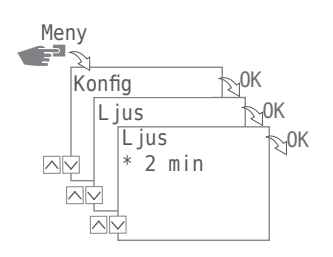

Följande inställningar är möjliga:

- Permanent ON Skärmens bakgrundsbelysning är permanent tillkopplad.
- 2 min
  Skärmens bakgrundsbelysning kopplas från automatiskt två minuter efter sista knapptryckning.
- 1. Tryck på knappen Meny.
- 2. Välj Konfig och bekräfta med OK.
- 3. Välj Belysning och bekräfta med OK.
- 4. Välj den inställning som önskas och bekräfta med OK.

#### LOKALISERINGSUPPGIFTER (ASTRO)

I menyn Astro definierar du lokaliseringsuppgifter.

1

Denna funktion finns inte på alla modeller av apparaten.

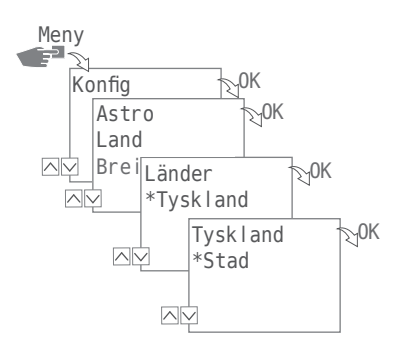

Följande inställningar är möjliga:

- Land Landbeteckning och stad för lokalisering.
- Koordinater Bredd- och längdgrad för lokalisering.
- 1. Tryck på knappen Meny.
- 2. Välj Konfig och bekräfta med OK.
- 3. Välj menyn Astro och bekräfta med OK.
- 4. Välj delmeny LAND eller Koordinater och bekräfta med OK.
- 5. Välj inställning och bekräfta med OK.

# TIMRÄKNARE

#### Läsa av timräknare

I menyn Läs av timräknare kan du se hur många drifttimmar din elcentral varit tillkopplad.

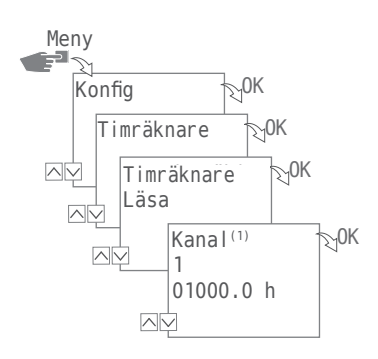

- 1. Tryck på knappen Meny.
- 2. Välj Konfig och bekräfta med OK.
- 3. Välj Timräknare och bekräfta med OK.
- 4. Välj Läs av och bekräfta med OK.
- 5. Välj den kanal som önskas.

1

(1) Val av kanal kan endast ske på ur med 2 kanaler

#### Återställning av timräknare

I menyn Reset kan du återställa timräknaren till 0.

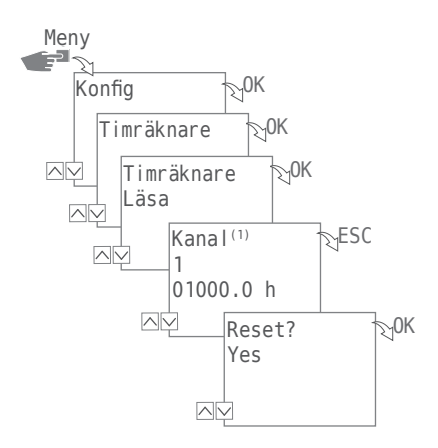

- 1. Tryck på knappen Meny.
- 2. Välj Konfig och bekräfta med OK.
- 3. Välj Timräknare och bekräfta med OK.
- 4. Välj Läs av och bekräfta med OK.
- 5. Välj den kanal som önskas.

1

6. Välj ESC och bekräfta återställningen med OK.

(1) Val av kanal kan endast ske på ur med 2 kanaler

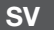

#### Serviceräknare

I menyn Timräknare Service definierar du hur efter hur många driftstimmar ett servicemeddelande ska visas för en kanal. Detta visas på displayen, så snart räknaren har uppnått antalet inställda timmar.

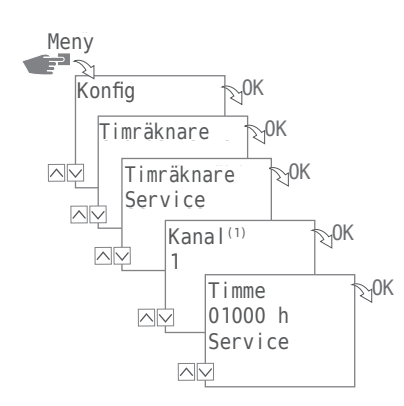

1. Tryck på knappen Meny.

1

- 2. Välj Konfig och bekräfta med OK.
- 3. Välj Timräknare och bekräfta med OK.
- 4. Välj Service och bekräfta med OK.
- 5. Välj kanal<sup>(1)</sup> och bekräfta med OK.
- 6. Ställ in värdet och bekräfta med OK.
- (1) Val av kanal kan endast ske på ur med 2 kanaler

#### PIN

I menyn P I N definierar du om en PIN-kod måste anges för ändring av inställningar. Följande inställningar är möjliga:

• Ingen PIN

Ingen PIN-kod krävs för ändring av inställningar.

 Ange P I N En PIN-kod krävs för ändring av inställningar.

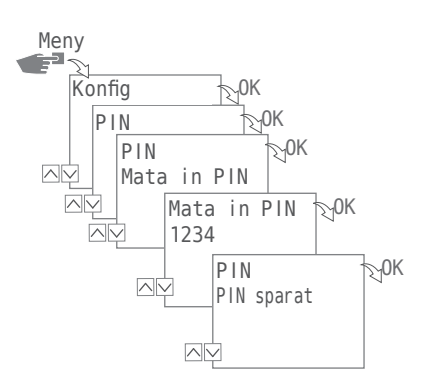

#### STÄLLA IN PIN

- 1. Tryck på knappen Meny.
- 2. Välj Konfig och bekräfta med OK.
- 3. Välj PIN och bekräfta med OK.
- 4. Välj Ingen PIN eller Ange PIN och bekräfta med OK.
- 5. Om du valt Ange PIN (+/-) anger du nu PIN-koden och bekräftar med OK.

sv

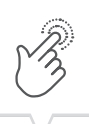

#### MODE

I menyn Mode Identifierar du om du endast vill utnyttja standardfunktionerna eller apparatens utökade funktioner.

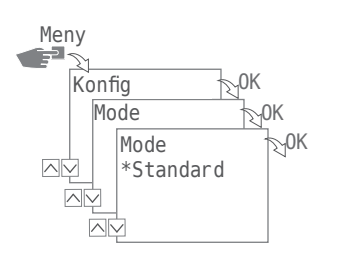

Följande inställningar är möjliga:

• Standard

Följande funktioner finns:

- ON-/ OFF-kommando
- Soluppgångs-/ och solnedgångsbaserad programmering (endast på apparater med Astro-funktion)
- Automatisk prioritering
- Utökat

Följande funktionen finns:

- ON-/ OFF-kommando
- Soluppgångs-/ och solnedgångsbaserad programmering (endast på apparater med Astro-funktion)
- Automatisk prioritering
- Impulsprogrammering
- Cykelprogrammering
- Slumpvalsprogrammering
- Användardefinierad prioritering

#### STÄLL IN LÄGE

- 1. Tryck på knappen Meny.
- 2. Välj Konfig och bekräfta med OK.
- 3. Välj Mode och bekräfta med OK.
- 4. Välj inställningen Standard eller Utökat och bekräfta med OK.

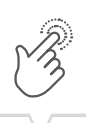

#### BLUETOOTH

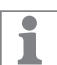

Appen G-Smart mobile finns för mobiltelefoner av både Android- och iOS-typ.

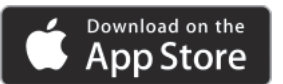

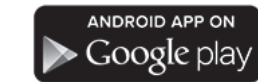

Via menyn Bluetooth kan vissa funktioner på apparaten styras via Bluetooth (Smartphone, surfplatta etc.).

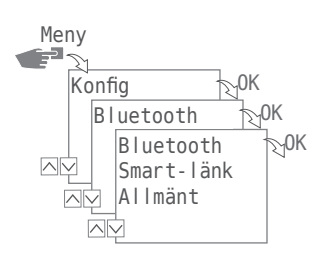

Följande inställningar är möjliga:

- Smart-länk
  - MAC-adress
  - Apparatens namn
- Allmänt
  - Versionsnummer software
  - Serienummer apparat

#### SKAPA BLUETOOTH-FÖRBINDELSE

- Tryck på bluetooth-knappen på apparaten (elcentralen).
  Bluetooth-symbolen blinkar i två minuter. Om en mobil enhet eller en dator ansluts visas Bluetooth-symbolen permanent.
- Leta i appen efter nya apparater.
  Om apparaten hittas visas den i appens förteckning över tillgängliga apparater.

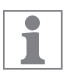

När en anslutning väl har skett ansluter apparaten automatiskt så snart Bluetooth-förbindelsen kopplats. Sedan kan du styra timern med din mobila enhet. Om timern är skyddad med en PIN-kod måste du ange denna via den mobila enheten. sv

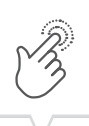

## INDIKERING VID DATAÖVERFÖRING

Vid överföring av program eller konfigurationer från en mobil enhet visas följande på elcentralens skärm:

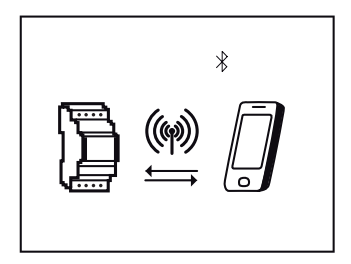

## Ställ in datum och klockslag

Format för visning av klockslag kan definieras i menyn Datum/tid.

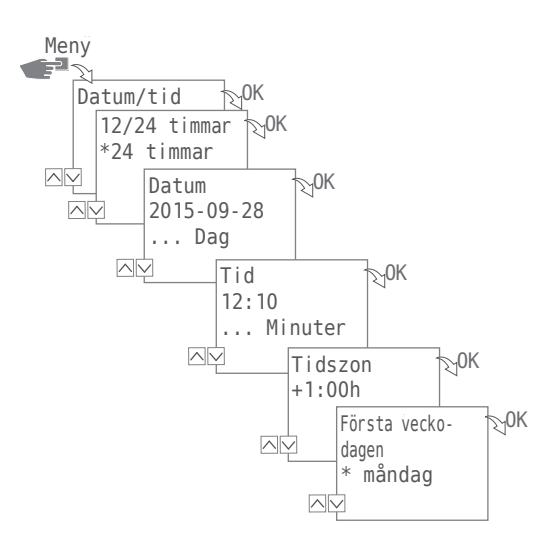

Följande inställningar är möjliga:

• 24 Timmar

Klockslaget visas i ett format på 24 timmar.

• AM/PM

Klockslaget visas i ett format på 12 timmar:

- AM = förmiddag
- PM = eftermiddag
- 1. Tryck på knappen Meny.
- 2. Välj Datum/tid och bekräfta med OK.
- 3. Välj Vald inställning  $(\vee/\wedge)$  och bekräfta med OK.
- 4. Ange data enligt inställningen 24 Timmar eller AM/PM:
  - Datum
  - Klockslag
  - Tidszon
  - Första veckodag

Exempel:

- $Dag 1 = s\"{o}ndag... 1 5 = s\"{o} to$
- Dag 1 = måndag... 1 5 = må fr

34

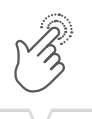

SV

# Sommar-/vintertidsomställning

Varianten med omställning från sommar- till vintertid definieras i menyn So/Vi-Tid.

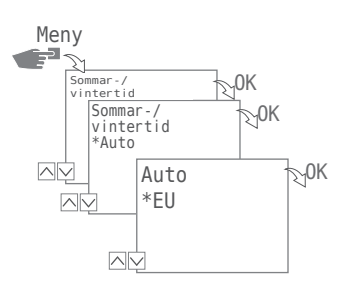

Följande inställningar är möjliga:

• Auto

Fabriksinställning enligt lagstadgade föreskrifter (USA eller EU). Denna beräknas på nytt varje år.

• Anpassa 1

automatisk programmering:

Sommar-/vintertiden beräknas automatiskt på nytt varje år.

- Omkopplingen sker alltid den första söndagen i vald månad, om det angivna datumet ligger mellan den 1 och 15.
- Omkopplingen sker alltid den sista söndagen i vald månad, om det angivna datumet ligger mellan den 16 och 31.
- Tidsomkopplingen sker respektive söndag från kl. 2 till kl. 3 (sommartid) resp. från kl. 3 till kl. 2 (vintertid)
- Anpassa 2

manuell programmering: Omkopplingen sker alltid på samma inmatade datum varje år.

• Nej

Ingen omkoppling.

- 1. Tryck på knappen Meny.
- 2. Välj So/Vi-Tid och bekräfta med OK.
- 3. Välj önskad inställning och bekräfta med OK.
- Om du väljer Anpassa 1 eller Anpassa 2 anger du data för månad och dag och bekräftar med OK.

# Inställning av språk

Skärmtextens språk definierar du i menyn Språk.

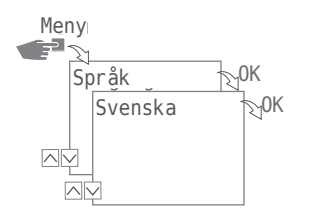

- 1. Tryck på knappen Meny.
- 2. Välj Språk och bekräfta med OK.
- 3. Välj det språk som önskas och bekräfta med OK.

sv
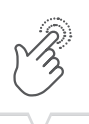

# Automatisk/manuell drift

Med hjälp av funktionsknapparna till vänster kan du ställa in det driftsläge apparaten ska arbeta i:

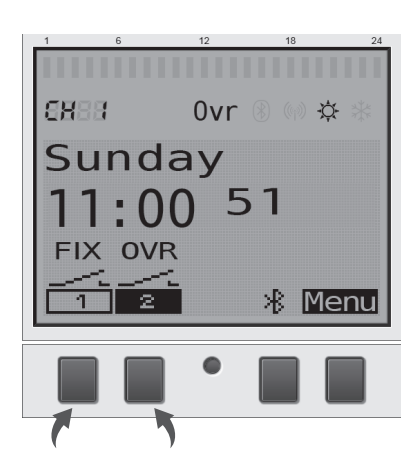

Följande tänkbara inställningar finns:

- Permanent ON (FIX)
- Permanent OFF (FIX)
- Override-läge (OVR)
- Automatisk drift

För att ställa in kanalstatus för kanal 1 eller kanal 2 trycker du på motsvarande funktionsknapp till vänster tills det läge som önskas ställts in.

### **OVERRIDE-LÄGE**

Override-funktionen (ett pågående program skrivs tillfälligt över) möjliggör att användaren kan avsluta ett pågående program tidigare eller starta ett program som ska starta senare tidigare. Detta beror på aktuell kanalstatus. Override-funktionen gäller endast för aktuellt program och är aktiverad till nästa programbyte. Därefter går apparaten tillbaka till automatiskt läge.

#### **INDIKERING AV KOPPLINGSSTATUS**

Med kanal 1 som exempel ser indikering av kopplingsstatus ut på följande sätt:

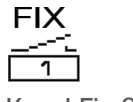

| FIX          |  |  |
|--------------|--|--|
|              |  |  |
| 1            |  |  |
| Konol Eiv ON |  |  |

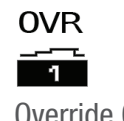

Kanal Fix OFF

Kanal Fix ON

|     | 1      |    |
|-----|--------|----|
| 0ve | erride | ON |

1

Vid automatisk drift visas ingen indikering via symbolen för kanal.

Från automatisk drift kommer du med hjälp av motsvarande funktionsknapp för kanal 1 eller kanal 2 och med hänsyn till utgångspunkten till följande inställningar:

- ON
  - Tryck 1x = 0verride OFF
  - Tryck 2x = Kanal Fix OFF
  - Tryck 3x = Kanal Fix ON
- 0FF
  - Tryck 1x = 0 verride 0N
  - Tryck 2x = Kanal Fix ON
  - Tryck 3x = Kanal Fix OFF

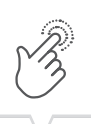

# Underhåll och reparation

Vänligen kontakta din butik/återförsäljare där varan är köpt för hjälp eller gå till vår hemsida för att ladda ner utökad manual:

www.gycom.com/g-smart

# Uppdatering av programvara

Aktuella uppdateringar finns på följande adress:

www.gycom.com/g-smart

Den installerade versionen finns under Bluetooth-inställningar, se "Bluetooth" på sidan 32.

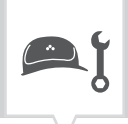

# Avfallshantering och återvinning

1

Kassera enheten, batterier / ackumulatorer och förpackningsmaterial korrekt enligt lagar och förordningar.

För hantering av defekta systemkomponenter eller systemet efter produktens livslängd måste du beakta följande anvisningar:

- Källsortera korrekt, dvs. separerat enligt materialgrupp för de delar som skall källsorteras.
- Kasta aldrig batterier / ackumulatorer (direktiv 2006/66/EG), elektriska och elektroniska komponenter i soptunnan. Ta med dessa delar till återvinningscentraler.
- Hantera avfallet principiellt så miljövänligt som möjligt med den aktuella tekniken för miljöskydd, återvinning och avfallshantering.

SV

| ě |  |
|---|--|
|   |  |
|   |  |

| Â        | Turvallisuusohjeet                                                                                                    |
|----------|----------------------------------------------------------------------------------------------------|
| <b>%</b> | Laitteen tiedot45Laitteen kuvaus.45Määräysten mukainen käyttö45Tekniset tiedot45Vaatimustenmukaisuusselvitys45FCC-sertifiointi45                                                                                                    |
| ţŢ       | Asennus ja kytkentä                                                                                                    |
|          | Käyttö ja asetukset         47           Näytöt ja toimintopainikkeet         47           Valikkorakenne         48           Ensikäyttöönotto         49           Ohjelmien laadintaan liittyviä tietoja         50           Ohjelmien laadintaan liittyviä tietoja         50           Uuden kytkentäöhjelman laadinta         51           Jokerimerkkien käyttö         52           Ohjelmien tärkeysjärjestyksen määrittäminen         60           Ohjelman katsominen, muokkaus tai poistaminen         61           Päivämääräluettelon katsominen, muokkaus tai poistaminen         62           Kytkentäaikojen katsominen, muokkaus tai poistaminen         63           Kaikkien ohjelmien poisto.         64           Konfiguraatio         65           Taustavalaistus         65           Paikkatiedot (astro)         66           Tuntilaskin         70           PIN-koodin asetus         70           Tila         71           Bluetooth         72           Päivämäärän ja kellonajan asetus         74           Kesä-/talviajan vaihto         75           Kieliasetus         76 |

| • |   |
|---|---|
| • |   |
| • |   |
| • |   |
|   |   |
|   |   |
|   |   |
|   | V |

| ·  | Yhteistyökumppanit               | 79                               |
|----|----------------------------------|----------------------------------|
| ۹ţ | Huolto ja asiakaspalvelu         | 79                               |
|    | Override-tila                    | · · · 77<br>· · · 77<br>· · · 78 |
|    | Automaattinen/manuaalinen käyttö | 77                               |

FI

# Turvallisuusohjeet

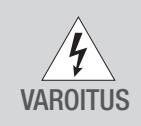

#### Sähköisku aiheuttaa hengenvaaran!

Laitteen virheellinen asennus tai kytkentä voi aiheuttaa hengenvaarallisia jännitteitä.

Ainoastaan ammattiasentaja saa suorittaa asennuksen ja kytkennän!

Noudata:

- kansallisia asetuksia ja turvallisuusmääräyksiä
- Takuu raukeaa, jos laite avataan tai siihen tehdään muutoksia
- Monisäikeisten johtojen vähimmäishalkaisija liittimille: 1 mm<sup>2</sup>
- Monisäikeisten johtojen enimmäishalkaisija liittimille: 2,5 mm<sup>2</sup>

Lue tämä ohje ja noudata sitä laitteen toiminnan ja turvallisen työskentelyn varmistamiseksi.

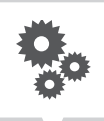

# Laitteen tiedot

### Laitteen kuvaus

Digitaalinen kiskokiinnitteinen kellokytkin

- Päivämäärästä riippumaton ohjelmointi
- Päivämäärän mukainen ohjelmointi
- Pulssi-, sykli- ja satunnaisohjelmointi\*
- · Auringonnoususta ja -laskusta riippuvainen ohjelmointi\*
- Ohjelman laadinta tietokoneella ja mobiililaitteilla
- Bluetooth Low Energy -liitäntä

### Määräysten mukainen käyttö

- Laite soveltuu seuraaviin käyttötarkoituksiin:
  - Valaistus yksityisellä ja julkisella alueella
  - Mainosvalot
  - Katuvalaistus
  - Näyteikkunoiden valaistus
  - Laitteiden, moottorien ja pumppujen ohjaus
  - Rullaverhojen ja sälekaihtimien ohjaus
  - Läsnäolosimulointi
- Soveltuu käytettäväksi vain kuivissa tiloissa
- Ei saa asentaa induktiivisten häiriölähteiden läheisyyteen (moottorit, muuntajat jne.)
- Asennus vain DIN-kiskoon

#### Tekniset tiedot

Tässä ohjeessa kuvattujen laitteiden tekniset tiedot löydät osoitteesta: www.gycom.com/fi/g-smart

### Vaatimustenmukaisuusselvitys

Gycom vakuuttaa, että radiolaitetyyppi G-Smart on direktiivin 2014/53/EU mukainen. EU-vaatimustenmukaisuusvakuutuksen täysimittainen teksti on saatavilla seuraavassa internetosoitteessa: www.gycom.com/docs/declaration-of-conformity

### FCC-sertifiointi

#### FCC ID: 2AHH7-DG

Tämä laite vastaa FCC-sääntöjen kappaletta 15. Käyttö on sallittua, kun seuraavat kaksi edellytystä täyttyvät: (1) Tämä laite ei saa aiheuttaa häiriöitä ja (2) laitteen on pystyttävä kestämään vastaanotetut häiriöt, myös sellaiset, jotka saattavat johtaa ei-toivottuun toimintaan.

\* Nämä toiminnot riippuvat versiosta.

# Asennus ja kytkentä

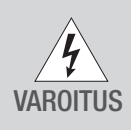

#### Sähköisku aiheuttaa hengenvaaran!

Laitteen virheellinen asennus tai kytkentä voi aiheuttaa hengenvaarallisia jännitteitä.

Ainoastaan ammattiasentaja saa suorittaa asennuksen ja kytkennän!

## Asennus DIN-kiskoon

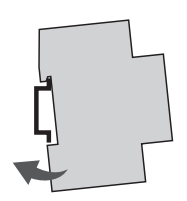

Aseta laite viistosti ylhäältä päin DIN-kiskoon.

1. Paina laitetta taaksepäin, kunnes se lukittuu.

# Kytkentäkaavio

CH1 = kanava 1 CH2 = kanava 2

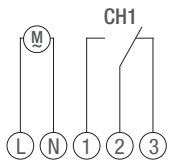

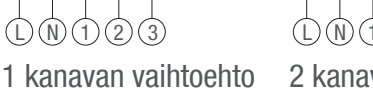

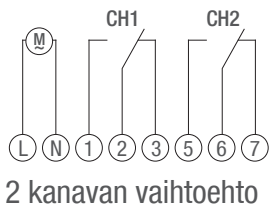

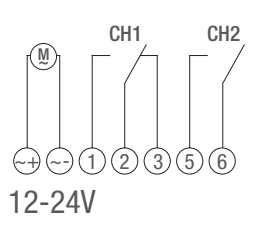

Asenna laite kytkentäkaavion mukaisesti (vaihtoehdot yhden tai kahden kanavan kytkentä).

זן

# Käyttö ja asetukset

# Näytöt ja toimintopainikkeet

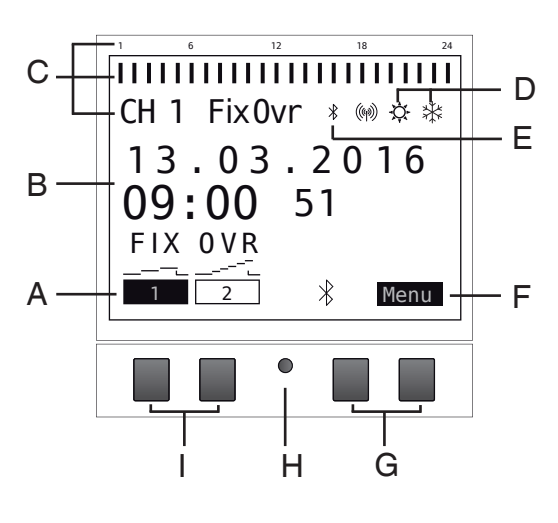

#### Näyttö:

- A Vasemmanpuoleisten painikkeiden toimintonäytöt
- B Päivämäärä ja kellonaika tai valikko-ohjaus
- C Ohjelmoidut kytkentäajat
- D Kesä-/talviajan näyttö
- E Bluethooth-näyttö
- F Oikeanpuoleisten painikkeiden toimintonäytöt

Painikkeet: G Oikeanpuoleiset painikkeet H Reset-painike

I Vasemmanpuoleiset painikkeet

Molempien oikeanpuoleisten painikkeiden (G) toimintonäytöt:

Valikko Automaattisesta toiminnasta poistuminen ja ohjelmointitilaan siirtyminen

ESC Paina lyhyesti = siirtyy yhden askelen takaisinpäin

- Paina pitkään (noin 2 sekuntia) = paluu automaattiseen toimintaan
- OK Tee valinta ja vahvista
- Peru viimeinen syöttö, esim. kellonaikaa syötettäessä

Molempien vasemmanpuoleisten painikkeiden (I) toimintonäytöt:

- Kanavatila kanavalle 1
- Kanavatila kanavalle 2
- Selaa valikossa ylöspäin
- V Selaa valikossa alaspäin
- Paina lyhyesti = näytetty arvo (tunti, minuutti jne.) vähenee 1:llä
   Paina pitkään (noin 2 s) = nopea vieritys
- Paina lyhyesti = näytetty arvo (tunti, minuutti jne.) lisääntyy 1:llä
   Paina pitkään (noin 2 s) = nopea vieritys

## Valikkorakenne

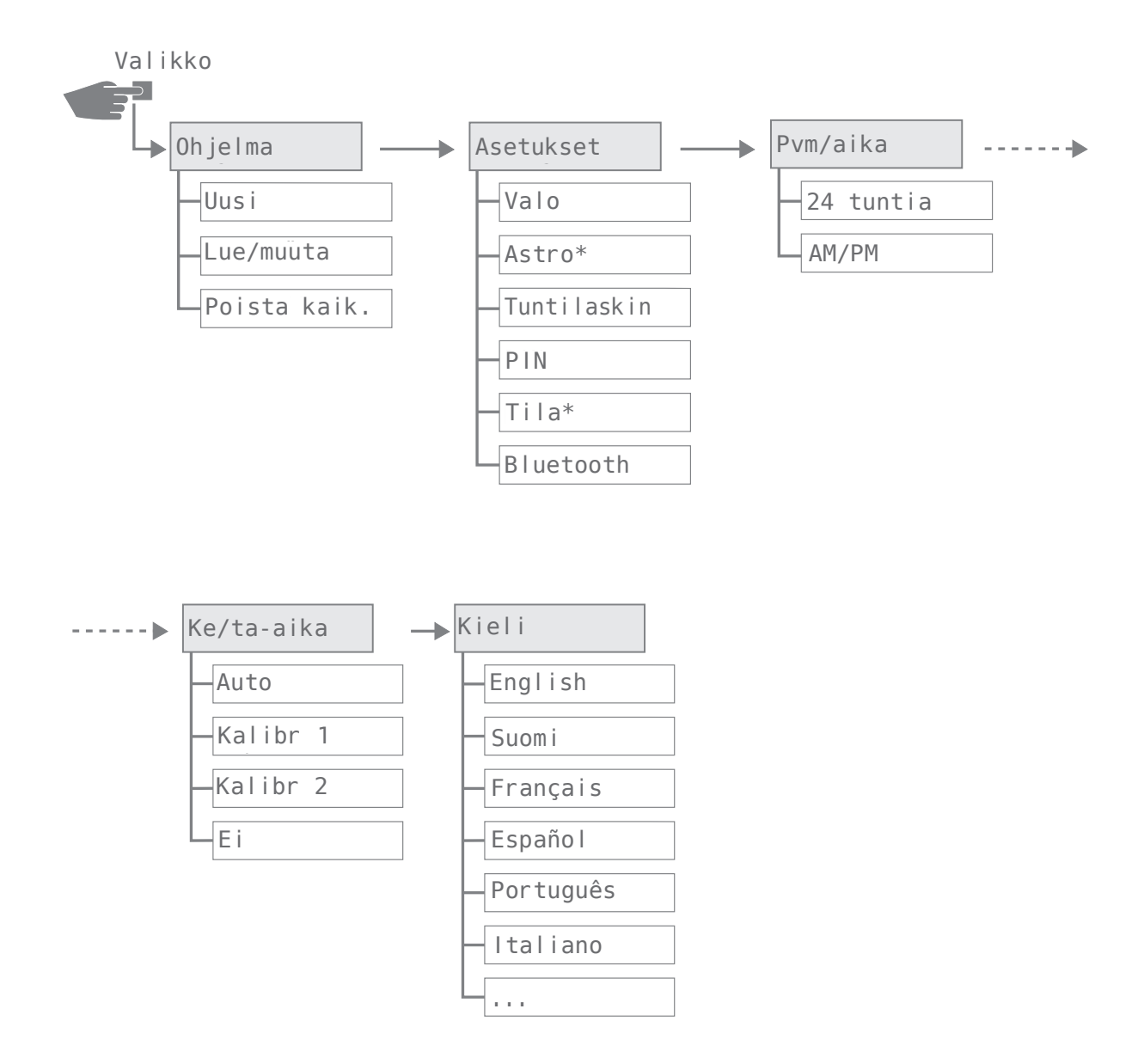

\* Nämä toiminnot riippuvat versiosta.

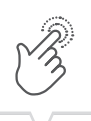

## Ensikäyttöönotto

Toimitustilassa laite on automaattisessa käytössä ja kellonaika, päivämäärä ja valikkokieli (englanti) on esiasetettu.

Valikkopainiketta painettaessa ensimmäistä kertaa apuohjelma ohjaa sinut perusasetusten läpi. Tarkista asetukset ensikäyttöönoton yhteydessä ja tarvittaessa mukauta niitä.

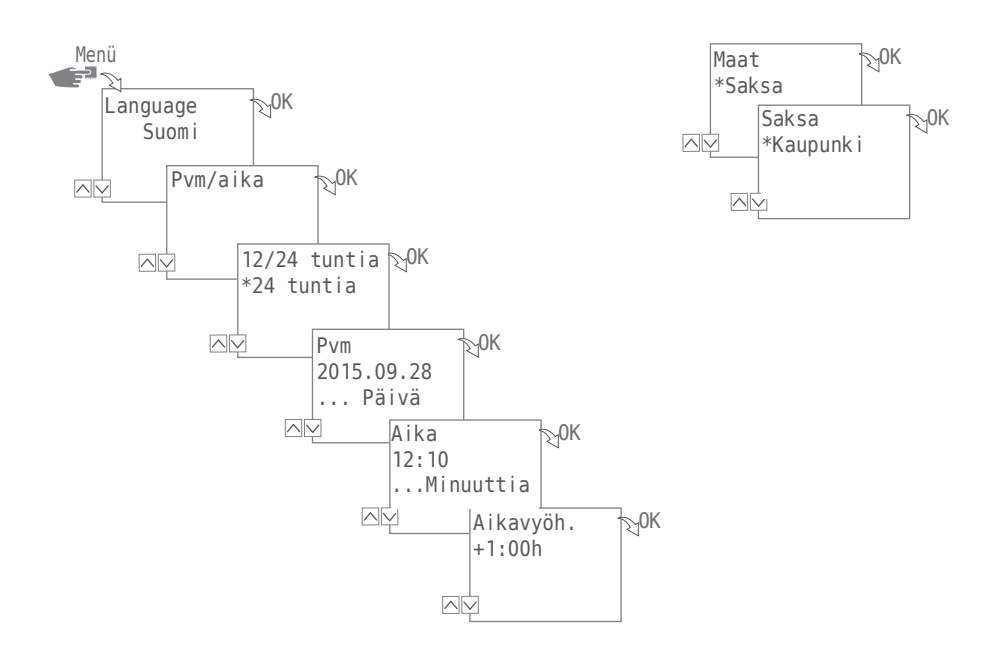

Ensikäyttöönoton aikana kysytään seuraavia asetuksia:

- Kieli, katso "Kieliasetus" sivulla 76
- Päivämäärä ja kellonaika, katso "Päivämäärän ja kellonajan asetus" sivulla 74
- Sijaintipaikkatiedot (maa, koordinaatit) astronomisia laskelmia varten "Paikkatiedot (astro)" sivulla 66

# Ohjelmointi

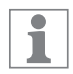

Sammutuskomennot ovat etusijalla verrattuina käynnistyskomentoihin.

### OHJELMIEN LAADINTAAN LIITTYVIÄ TIETOJA

Laitteen ohjelmointi tapahtuu seuraavissa vaiheissa:

- Päivämäärän tai päivämääräalueiden asetus Tässä valikossa voit määrittää, minä päivänä tai minä ajanjaksona (päivämäärä alk. – asti) laite käynnistetään / sammutetaan.
- Toiminnan ja kytkentäajan asetus Tässä valikkokohdassa määritetään, mikä kytkentäkomento suoritetaan milloinkin (PÄÄLLÄ, POIS, impulssi\*, sykli\*, satunnainen\*). Tämä voidaan määrittää kanavaa kohden eri päivämääräalueille tai päivämäärästä riippumattomasti.

#### UUDEN KYTKENTÄOHJELMAN LAADINTA

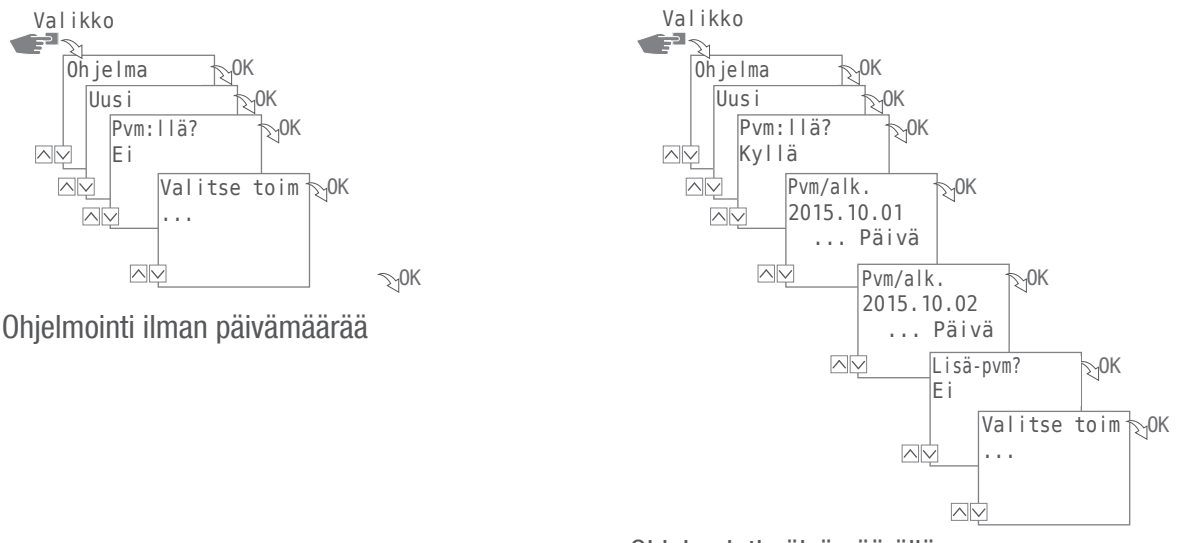

Ohjelmointi päivämäärällä

Laatiaksesi uuden kytkentäohjelman paina painiketta Valikko:

- 1. Valitse Ohjelma ja vahvista valinta painikkeella OK.
- 2. Valitse Uusi ja vahvista valinta painikkeella OK.

Näytöllä esitetään hetken aikaa vielä käytettävissä olevat ohjelmamuistipaikat (PXXX). Tämän jälkeen esitetään vielä käytettävissä olevat kytkentäohjelmamuistipaikat (dXXX). Käytettävissä olevat muistipaikat riippuvat laiteversiosta.

- 3. Vaiheessa Pvm: IIä? komennoilla
  - Ei ja 0K määritetään, että laite ohjelmoidaan ilman päivämääräaluetta. Kytkentäkomennot ovat voimassa päivämäärästä riippumatta. Jatka käsittelyvaiheesta 4.
  - Komennot Kyllä ja OK määrittävät, että laite ohjelmoidaan päivämääräalueen kanssa.
     Kytkentäkomennot koskevat päiviä/ ajanjaksoja, jotka määritetään ohjelmoinnin yhteydessä sivu 52.

Voit määrittää useampia päivämääräalueita. Kun olet määrittänyt ajanjaksot valmiiksi, päätä kysely viimeisen päivämääräalueen jälkeen komennolla E i.

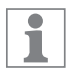

1

Jos olet suorittanut sijaintipaikkatietojen (astrotoiminto) kokoonpanon laitteessa, voit valita päivän vaihtumisrajan yhteydessä, kytkeytyykö laite suoraan auringonnousun ja -laskun mukaan. Kaikissa laiteversioissa ei ole astrotoimintoa, katso myös "Paikkatiedot (astro)" sivulla 66.

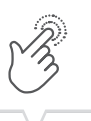

- 4. Vaiheessa FKT: N valinta (FKT = Funktion, toiminta) määritetään kytkentäkomennon tyyppi:
   PÄÄLLÄ
  - Valitse, minä kellonaikoina kanavan halutaan kytkeytyvän päälle 🗲 🙉.
  - POIS
    - Valitse, minä kellonaikana kanavan halutaan kytkeytyvän pois päältä 🔿 🖲.
  - Impulssi
    - Valitse asetukset impulssiohjelmointia varten → ©.
  - Sykli
    - Valitse asetukset sykliohjelmointia varten → D.
  - Satunnainen PÄÄLLÄ
     Valitse asetukset satunnaisohjelmoinnille PÄÄLLÄ → €.
  - Satunnainen POIS
     Valitse asetukset satunnaisohjelmoinnille POIS → (Ē).
- 5. Valitse haluttu toiminto ja vahvista valinta painikkeella OK.

Näytöllä esitetään vielä käytettävissä olevat kytkentäkomentomuistipaikat (CXXX). Käytettävissä olevat muistipaikat riippuvat laiteversiosta.

#### JOKERIMERKKIEN KÄYTTÖ

1

i

Päivämäärän syötössä voidaan käyttää jokerimerkkejä. Tämä mahdollistaa aina toistuvien kytkentäaikojen ohjelmoinnin, esim. sellaisten kytkentöjen ohjelmoinnin, joiden halutaan tapahtuvan aina kuukauden ensimmäisenä päivänä. Vuosi- tai kuukausinumeroiden sijasta valitaan jokerimerkit \*\*\*\* vuodelle ja \*\* kuukaudelle.

Seuraavaksi on esitetty, miltä päivämääräsyötöt saattavat näyttää ja kuinka jokerimerkkejä voidaan käyttää:

• 2016.03.13 - 2016.03.13

Kytkentäkomento suoritetaan vain 13. maaliskuuta 2016.

- 2016.03.13 2016.03.20
   Kytkentäkomento suoritetaan välillä13. maaliskuuta ja 20. maaliskuuta 2016.
- 2016.\*\*.13 2016.\*\*.13
   Kytkentäkomento suoritetaan vuoden 2016 joka kuukauden 13. päivä.
   \*\*\*\*.\*\*.01 \*\*\*\*.\*\*.01

Kytkentäkomento suoritetaan joka vuosi joka kuukauden ensimmäisenä päivänä.

Vuotta varten olevat jokerimerkit löytyvät päivämäärän syötön yhteydestä, kun selataan senhetkistä vuotta. Jokerimerkit kuukausille ovat joulukuun ja tammikuun välillä.

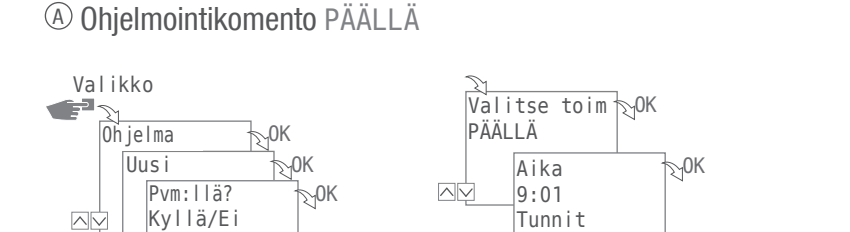

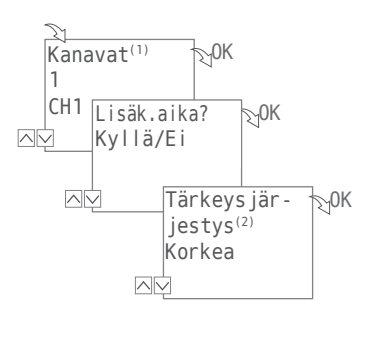

1. Paina painiketta Valikko:

1

 Valitse Oh jelma ja vahvista valinta painikkeella OK. Seuraavat menettelyvaiheet on selkeyttämistä varten kuvattu kulkukaaviossa.

Aika

9:50

Minuutit

Päivät

12345-Ma-pe

- 3. Valitse Uusi ja vahvista valinta painikkeella OK.
- 4. Vaiheessa Pvm: IIä? määritetään, halutaanko laitteen olevan aktivoituna tiettynä päivämääränä, ja jos näin halutaan, asetus vahvistetaan painikkeella OK (katso myös sivu 51).

. આ

₹<sub>2</sub>0K

- 5. Valitse PÄÄLLÄ ja vahvista valinta painikkeella OK.
- Syötä kytkentäajan tunnit ja minuutit (+/-) ja vahvista ne painikkeella OK. HUOMAUTUS: Astroversioiden yhteydessä on lisäksi huomioitava auringonnousua (Au-nousu) ja auringonlaskua (Au-lasku) koskevat tiedot. Nämä parametrit voidaan valita tuntien 23 ja 0 välillä.
- Aseta viikonpäivä(t) (+/-), joita kytkentäaika koskee ja vahvista syöttö painikkeella 0K. HUOMAUTUS: Viikonpäivät 1–5, 6–7 ja 1–7 on esiasetettu. Yksittäisiä viikonpäiviä voidaan asettaa kohdassa "Valitse päivät" (+/-).
- Valitse kanava<sup>(1)</sup> (+/-), jolle kytkentäaika asetetaan ja vahvista valinta painikkeella 0K. HUOMAUTUS: Plusmerkki koskee tässä tapauksessa aktiivista kanavaa ja miinusmerkki ei aktiivista kanavaa.
- Valitse Kyllä laatiaksesi toisen kytkentäajan tai Ei määrittääksesi mahdollisen tärkeysjärjestyksen <sup>(2)</sup>.
- <sup>(1)</sup> Kanavien valinta on nyt käytettävissä 2-kanavaisten kellojen kohdalla
- <sup>(2)</sup> Tärkeysjärjestyksen valinta on mahdollista vain laajennetussa tilassa; katso "Ohjelmien tärkeysjärjestyksen määrittäminen" sivulla 60.

#### Ohjelmointikomento P01S

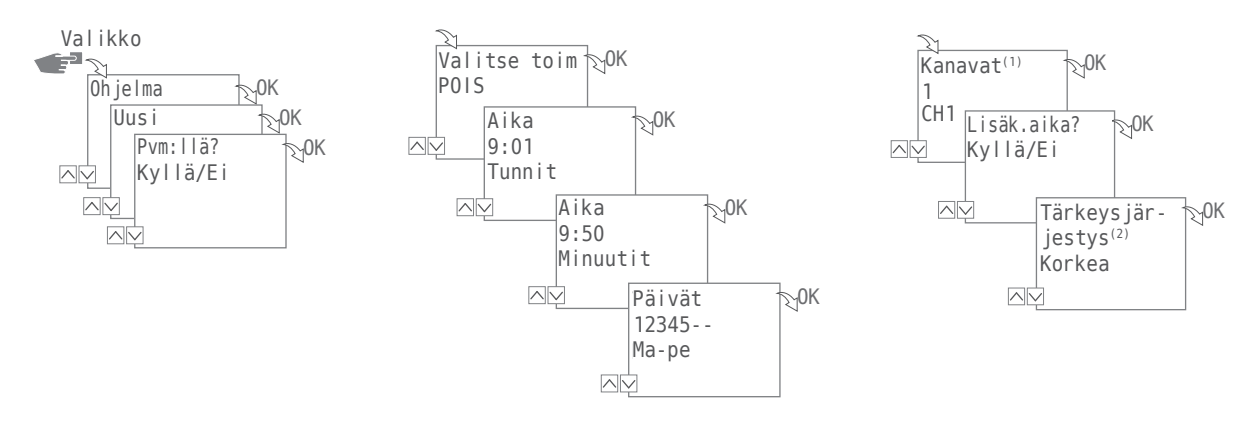

1. Paina painiketta Valikko:

1

- Valitse Oh jelma ja vahvista valinta painikkeella OK. Seuraavat menettelyvaiheet on selkeyttämistä varten kuvattu kulkukaaviossa.
- 3. Valitse Uus i ja vahvista valinta painikkeella OK.
- 4. Vaiheessa Pvm: IIä? määritetään, halutaanko laitteen olevan aktivoituna tiettynä päivämääränä, ja jos näin halutaan, asetus vahvistetaan painikkeella OK (katso myös sivu 51).
- 5. Valitse POIS ja vahvista painikkeella OK.
- Syötä sammutusajan tunnit ja minuutit (+/-) ja vahvista ne painikkeella OK. HUOMAUTUS: Astroversioiden yhteydessä on lisäksi huomioitava auringonnousua (Au-nousu) ja auringonlaskua (Au-lasku) koskevat tiedot. Nämä parametrit voidaan valita tuntien 23 ja 0 välillä.
- Aseta viikonpäivä(t) (+/-), jotka koskevat kytkentäaikaa ja vahvista syöttö painikkeella 0K. HUOMAUTUS: Viikonpäivät 1–5, 6–7 ja 1–7 on esiasetettu. Yksittäisiä viikonpäiviä voidaan asettaa kohdassa "Valitse päivät" (+/-).
- Valitse kanava<sup>(1)</sup> (+/-), jolle kytkentäaika asetetaan ja vahvista valinta painikkeella 0K. HUOMAUTUS: Plusmerkki koskee tässä tapauksessa aktiivista kanavaa ja miinusmerkki ei aktiivista kanavaa.
- Valitse Kyllä laatiaksesi toisen kytkentäajan tai Ei määrittääksesi mahdollisen tärkeysjärjestyksen <sup>(2)</sup>.
- (1) Kanavien valinta on mahdollista vain 2-kanavaisten kellojen kohdalla
- <sup>(2)</sup> Tärkeysjärjestyksen valinta on mahdollista vain laajennetussa tilassa; katso "Ohjelmien tärkeysjärjestyksen määrittäminen" sivulla 60.

### © Impulssiohjelmointi

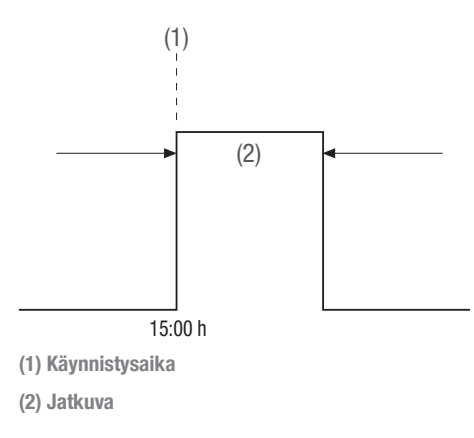

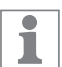

Tätä toimintoa ei ole kaikissa laiteversioissa.

Impulssikytkentäkomento muodostuu seuraavista:

- Käynnistysaika
- Jatkuva = kytkentä PÄÄLLÄ
  - Lyhyin kytkentäkesto PÄÄLLÄ = 1 sekunti
  - Pisin kytkentäkesto PÄÄLLÄ = maks. 2 tuntia

Esimerkki:

Kanavan 1 halutaan kytkeytyvän päälle päivittäin maanantaista perjantaihin klo 15:00 30 sekunnin ajaksi.

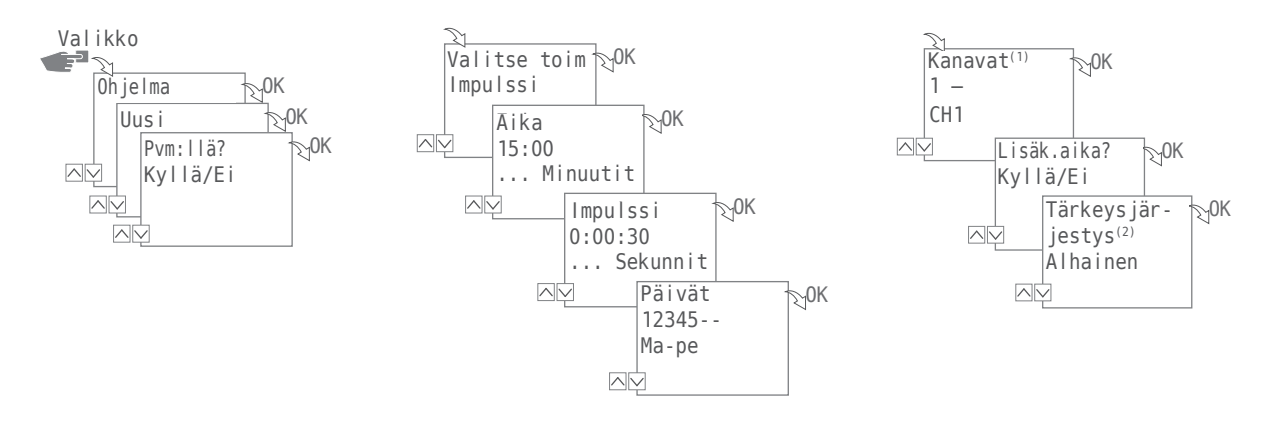

1. Paina painiketta Valikko:

i

- Valitse Oh jelma ja vahvista valinta painikkeella OK. Seuraavat menettelyvaiheet on selkeyttämistä varten kuvattu kulkukaaviossa.
- 3. Valitse Uus i ja vahvista valinta painikkeella OK.
- 4. Vaiheessa Pvm: IIä? määritetään, halutaanko laitteen olevan aktivoituna tiettynä päivämääränä, ja jos näin halutaan, asetus vahvistetaan painikkeella 0K (katso myös sivu 51).
- 5. Valitse Impulssi ja vahvista painikkeella OK.
- Syötä käynnistysajan tunnit ja minuutit (+/-) ja vahvista ne painikkeella OK. HUOMAUTUS: Astroversioiden yhteydessä on lisäksi huomioitava auringonnousua (Au-nousu) ja auringonlaskua (Au-lasku) koskevat tiedot. Nämä parametrit voidaan valita tuntien 23 ja 0 välillä.
- 7. Syötä impulssikeston tunti (tunnit), minuutti (minuutit) ja sekunti (sekunnit) (+/-) ja vahvista ne painikkeella 0K.
- Aseta viikonpäivä(t) (+/-), joita kytkentäaika koskee ja vahvista syöttö painikkeella OK. HUOMAUTUS: Viikonpäivät 1–5, 6–7 ja 1–7 on esiasetettu. Yksittäisiä viikonpäiviä voidaan asettaa kohdassa "Valitse päivät" (+/-).
- Valitse kanava<sup>(1)</sup> (+/-), jolle impulssi asetetaan ja vahvista valinta painikkeella OK. HUOMAUTUS: Plusmerkki koskee tässä tapauksessa aktiivista kanavaa ja miinusmerkki ei aktiivista kanavaa.
- 10. Valitse Kyllä laatiaksesi toisen kytkentäkomennon tai Ei määrittääksesi mahdollisen tärkeysjärjestyksen <sup>(2)</sup>.
- (1) Kanavien valinta on mahdollista vain 2-kanavaisten kellojen kohdalla
- <sup>(2)</sup> Tärkeysjärjestyksen valinta on mahdollista vain laajennetussa tilassa; katso "Ohjelmien tärkeysjärjestyksen määrittäminen" sivulla 60.

D Sykliohjelmointi

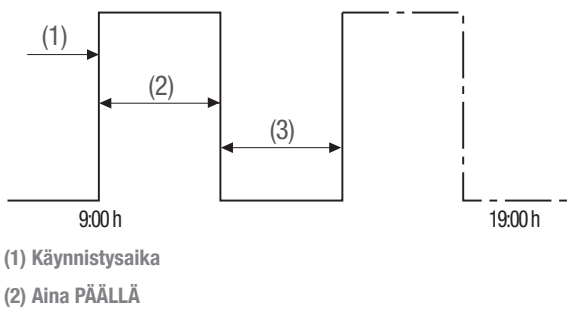

(3) Aina POIS

1

1

Sykliohjelmointi on mahdollista vain laajennetussa tilassa; katso "Tila" sivulla 71.

Syklikytkentäkomento muodostuu seuraavista:

- Käynnistysaika
- Aina PÄÄLLÄ = kytkentä PÄÄLLÄ
- Aina POIS = kytkentä POIS

Esimerkki:

Kanava 1 on kytkettynä päälle maanantaista klo 09:00 perjantaihin klo 19:00 joka 30 minuutin välein 10 minuutin ajan.

| klo 9:00     |
|--------------|
| 10 minuuttia |
| 20 minuuttia |
| klo 19:00    |
|              |

Syklin päättämiseksi on asetettava erillinen komento POIS. Sykliohjelmien limittäminen on kiellettyä

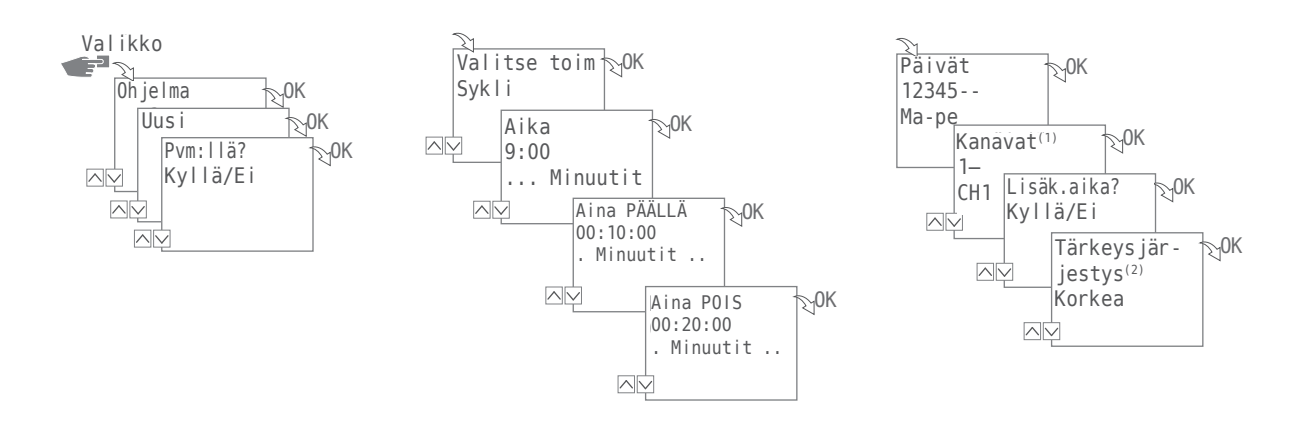

- 1. Paina painiketta Valikko:
- Valitse Oh jelma ja vahvista valinta painikkeella OK. Seuraavat menettelyvaiheet on selkeyttämistä varten kuvattu kulkukaaviossa.
- 3. Valitse Uusi ja vahvista valinta painikkeella OK.
- Vaiheessa Pvm: IIä? määritetään, halutaanko laitteen olevan aktivoituna tiettynä päivämääränä, ja jos näin halutaan, asetus vahvistetaan painikkeella OK (katso myös sivu 51).
- 5. Valitse Sykli ja vahvista valinta painikkeella OK.
- 6. Syötä käynnistysajan tunnit ja minuutit (+/-) ja vahvista ne painikkeella 0K.
- 7. Syötä Aina PÄÄLLÄ (+/-) ja vahvista kukin syöttö painikkeella 0K.
- 8. Syötä Aina POIS (+/-) ja vahvista kukin syöttö painikkeella 0K.
- Valitse viikonpäivät (+/-), joina syklin halutaan alkavan ja vahvista valinnat painikkeella 0K. HUOMAUTUS: Viikonpäivät 1–5, 6–7 ja 1–7 on esiasetettu. Yksittäisiä viikonpäiviä voidaan asettaa kohdassa "Valitse päivät" (+/-).
- Valitse kanava<sup>(1)</sup> (+/-), jolle sykli asetetaan ja vahvista valinta painikkeella 0K. HUOMAUTUS: Plusmerkki koskee tässä tapauksessa aktiivista kanavaa ja miinusmerkki ei aktiivista kanavaa.
- 11. Ja valitse mahdollinen tärkeys jär jestys<sup>(2)</sup>.

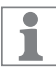

- Komento POIS syklin kytkentäkomennon päättämiseksi ohjelmoidaan valikossa Valitse FKT.
- (1) Kanavien valinta on mahdollista vain 2-kanavaisten kellojen kohdalla
- <sup>(2)</sup> Tärkeysjärjestyksen valinta on mahdollista vain laajennetussa tilassa; katso "Ohjelmien tärkeysjärjestyksen määrittäminen" sivulla 60.

#### E Satunnaisohjelmointi

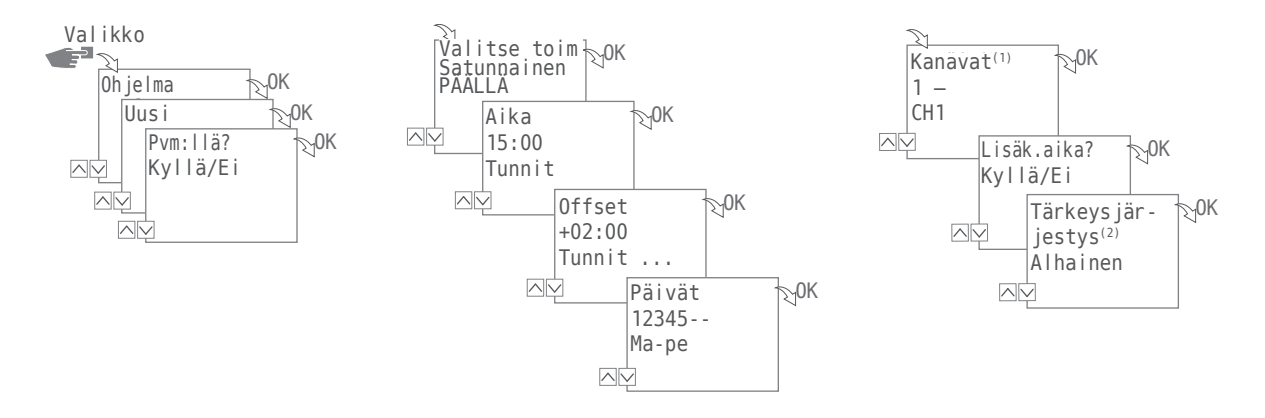

Satunnaisohjelmointi on mahdollista vain laajennetussa tilassa.

Esimerkki: Satunnainen  $\rightarrow$  15:00  $\rightarrow$  +02:00  $\rightarrow$  1 2 3 4 5  $\rightarrow$  1 Kanava 1 kytketään päälle maanantaista perjantaihin kellonaikojen 15:00 ja 17:00 välillä. Tarkka kytkentäajankohta tällä aika-alueella tapahtuu sattumanvaraisesti.

1. Paina painiketta Valikko:

1

1

- Valitse Oh jelma ja vahvista valinta painikkeella OK.
   Seuraavat menettelyvaiheet on selkeyttämistä varten kuvattu kulkukaaviossa.
- 3. Valitse Uusi ja vahvista valinta painikkeella OK.
- 4. Vaiheessa Pvm: I I ä määritetään, halutaanko laitteen olevan aktivoituna tiettynä päivämääränä, ja jos näin halutaan, asetus vahvistetaan painikkeella 0K (katso myös sivu 51).
- Valitse Satunnainen PÄÄLLÄ tai Satunnainen POIS ja vahvista valinta painikkeella OK. HUOMAUTUS: Satunnaiskytkennän aikaväli määritetään ± 2 tuntia.
- 6. Syötä käynnistyksen tunnit ja minuutit (+/-) ja vahvista ne painikkeella 0K.
- 7. Syötä satunnaisohjelmoinnin aikavälin tunnit ja minuutit (+/-) ja vahvista ne painikkeella 0K.
- Aseta viikonpäivät, joina laitteen halutaan kytkeytyvän satunnaisperiaatteella ja vahvista asetus painikkeella 0K. HUOMAUTUS: Viikonpäivät 1–5, 6–7 ja 1–7 on esiasetettu. Yksittäisiä viikonpäiviä voidaan asettaa kohdassa "Valitse päivät" (+/-).
- Valitse kanava<sup>(1)</sup> (+/-), jolle ohjelmointi suoritetaan ja vahvista valinta painikkeella 0K. HUOMAUTUS: Plusmerkki koskee tässä tapauksessa aktiivista kanavaa ja miinusmerkki ei aktiivista kanavaa.
- 10. Ja valitse mahdollinen tärkeys jär jestys<sup>(2)</sup>.
- (1) Kanavien valinta on mahdollista vain 2-kanavaisten kellojen kohdalla
- <sup>(2)</sup> Tärkeysjärjestyksen valinta on mahdollista vain laajennetussa tilassa; katso "Ohjelmien tärkeysjärjestyksen määrittäminen" sivulla 60.

60

### OHJELMIEN TÄRKEYSJÄRJESTYKSEN MÄÄRITTÄMINEN

Tärkeysjärjestysasetuksella määritetään, missä järjestyksessä laitteen ohjelmien halutaan tapahtuvan. Näin voidaan suorittaa päivittäinen kytkentäkomento tärkeysjärjestyksen ollessa kuitenkin samaan aikaan voimassa: esimerkiksi niin, että pyhäpäivinä tai lomasi aikana laitteessa ovat voimassa muut kytkentäajat.

Tärkeysjärjestyksen valinta on mahdollista vain laajennetussa tilassa.

Tavallisesti tärkeysjärjestys toimii seuraavasti:

Yksittäisen päivämäärän kanssa

- Ilman päivämäärää
- Päivämääräviitteellä
- → keskisuuri
  → korkea

Seuraavat tärkeysjärjestykset on määritettävissä:

• Eritt. alh.

1

- Alhainen
- Keskisuuri
- Korkea
- Eritt. kork.

#### Esimerkki:

Päiväohjelmassa laite on kytkettynä päälle päivittäin klo 08:00 – 17:00. Jos haluat, että laite ei esim. viikonloppuisin tai pyhäpäivinä kytkeydy päälle, voit laatia ohjelman, joka asettaa nämä päivät tärkeysjärjestyksessä korkeammalle. Tämä ohjelma on tällöin tärkeämpi verrattuna muihin asetuksiin.

➔ erittäin alhainen

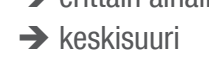

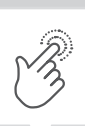

#### OHJELMAN KATSOMINEN, MUOKKAUS TAI POISTAMINEN

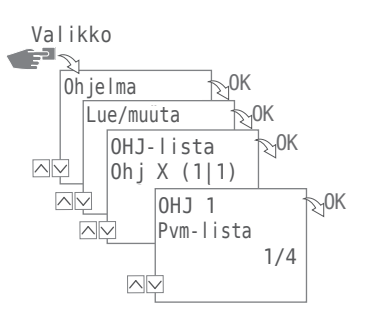

1

Katsoaksesi, muokataksesi tai poistaaksesi ohjelmia paina painiketta Valikko:

- 1. Valitse Oh jelma ja vahvista valinta painikkeella OK.
- 2. Valitse Lue/Muuta ja vahvista valinta painikkeella OK.
- 3. Valitse Ohjelma ja vahvista valinta painikkeella OK.
- 4. Valitse luettelo (päivämääräluettelo, kytkentäajat, tärkeysjärjestys), jota haluat katsoa tai muokata tai valitse ohjelma, jonka haluat poistaa valitun ohjelman poistamiseksi.

Tärkeysjärjestyksen valinta on mahdollista vain laajennetussa tilassa.

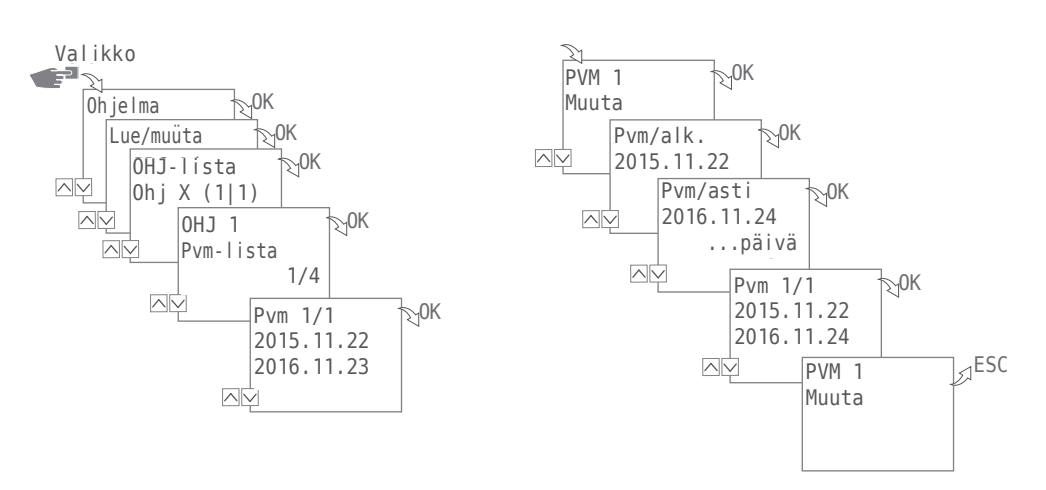

#### PÄIVÄMÄÄRÄLUETTELON KATSOMINEN, MUOKKAUS TAI POISTAMINEN

Katsoaksesi, muokataksesi tai poistaaksesi ohjelman päivämääräluetteloita paina painiketta Valikko:

- 1. Valitse Oh jelma ja vahvista valinta painikkeella OK.
- 2. Valitse Lue/Muuta ja vahvista valinta painikkeella OK.
- 3. Valitse Ohjelma ja vahvista valinta painikkeella OK.
- 4. Valitse päivämääräluettelo ja vahvista valinta painikkeella OK.
- 5. Valitse päivämäärä, jota haluat katsoa, muokata tai jonka haluat poistaa ja vahvista valinta painikkeella 0K.
- 6. Valitse Muuta, Täydennä, Poista tai Poista kaikki ja vahvista valinta painikkeella OK.

**1** 

Poista: Valittu päivämäärä (alkaen ... asti) poistetaan.

Poista kaikki: Kaikki päivämääräluettelon päivämäärät poistetaan.

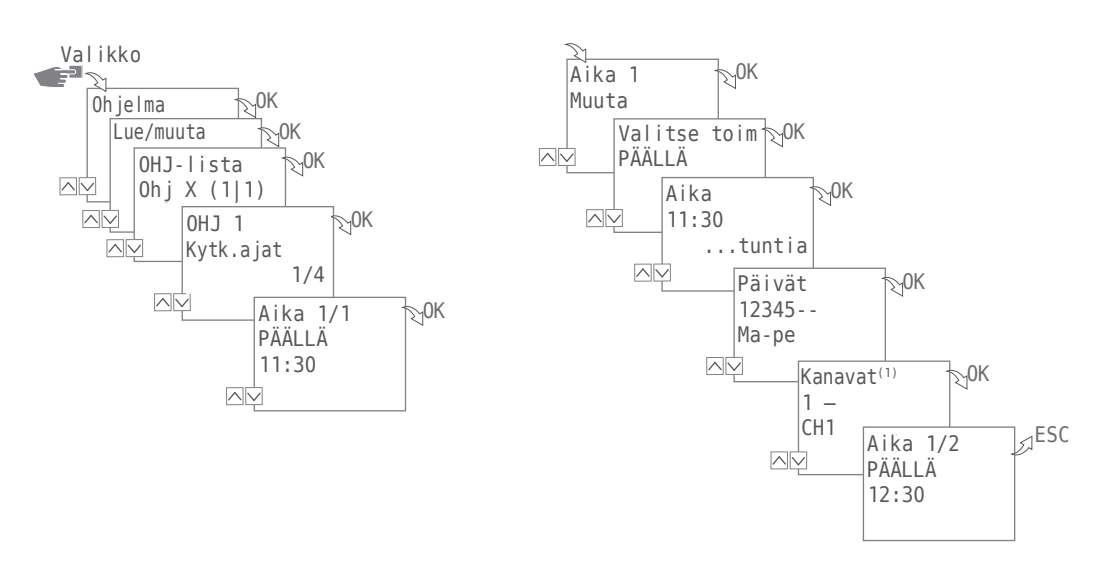

#### KYTKENTÄAIKOJEN KATSOMINEN, MUOKKAUS TAI POISTAMINEN

Katsoaksesi, muokataksesi tai poistaaksesi kytkentäaikoja paina painiketta Valikko:

- 1. Valitse Oh jelma ja vahvista valinta painikkeella OK.
- 2. Valitse Lue/Muuta ja vahvista valinta painikkeella OK.
- 3. Valitse Ohjelma ja vahvista valinta painikkeella OK.

i

- 4. Valitse kytkentäa jat ja vahvista valinta painikkeella OK.
- Valitse kytkentäaika, jota haluat katsoa, muokata tai jonka haluat poistaa ja vahvista valinta painikkeella 0K.
- 6. Valitse Muuta, Täydennä, Poista tai Poista kaikki ja vahvista valinta painikkeella OK.

Poista: Valittu kytkentäaika (esim. PÄÄLLÄ/POIS, aika, päivät, kanavat<sup>(1)</sup>, impulssi tai sykli) poistetaan. Poista kaikki: Kaikki kytkentäajat poistetaan.

<sup>(1)</sup> Kanavien valinta on mahdollista vain 2-kanavaisten kellojen kohdalla

#### KAIKKIEN OHJELMIEN POISTO

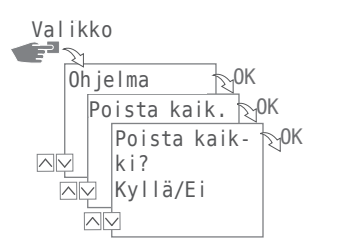

- 1. Paina painiketta Valikko.
- 2. Valitse Oh je I ma ja vahvista valinta painikkeella OK.
- 3. Valitse Poista kaikki ja vahvista valinta painikkeella OK.
- 4. Valitse Kyllä ja vahvista painikkeella OK.

# Konfiguraatio

#### TAUSTAVALAISTUS

Valikossa Valaistus määritetään, kuinka kauan taustavalaistus on päällä viimeisimmän painikkeenpainalluksen jälkeen.

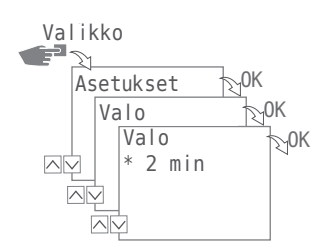

Seuraavat asetukset ovat mahdollisia:

• Fix ON

Näytön tausta on jatkuvasti valaistuna.

• 2 min

Näytön taustavalaistus sammuu automaattisesti kahden minuutin kuluttua viimeisimmästä painikkeenpainalluksesta.

- 1. Paina painiketta Valikko.
- 2. Valitse Konfig ja vahvista valinta painikkeella OK.
- 3. Valitse Valaistus ja vahvista valinta painikkeella OK.
- 4. Valitse haluttu asetus ja vahvista valinta painikkeella OK.

#### PAIKKATIEDOT (ASTRO)

Valikossa Astro määritetään paikkatiedot.

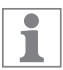

Tätä toimintoa ei ole kaikissa laiteversioissa.

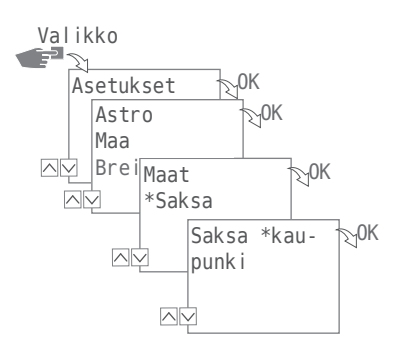

Seuraavat asetukset ovat mahdollisia:

- Maa
  - Maan nimi ja käyttöpaikkakaupunki.
- Koordinaatit Paikkakunnan leveys- ja pituusasteet.
- 1. Paina painiketta Valikko.
- 2. Valitse Konfig ja vahvista valinta painikkeella OK.
- 3. Valitse valikko Astro ja vahvista valinta painikkeella OK.
- 4. Valitse alavalikko MAA tai Koordinaatit ja vahvista valinta painikkeella OK.
- 5. Suorita asetus ja vahvista valinta painikkeella OK.

FI

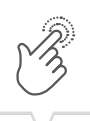

### TUNTILASKIN

#### Tuntilaskimen luku

Valikosta Tuntilaskimen luku voit katsoa, kuinka monta käyttötuntia ajastinkello on ollut kytkettynä päälle.

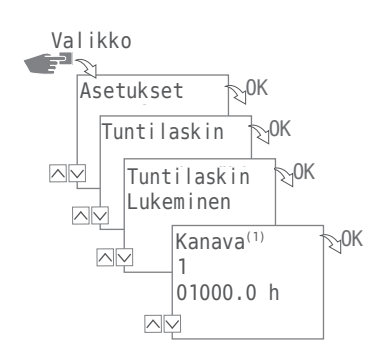

- 1. Paina painiketta Valikko.
- 2. Valitse Konfig ja vahvista valinta painikkeella OK.
- 3. Valitse Tuntilaskin ja vahvista valinta painikkeella OK.
- 4. Valitse Luku ja vahvista valinta painikkeella OK.
- 5. Valitse haluttu kanava.

1

(1) Kanavanvalinta on mahdollista vain 2-kanavaisten kellojen kohdalla

#### Tuntilaskimen nollaus

Valikossa Nollaus tuntilaskin voidaan asettaa arvoon 0.

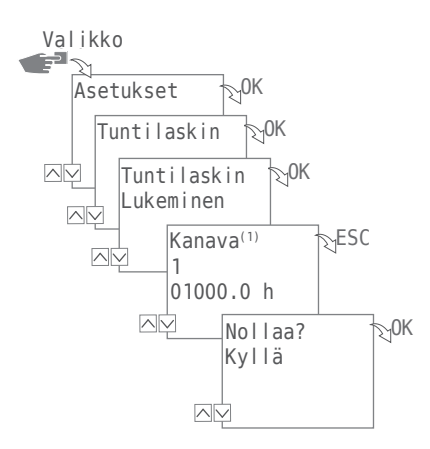

- 1. Paina painiketta Valikko.
- 2. Valitse Konfig ja vahvista valinta painikkeella OK.
- 3. Valitse Tuntilaskin ja vahvista valinta painikkeella OK.
- 4. Valitse Luku ja vahvista valinta painikkeella OK.
- 5. Valitse haluttu kanava.

1

6. Valitse ESC ja vahvista nollaus painikkeella OK.

(1) Kanavanvalinta on mahdollista vain 2-kanavaisten kellojen kohdalla

#### Huoltolaskin

Valikossa Tuntilaskin, huolto määritetään, kuinka monen käyttötunnin jälkeen huoltoilmoitus kanavaa varten esitetään näytöllä. Tämä ilmoitus esitetään näytöllä, kun laskin on saavuttanut asetetun tuntiarvon.

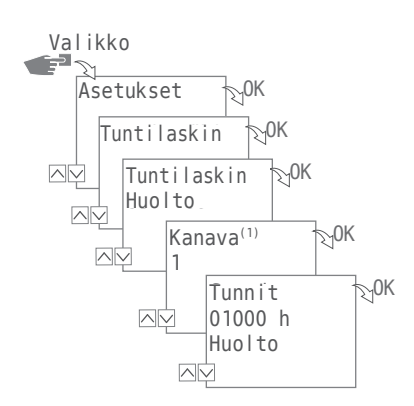

- 1. Paina painiketta Valikko.
- 2. Valitse Konfig ja vahvista valinta painikkeella OK.
- 3. Valitse Tuntilaskin ja vahvista valinta painikkeella OK.
- 4. Valitse Huolto ja vahvista valinta painikkeella OK.
- 5. Valitse kanava<sup>(1)</sup> ja vahvista valinta painikkeella OK.
- 6. Aseta numeroarvo ja vahvista painikkeella OK.

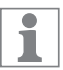

(1) Kanavanvalinta on mahdollista vain 2-kanavaisten kellojen kohdalla

#### PIN

Valikossa PIN määritetään, vaatiiko laitteen asetusten muuttaminen PIN-koodin syöttöä. Seuraavat asetukset ovat mahdollisia:

• EiPIN-koodia

Laitteen asetusten muuttaminen ei vaadi PIN-koodin syöttöä.

• PIN-KOODIN syöttö Laitteen asetusten muuttaminen vaatii PIN-koodin syötön.

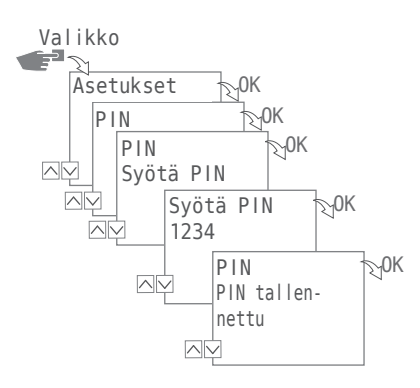

#### **PIN-KOODIN ASETUS**

- 1. Paina painiketta Valikko.
- 2. Valitse Konfig ja vahvista valinta painikkeella OK.
- 3. Valitse PIN ja vahvista valinta painikkeella OK.
- 4. Valitse Ei PIN-KOODIA tai PIN-KOODIN syöttö ja vahvista valinta painikkeella OK.
- 5. Jos valitset PIN-KOODIN syöttö (+/-), syötä PIN-koodi ja vahvista syöttö painikkeella OK.

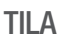

Valikossa Tila määritetään, halutaanko käyttää ainoastaan laitteen vakiotoimintoja vai myös lisätoimintoja.

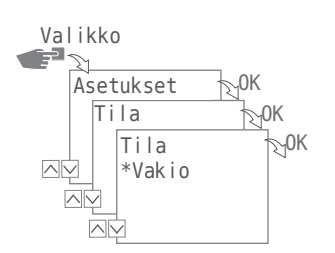

Seuraavat asetukset ovat mahdollisia:

• Vakio

Seuraavat toiminnot ovat käytettävissä:

- PÄÄLLÄ-/POIS-komento
- Auringonnousuun ja -laskuun pohjautuva ohjelmointi (vain laitteet, joissa on astro-toiminto)
- Automaattinen tärkeysjärjestys
- Laajennettu

Seuraavat toiminnot ovat käytettävissä:

- PÄÄLLÄ-/POIS-komento
- Auringonnousuun ja -laskuun pohjautuva ohjelmointi (vain laitteet, joissa on astro-toiminto)
- Automaattinen tärkeysjärjestys
- Impulssiohjelmointi
- Sykliohjelmointi
- Satunnaisohjelmointi
- Käyttäjän määrittelemä tärkeysjärjestys

#### **TILAN ASETUS**

- 1. Paina painiketta Valikko.
- 2. Valitse Konfig ja vahvista valinta painikkeella OK.
- 3. Valitse Tila ja vahvista valinta painikkeella OK.
- 4. Valitse asetus Vakio tai Laa jennettu ja vahvista valinta painikkeella OK.

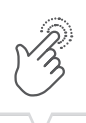

#### BLUETOOTH

G-Smart mobile -sovellus on saatavissa sekä Android- että iOS-laitteille.

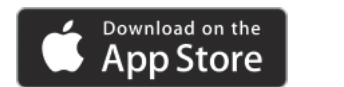

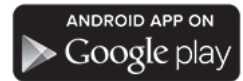

Valikon Bluetooth kautta tiettyjä laitteen toimintoja voidaan ohjata Bluetoothin kautta (älypuhelimet, tabletit jne.).

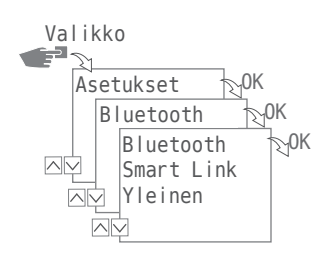

Seuraavat asetukset ovat mahdollisia:

- Smart Link
  - MAC-osoite
  - Laitenimet
- Yleinen
  - Ohjelmiston versionumero
  - Laitteen sarjanumero

BLUETOOTH-YHTEYDEN MUODOSTAMINEN

- Paina laitteen (ajastinkello) Bluetooth-painiketta. Bluetooth-symboli vilkkuu kahden minuutin ajan. Jos laite muodostaa yhteyden mobiililaitteen tai tietokoneen kanssa, Bluetooth-symboli näkyy jatkuvasti näytöllä.
- Etsi sovelluksesta uusia laitteita. Jos laite löytyy, tämä esitetään sovelluksen käytettävissä olevien laitteiden luettelossa.

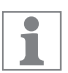

Kun yhteys on kerran muodostettu, laitteet muodostavat automaattisesti yhteyden aina, kun ne ovat tarpeeksi lähellä toisiaan Bluetooth-yhteyttä varten. Ajastinkelloa voidaan näin ohjata mobiililaitteilla. Jos ajastinkello on suojattu PIN-koodilla, tämä PIN-koodi on syötettävä mobiililaitteella.
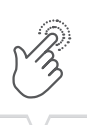

## NÄYTTÖ TIEDONSIIRRON AIKANA

Ohjelmien siirron tai mobiililaitteen konfiguroinnin aikana ajastinkellon näytöllä esitetään seuraava:

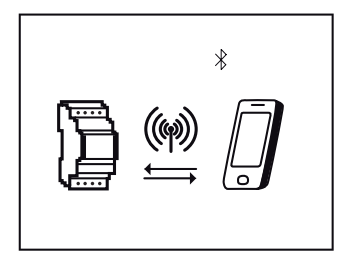

# Päivämäärän ja kellonajan asetus

Kellonajan näytön formaatti määritetään valikossa Päivämäärä/aika.

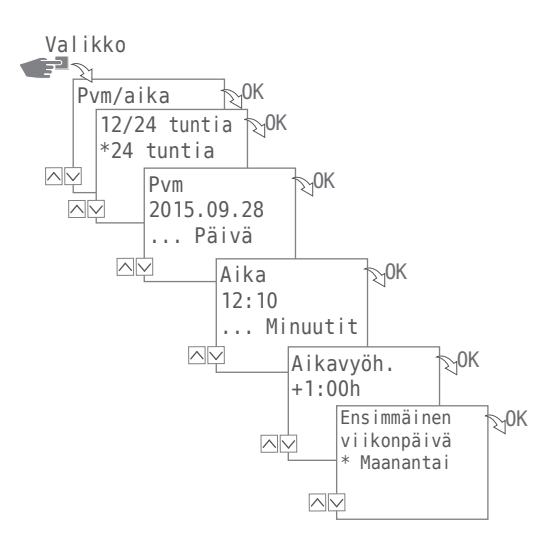

Seuraavat asetukset ovat mahdollisia:

• 24 Tuntia

Kellonaika esitetään 24 tunnin muodossa.

• AM/PM

Kellonaika esitetään 12 tunnin muodossa:

- AM = aamupäivä
- PM = iltapäivä
- 1. Paina painiketta Valikko.
- 2. Valitse Päivämäärä/aika ja vahvista valinta painikkeella OK.
- 3. Valitse haluttu asetus (∨/∧) ja vahvista valinta painikkeella 0K.
- 4. Syötä asetusta, 24 Tuntia tai AM/PM, vastaavat tiedot:
  - Pvm
  - Kellonaika
  - Aikavyöh.
  - Ensimmäinen viikonpäivä
    - Esimerkki:
    - 1. päivä = sunnuntai... 1 5 = su to
    - 1. päivä = maanantai... 1 5 = ma pe

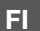

## Kesä-/talviajan vaihto

Kesä-/talviajan vaihtumisasetukset määritetään valikossa Ke/Ta-Aika.

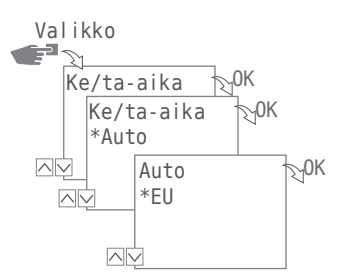

Seuraavat asetukset ovat mahdollisia:

• Auto

Lakisääteisiä määräyksiä vastaavat tehdasasetukset (USA tai EU). Nämä lasketaan joka vuosi uudelleen.

• Mukautus 1

Automaattinen ohjelmointi:

Kesä-/talviaika lasketaan automaattisesti uudelleen jokaista vuotta varten.

- Vaihto tapahtuu aina valitun kuukauden ensimmäisenä sunnuntaina, jos syötetty päivämäärä on päivien 1 ja 15 välillä.
- Vaihto tapahtuu aina valitun kuukauden viimeisenä sunnuntaina, jos syötetty päivämäärä on päivien 16 ja 31 välillä.
- Aika muutetaan kulloisenakin sunnuntaina klo 02:sta klo 03:een (kesäaika) tai klo 03:sta klo 02:een (talviaika).
- Mukautus 2

Manuaalinen ohjelmointi: Vaihto tapahtuu joka vuosi samana, ilmoitettuna päivänä.

• Ei

Vaihtoa ei tapahdu.

- 1. Paina painiketta Valikko.
- 2. VALITSE Ke/Ta-Aika ja vahvista valinta painikkeella OK.
- 3. Suorita haluttu asetus ja vahvista se painikkeella OK.
- Valitessasi Mukautus 1 tai Mukautus 2 syötä kuukausi ja päivä ja vahvista syöttö painikkeella OK.

# Kieliasetus

Näytön tekstien kieli asetetaan valikossa Kieli.

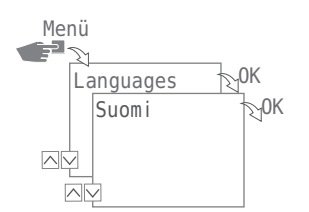

- 1. Paina painiketta Valikko.
- 2. Valitse kieli ja vahvista valinta painikkeella OK.
- 3. Valitse haluamasi kieli ja vahvista valinta painikkeella OK.

## Automaattinen/manuaalinen käyttö

Vasemmanpuoleisilla F-painikkeilla asetetaan laitteen haluttu käyttötila:

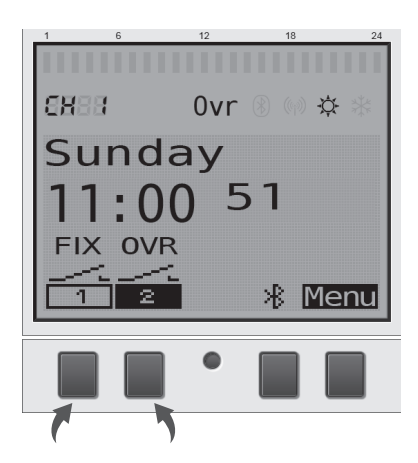

Seuraavat asetukset ovat mahdollisia:

- Aina PÄÄLLÄ (FIX)
- Aina POIS (FIX)
- Override-tila(OVR)
- Automaattinen käyttö

Asettaaksesi kanavatilan kanavalle 1 tai kanavalle 2 paina vastaavaa vasemmanpuoleista F-painiketta, kunnes haluttu tila on asetettu.

### **OVERRIDE-TILA**

Override-tila (käynnissä olevan ohjelman väliaikainen ohitus) antaa käyttäjälle mahdollisuuden päättää sillä hetkellä käynnissä olevan ohjelman etuajassa tai käynnistää myöhemmin alkavan ohjelman etuajassa. Tämä riippuu senhetkisestä kanavan tilasta. Override-toiminto koskee vain senhetkistä ohjelmaa ja kestää seuraavan ohjelman vaihdon alkuun. Tämän jälkeen laite palaa jälleen automaattiseen käyttöön.

### KYTKENTÄTILAN NÄYTTÖ

Esimerkiksi kanavalle 1 kytkentätilan näyttö näyttää seuraavalta:

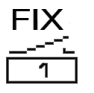

| FIX |      |
|-----|------|
|     |      |
| 1   |      |
|     | <br> |

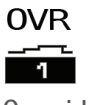

Kanava Fix POIS

Kanava Fix PÄÄLLÄ

Override PÄÄLLÄ

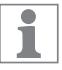

Automaattisessa tilassa kanavalle ei esitetä symbolinäyttöä.

Automaattisesta käytöstä siirrytään vastaavien F-painikkeiden avulla kanavalle 1 tai kanavalle 2 ja lähtöpiste huomioon ottaen seuraaviin asetuksiin:

- PÄÄLLÄ
  - 1 painallus = Override POIS
  - 2 painallusta = kanava Fix POIS
  - 3 painallusta = kanava Fix PÄÄLLÄ
- POIS
  - 1 painallus = Override PÄÄLLÄ
  - 2 painallusta = kanava Fix PÄÄLLÄ
  - 3 painallusta = kanava Fix PÄÄLLÄ

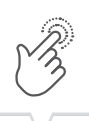

# Huolto ja asiakaspalvelu

Apua saat ottamalla yhteyttä lähimpään myymälään / jälleenmyyjään josta tuote on ostettu. Kotisivuiltamme voit myös ladata laajennetun käyttöoppaan:

www.gycom.com/fi/g-smart

## Ohjelmistopäivitys

Ajankohtaiset ohjelmistopäivitykset löydät osoitteesta:

www.gycom.com/fi/g-smart

Asennetut versiot on nähtävissä Bluetooth-asetuksista, katso "Bluetooth" sivulla 72.

79

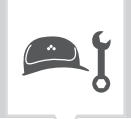

# Hävittäminen ja kierrätys

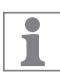

Laitteet, paristot/akut ja pakkausmateriaalit pitää hävittää asianmukaisesti määräyksiä ja asetuksia noudattaen.

Kun hävität viallisia laitteita tai niiden osia, noudata seuraavia ohjeita:

- Suorita hävittäminen asianmukaisesti ts. lajittele materiaaliryhmien mukaisesti.
- Älä koskaan heitä paristoja/akkuja (direktiivi 2006/66/EY) ja käytettyjä sähkö- tai elektroniikkalaitteita talousjätteeseen. Toimita ne asianomaisiin vastaanottopisteisiin.
- Hävitä aina ympäristöystävällisesti ympäristönsuojelu-, kierrätys- ja hävittämisohjeiden mukaisesti.

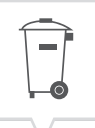

| • |                   |
|---|-------------------|
|   |                   |
|   |                   |
|   | $\langle \rangle$ |

| <u>/</u> | Sikkerhetsanvisninger                                                                                                    | 84                                                                                                    |
|----------|----------------------------------------------------------------------------------------------------|----------------------------------------------------------------------------------------------------|
| <b>%</b> | Opplysninger om apparatet.<br>Apparatbeskrivelse<br>Bruksområde<br>Tekniske data<br>Samsvarserklæring<br>FCC-sertifisering                                                                                                    | <b>85</b><br>85<br>. 85<br>. 85<br>. 85<br>. 85                                                                                                    |
| ţŢ       | Montering og installasjon<br>Montering på DIN-skinne<br>Koblingsskjema.                                                                                                    | <b>86</b><br>. 86<br>. 86                                                                                                    |
|          | Betjening og innstilling      Skjermvisninger og funksjonstaster.      Oversikt over menystruktur.      Første gangs igangkjøring.      Programmering.      Informasjon om programutarbeidelsen.      Opprette nytt koblingsprogram.      Bruk av jokertegn.      Angi prioritering av programmer.      Vise, redigere eller slette program      Vise, redigere eller slette datoliste      Vise, redigere eller slette koblingstider      Slette alle programmer.      Konfigurasjon .      Bakgrunnsbelysning.      Stedsinformasjon (Astro)      Timeteller.      PIN.      Stille inn PIN      Modus      Stille inn modus      Bluetooth .      Stille inn dato og klokkeslett.      Omstilling sommer-/vintertid.      Språkinnstilling. | 87<br>. 87<br>. 88<br>. 90<br>. 90<br>. 91<br>. 92<br>100<br>101<br>102<br>103<br>103<br>104<br>104<br>105<br>106<br>109<br>109<br>110<br>110<br>110<br>111<br>113<br>114<br>115 |

| • | _  |   | _ |   |
|---|----|---|---|---|
| • | _  |   | _ |   |
| • | _  |   | _ |   |
| • | -  |   | - |   |
|   |    |   |   |   |
|   | ٦. | _ | - | - |

|    | Automatisk/manuell drift.    116      Overstyringsmodus    116      Visning av koblingstilstand    117 |
|----|----------------------------------------------------------------------------------------------------|
| ۹ĵ | Vedlikehold og service.118Distributører118Programvareoppdatering.118                                   |
| Ē  | Avfallsbehandling og gjenvinning                                                                       |

# Sikkerhetsanvisninger

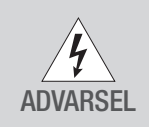

#### Livsfare pga. elektrisk støt!

Feil montering og installasjon av apparatet kan føre til livsfarlige elektriske spenninger.

Montering og tilkobling må bare utføres av elektriker!

Vær oppmerksom på følgende:

- nasjonale forskrifter og sikkerhetsbestemmelser
- Garantien går tapt ved inngrep og endringer på apparatet
- Minimumsdiameter på fleksible ledninger for tilkoblingsklemmene: 1 mm<sup>2</sup>
- Maksimumsdiameter på fleksible ledninger for tilkoblingsklemmene: 2,5 mm<sup>2</sup>

Les og følg denne veiledningen for å garantere en feilfri funksjon av apparatet og sikkert arbeid.

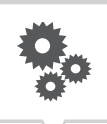

# **Opplysninger om apparatet**

## Apparatbeskrivelse

Digital DIN-skinnetimer

- Datouavhengig programmering
- Datoavhengig programmering
- Impuls-, syklus- og tilfeldighetsprogrammering\*
- Soloppgangs-/solnedgangsavhengig programmering\*
- · Programoppretting via PC og mobile enheter
- Bluetooth Low Energy-grensesnitt

### Bruksområde

- Apparatet er egnet til følgende bruksområder:
  - Belysning hjemme og på jobben
  - Reklameskilt
  - Gatelys
  - Butikklys
  - Styring av apparater, motorer og pumper
  - Styring av persienner og solskjermprodukter
  - Simulering av tilstedeværelse
- Bare egnet til bruk i tørre rom
- Installer ikke i nærheten av apparater med induktiv utladning (motorer, transformatorer, osv.)
- Montering kun på DIN-skinne

### Tekniske data

De tekniske dataene til enhetene beskrevet i denne anvisningen, finner du på www.gycom.com/no/g-smart

### Samsvarserklæring

Gycom erklærer herved at radiosystemtypen G-Smart oppfyller direktivet 2014/53/EU. Hele teksten i EU-samsvarserklæringen er tilgjengelig på følgende internettadresse: www.gycom.com/docs/declaration-of-conformity

## **FCC-sertifisering**

### FCC ID: 2AHH7-DG

Denne enheten er i samsvar med punkt 15 i FCC-reglene. Bruk er tillatt på følgende to betingelser: (1) Denne enheten må ikke forårsake skadelig interferens, og (2) denne enheten må godta eventuell mottatt interferens som kan forårsake uønskede driftsforhold.

\* Disse funksjonene er variantavhengig.

# Montering og installasjon

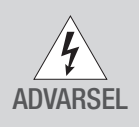

Livsfare pga. elektrisk støt!

Feil montering og installasjon av apparatet kan føre til livsfarlige elektriske spenninger.

Montering og tilkobling må bare utføres av elektriker!

# Montering på DIN-skinne

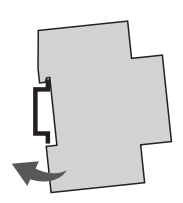

Sett apparatet litt på skrå ovenfra og på DIN-skinnen.

1. Trykk enheten bakover til den går i lås.

## Koblingsskjema

CH1 = kanal 1CH2 = kanal 2

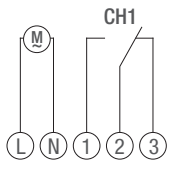

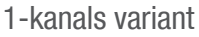

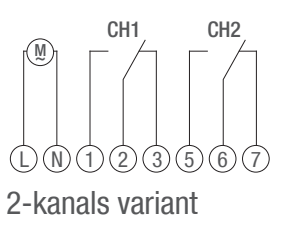

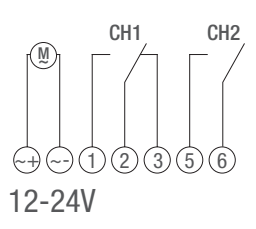

Installer enheten i henhold til koblingsskjemaet (variantavhengig med én eller to kanaler).

# Betjening og innstilling

# Skjermvisninger og funksjonstaster

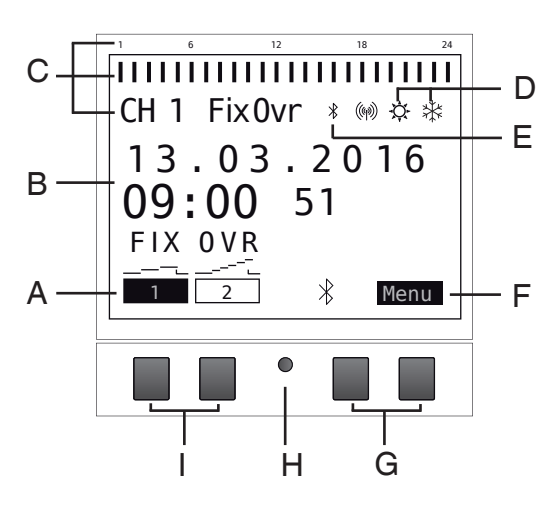

Skjerm:

- A Funksjonsvisninger på venstre taster
- B Dato og klokkeslett eller menynavigering
- C Programmerte koblingstider
- D Vis sommer-/vintertid
- E Bluetooth-indikator
- F Funksjonsvisninger på høyre taster

Taster:

- G Høyre taster
- H Tilbakestillingsknapp
- I Venstre taster

Funksjonsvisninger på begge de høyre tastene (G):

- Meny Avslutte automatisk driftsmodus og åpne programmeringsmodus
- ESC Kort trykk = hopper ett trinn tilbake

Langt trykk (ca. 2 s) = tilbake til automatisk drift

- OK Velg og ta i bruk
- < Angre siste inntasting; f.eks. inntasting av klokkeslett

Funksjonsvisninger på de to venstre tastene (I):

- Kanaltilstand for kanal 1
- Kanaltilstand for kanal 2
- A Bla oppover i menyen
- Bla nedover i menyen
- Kort trykk = den viste verdien (time, minutt etc.) reduseres med 1
  Langt trykk (ca. 2 s) = hurtiggjennomkjøring
- Kort trykk = den viste verdien (time, minutt, etc.) økes med 1
  Langt trykk (ca. 2 s) = hurtiggjennomkjøring

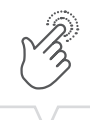

Oversikt over menystruktur

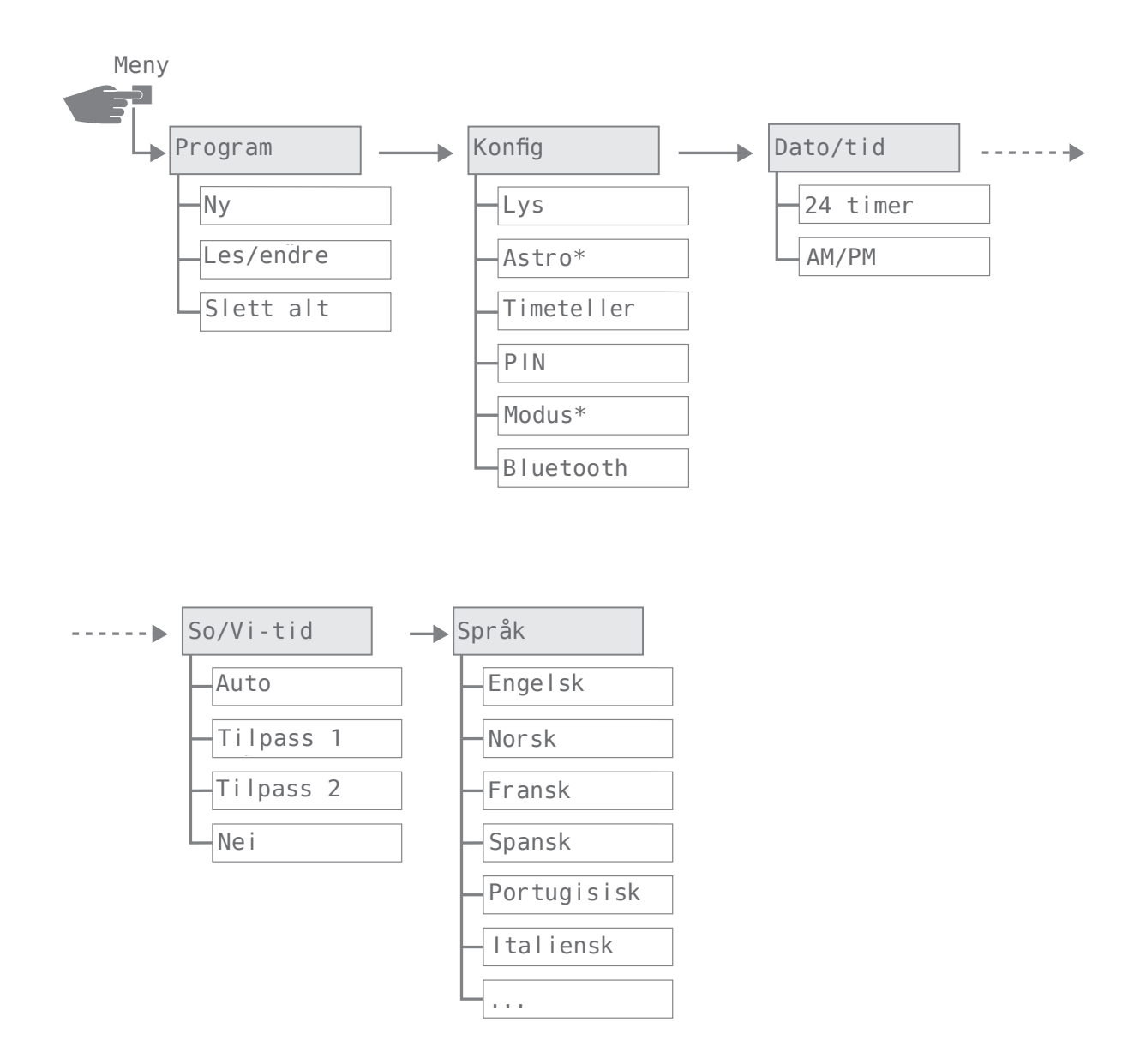

\* Disse funksjonene er variantavhengig.

## Første gangs igangkjøring

Ved levering er enheten i automatisk driftsmodus med forhåndsinnstillinger for klokkeslett, dato og menyspråk (engelsk).

Ved første gangs betjening av menyknappene fører en veiviser deg gjennom de grunnleggende innstillingene som du kan vurdere ved første gangs igangkjøring og tilpasse ved behov.

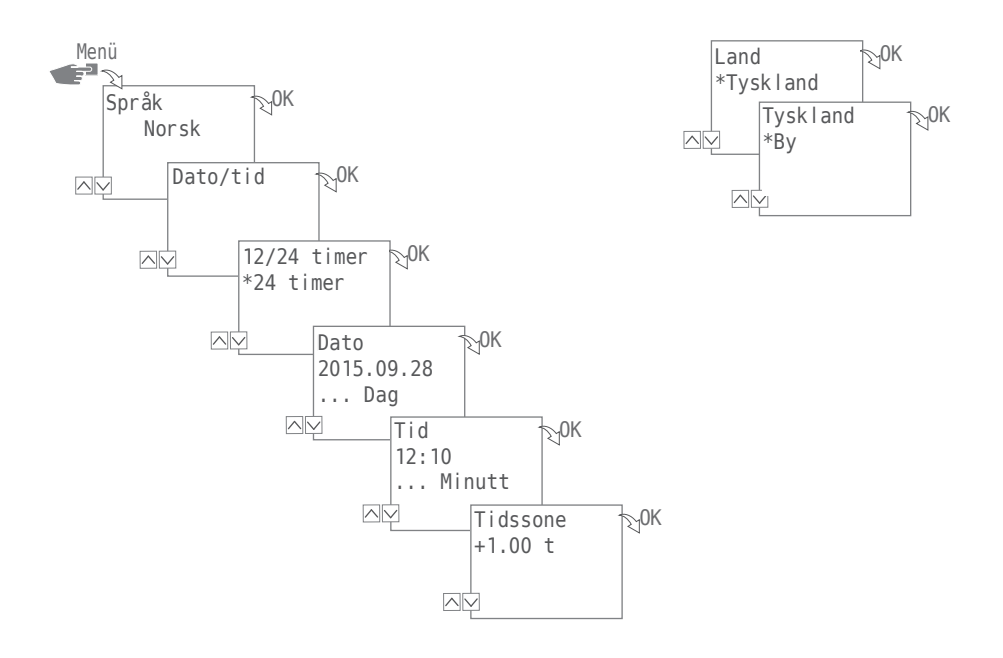

Følgende innstillinger avspørres under første gangs igangkjøring:

- Språk; se "Språkinnstilling" på side 115
- Dato og klokkeslett; se "Stille inn dato og klokkeslett" på side 113
- Stedsinformasjon (land, koordinater) for astroberegning; se "Stedsinformasjon (Astro)" på side 105

\* Disse funksjonene er variantavhengig.

# Programmering

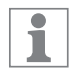

Utkoblingskommandoer overstyrer innkoblingskommandoer.

### INFORMASJON OM PROGRAMUTARBEIDELSEN

Programmeringen av enheten skjer i følgende trinn:

- Innstilling av dato eller datoområder
  I denne menyen kan du angi hvilken dag og hvilket tidspunkt (dato fra ... til) enheten skal slå seg på eller av.
- Innstilling av funksjon og koblingstid
  I dette menyvalget angir du hvilken koblingskommando skal utføres på hvilket tidspunkt (PÅ, AV, Impuls\*, Syklus\*, Tilfeldig\*). Dette kan angis per kanal for ulike datoområder eller datouavhengig.

<sup>\*</sup> Disse funksjonene er variantavhengig.

#### **OPPRETTE NYTT KOBLINGSPROGRAM**

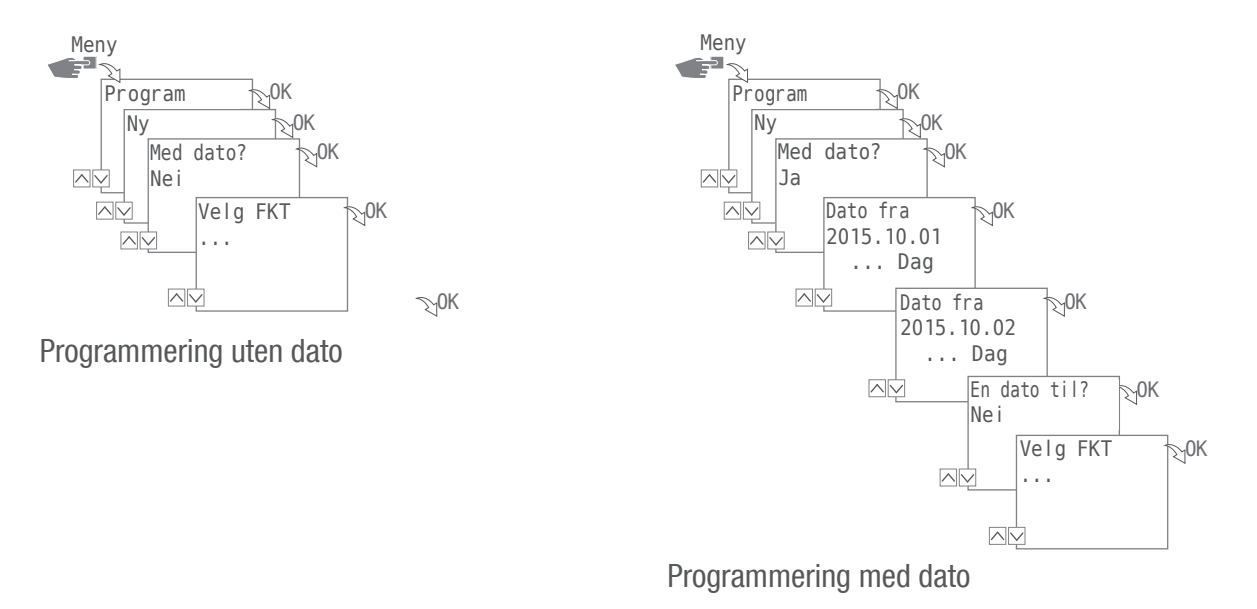

For å opprette et nytt koblingsprogram trykker du på knappen Meny:

- 1. Velg Program og bekreft med OK.
- 2. Velg Ny og bekreft med OK.

Antall tilgjengelige programlagringsplasser vises kort (PXXX). Deretter vises antall fortsatt tilgjengelige lagringsplasser for koblingsprogram (dXXX).

De tilgjengelige lagringsplassene er avhengig av enhetsvariant.

- 3. Angi i trinnet Med dato? med
  - Ne i og 0K at enheten skal programmeres uten datoområde.
    Koblingskommandoene gjelder for datouavhengig.
    Fortsett med handlingstrinn 4.
  - Angi med Ja og OK at enheten skal programmeres med datoperiode.
    Koblingskommandoer gjelder for datoer og tidsperioder som ble definert ved programmeringen, se også side 92.

Du kan definere flere datoområder. Når du har fullført fastsettelsen av tidsperiodene, avslutter du spørringen etter det siste datoområdet med Ne i .

1

1

Har du konfigurert stedsinformasjon (Astro-funksjon) i enheten, kan du velge når du veksler over dagsgrensen, om enheten skal kobles direkte til soloppgang og solnedgang. Astro-funksjonen er ikke tilgjengelig for alle varianter av enheten, se også "Stedsinformasjon (Astro)" på side 105.

- I trinnet velg FKT (FKT = funksjon) angir du type koblingskommando:
  EIN
  - Velg til hvilke tidspunkter en kanal skal slås på 🗲
    - AV
      Velg til hvilke tidspunkter en kanal skal slås av → B.
    - Impuls
      - Velg innstillingene for impulsprogrammering  $\rightarrow$   $\bigcirc$ .
    - Syklus
      Velg innstillingene for syklusprogrammering → ①.
    - Tilfeldig PÅ
      Velg innstillingene for tilfeldig programmering PÅ → €.
    - Tilfeldig AV
      Velg innstillingene for tilfeldig programmering AV → €.
  - 5. Velg ønsket funksjon og bekreft med OK.

Antall fortsatt tilgjengelige koblingskommandominneplasser vises (CXXX). De tilgjengelige lagringsplassene er avhengig av enhetsvariant.

#### **BRUK AV JOKERTEGN**

Når du skriver inn dato, kan du bruke plassholdere (jokertegn). Dette gjør det mulig alltid å kunne programmere tilbakevendende koblingstider som f.eks. alltid skal utføres den første i en måned. I stedet for tall for år eller måned velger du i stedet jokertegnet \*\*\*\* for år og \*\* for måned.

A).

Nedenfor ser du hvordan datooppføringer ser ut, og hvordan du kan bruke jokertegn:

- 2016.03.13 2016.03.13
  Kohlingskommandeen utføres kun 1
- Koblingskommandoen utføres kun 13. mars 2016.
- 2016.03.13 2016.03.20
  Koblingskommandoen utføres i tidsperioden mellom 13. mars 2016 og 20. mars 2016.
- 2016.\*\*.13 2016.\*\*.13
  Koblingskommandoen utføres hver 13. i en måned i året 2016.
- \*\*\*\*.\*\*.01 \*\*\*\*.\*\*.01

Koblingskommandoen utføres alltid hvert år den første dagen i en måned.

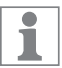

1

Jokertegnene for år finner du når du skal angi datoen ved å bla i de aktuelle årene. Jokertegnene for månedene finner du mellom desember og januar.

### Programmering kommando PÅ

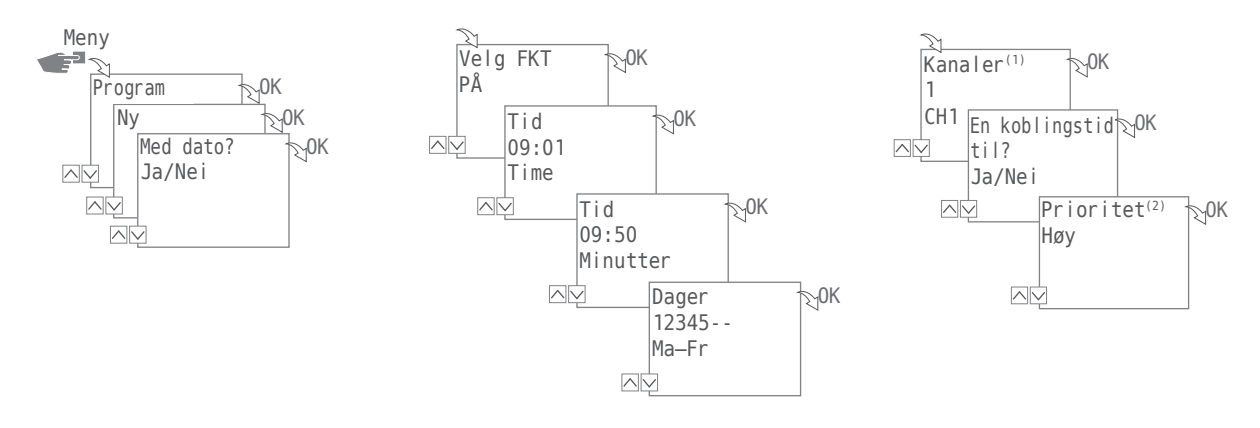

- 1. Trykk på tasten Meny:
- Velg Program og bekreft med OK.
  For nærmere forklaring av følgende handlingstrinn, se flytdiagram.
- 3. Velg Ny og bekreft med OK.
- 4. I trinnet Med Dato? angis om enheten skal aktiveres på en bestemt dato og hvis ja bekreftes med OK (se også side 91).
- 5. Velg PÅ og bekreft med OK.

1

- Angi time og minutt for innkoblingstiden (+/-) og bekreft evt. med OK. MERKNAD: I forbindelse med Astro-varianten må også dataene for soloppgang (So-Oppgang) og solnedgang (So-Nedgang) vurderes. Valget av disse parametrene står mellom time 23 og 0.
- Still inn ukedag(er) (+/-) som koblingstiden skal gjelde for, og bekreft med 0K. MERKNAD: Ukedagene 1–5, 6–7 og 1–7 er forhåndsinnstilt. Enkelte ukedager kan stilles inn under "Velg dager" (+/-).
- Velg kanal <sup>(1)</sup>(+/-) som koblingstiden skal stilles for og bekreft med 0K.
  MERKNAD: Plusstegnet står her for en aktiv, minustegnet for en inaktiv kanal.
- 9. Velg Ja for å opprette en ytterligere koblingstid, eller Ne i for å angi mulig prioritet (2).
- <sup>(1)</sup> Valget av kanaler er kun tilgjengelig på klokker med 2 kanaler
  <sup>(2)</sup> Valget av prioritet er kun mulig i utvidet modus; se "Angi prioritering av programmer" på side 100.

### <sup>®</sup>Programmering kommando AV

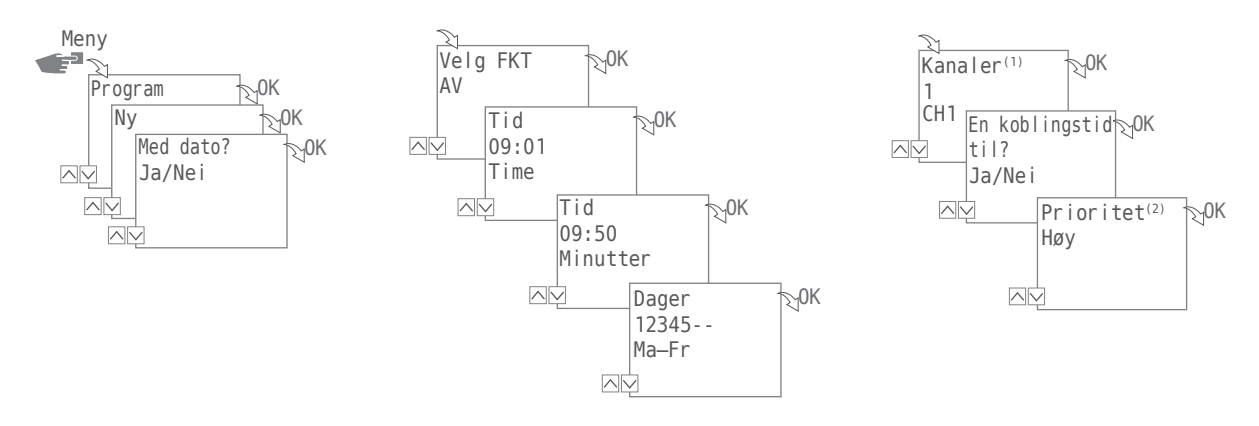

- 1. Trykk på tasten Meny:
- Velg Program og bekreft med OK.
  For nærmere forklaring av følgende handlingstrinn, se flytdiagram.
- 3. Velg Ny og bekreft med OK.
- 4. I trinnet Med Dato? angis om enheten skal aktiveres på en bestemt dato og hvis ja bekreftes med OK (se også side 91).
- 5. Velg AV og bekreft med OK.
- Skriv inn time og minutt for utkoblingstid (+/-) og bekreft evt. med OK. MERKNAD: I forbindelse med Astro-varianten må også dataene for soloppgang (So-Oppgang) og solnedgang (So-Nedgang) vurderes. Valget av disse parametrene står mellom time 23 og 0.
- Still inn ukedag(er) (+/-) som koblingstiden skal gjelde for, og bekreft med 0K. MERKNAD: Ukedagene 1–5, 6–7 og 1–7 er forhåndsinnstilt. Enkelte ukedager kan stilles inn under "Velg dager" (+/-).
- Velg kanal<sup>(1)</sup>(+/-) som tidsbryteren skal stilles inn for, og bekreft med OK. MERKNAD: Plusstegnet står her for en aktiv, minustegnet for en inaktiv kanal.
- 9. Velg Ja for å opprette en ytterligere koblingstid, eller Ne i for å angi mulig prioritet <sup>(2)</sup>.

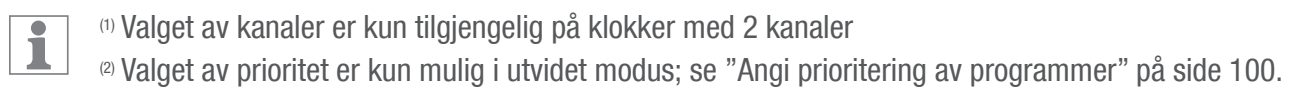

### ©Impulsprogrammering

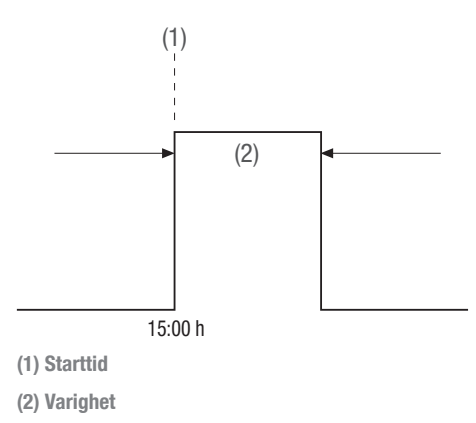

1

Denne funksjonen er ikke tilgjengelig for alle varianter av enheten.

En impulskoblingskommando består av:

- Starttid
- Varighet = kobling PÅ
  - korteste koblingstid ON = 1 sekund
  - lengste koblingstid ON = maks. 2 timer

Eksempel:

Kanal 1 skal være innkoblet hver dag fra mandag til fredagkl. 15.00 i 30 sekunder.

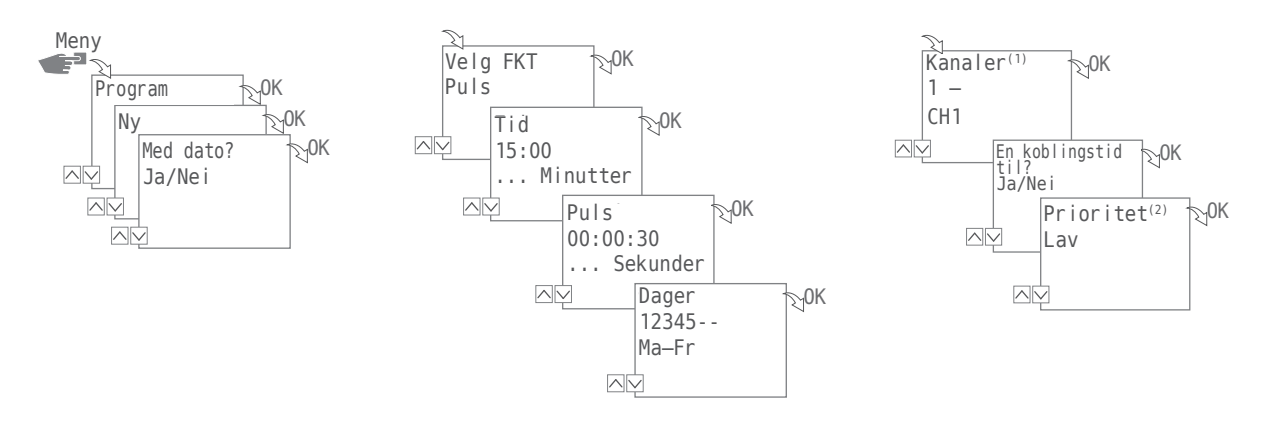

1. Trykk på tasten Meny:

1

- Velg Program og bekreft med OK.
  For nærmere forklaring av følgende handlingstrinn, se flytdiagram.
- 3. Velg Ny og bekreft med OK.
- 4. I trinnet Med Dato? angis om enheten skal aktiveres på en bestemt dato og hvis ja bekreftes med OK (se også side 91).
- 5. Velg Impuls og bekreft med OK.
- Skriv inn time og minutt for starttidspunkt (+/-) og bekreft evt. med OK.
  MERKNAD: I forbindelse med Astro-varianten må også dataene for soloppgang (So-Oppgang) og solnedgang (So-Nedgang) vurderes. Valget av disse parametrene står mellom time 23 og 0.
- 7. Skriv inn time(r), minutt(er) på impulsvarigheten (+/-) og bekreft evt. med OK.
- Still inn ukedag(er) (+/-) som koblingstiden skal gjelde for, og bekreft med 0K. MERKNAD: Ukedagene 1–5, 6–7 og 1–7 er forhåndsinnstilt. Enkelte ukedager kan stilles inn under "Velg dager" (+/-).
- Velg kanal<sup>(1)</sup>(+/-), som impulsen skal stilles inn for, og bekreft med OK. MERKNAD: Plusstegnet står her for en aktiv, minustegnet for en inaktiv kanal.
- 10. Velg Ja for å opprette en ytterligere koblingskommando, eller Ne i for å angi mulig prioritet<sup>(2)</sup>.
- <sup>(1)</sup> Valget av kanaler er kun tilgjengelig på klokker med 2 kanaler
- <sup>(2)</sup> Valget av prioritet er kun mulig i utvidet modus; se "Angi prioritering av programmer" på side 100.

### DSyklusprogrammering

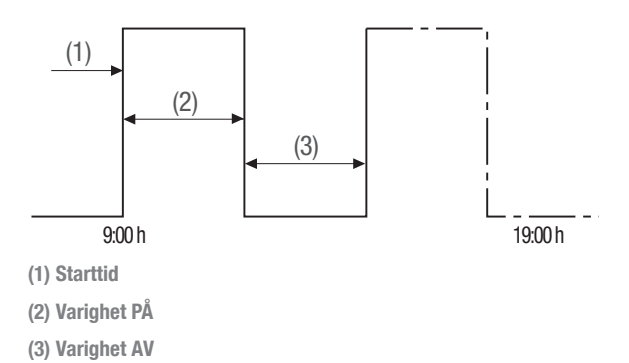

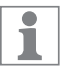

Syklusprogrammeringen er kun mulig i utvidet modus; se "Modus" på side 110.

En sykluskoblingskommando består av:

- Starttid
- Varighet PÅ = Kobling PÅ
- Varighet AV = Kobling AV

Eksempel:

Kanal 1 slås på hvert 30. minutt i 10 minutter fra mandag kl. 21.00 til fredag kl.19.00.

| Starttid            | kl. 9.00    |
|---------------------|-------------|
| Varighet PÅ         | 10 minutter |
| Varighet AV         | 20 minutter |
| Separat AV-kommando | kl. 19.00   |

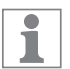

For å avslutte en syklus må det angis en selvstendig kommando AV. En samkjøring av syklusprogrammer er ikke tillatt

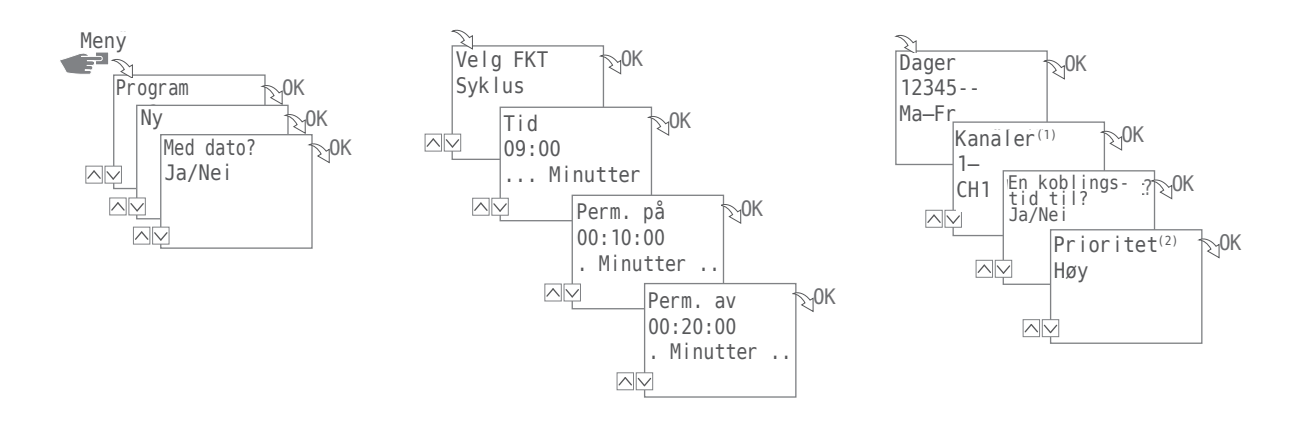

- 1. Trykk på tasten Meny:
- 2. Velg Program og bekreft med OK. For nærmere forklaring av følgende handlingstrinn, se flytdiagram.
- 3. Velg Ny og bekreft med OK.
- I trinnet Med dato? angis om enheten skal aktiveres på en bestemt dato og hvis ja bekreftes med OK (se også side 91).
- 5. Velg Syklus og bekreft med OK.
- 6. Skriv inn time og minutt for starttidspunkt (+/-) og bekreft evt. med OK.
- 7. Angi Varighet PÅ (+/-) og bekreft med OK.
- 8. Angi Varighet AV (+/-) og bekreft med OK.
- Velg ukedager (+/-) der syklusen skal startes, og bekreft med 0K. MERKNAD: Ukedagene 1–5, 6–7 og 1–7 er forhåndsinnstilt. Enkelte ukedager kan stilles inn under "Velg dager" (+/-).
- 10. Velg kanal<sup>(1)</sup>(+/-), som syklusen skal stilles inn for, og bekreft med 0K. MERKNAD: Plusstegnet står her for en aktiv, minustegnet for en inaktiv kanal.
- 11. Og velg mulig Prioritet<sup>(2)</sup>.

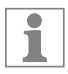

Programmer kommandoen AV for å avslutte sykluskoblingskommandoen i menyen FKT.

- (1) Valg av kanaler er kun tilgjengelig på 2-kanals klokker
- <sup>(2)</sup> Valget av prioritet er kun mulig i utvidet modus; se "Angi prioritering av programmer" på side 100.

### **E**Tilfeldig programmering

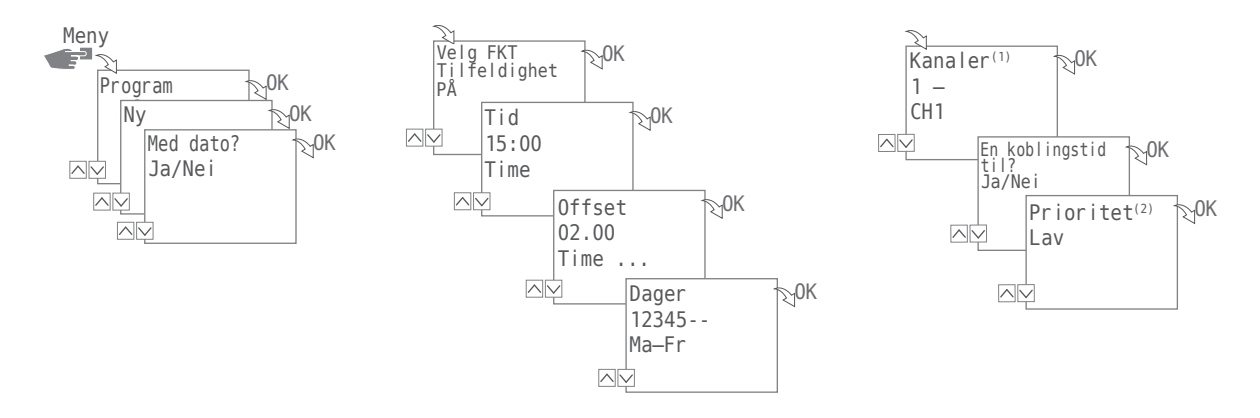

Tilfeldig programmering er kun mulig i utvidet modus.

Eksempel: Tilfeldig  $\rightarrow$  15.00  $\rightarrow$  +02.00  $\rightarrow$  1 2 3 4 5  $\rightarrow$  1 Kapal 1 slås på mandag til fredag mellom kl. 15.00 og 17.00. Det pøyaktige innkoblingstidspur

Kanal 1 slås på mandag til fredag mellom kl. 15.00 og 17.00. Det nøyaktige innkoblingstidspunktet er tilfeldig i dette området.

1. Trykk på tasten Meny:

1

1

- 2. Velg Program og bekreft med OK. For nærmere forklaring av følgende handlingstrinn, se flytdiagram.
- 3. Velg Ny og bekreft med OK.
- 4. I trinnet Med dato? angis om enheten skal aktiveres på en bestemt dato og hvis ja bekreftes med OK (se også side 91).
- Velg Tilfeldig PÅ eller Tilfeldig AV og bekreft med OK. MERKNAD: Tidsperioden for tilfeldig kobling er fastsatt til ± 2 timer.
- 6. Angi time og minutt for start (+/-) og bekreft med OK.
- 7. Angi time og minutt for perioden med tilfeldig programmering (+/-) og bekreft med OK.
- 8. Still inn ukedag der enheten skal koble tilfeldig og bekreft med 0K. MERKNAD: Ukedagene 1–5, 6–7 og 1–7 er forhåndsinnstilt. Enkelte ukedager kan stilles inn under "Velg dager" (+/-).
- 9. Velg kanal<sup>(1)</sup> (+/-) som programmeringen skal utføres for, og bekreft med OK. MERKNAD: Plusstegnet står her for en aktiv, minustegnet for en inaktiv kanal.
- 10. Og velg mulig Prioritet<sup>(2)</sup>.
- (1) Valg av kanaler er kun tilgjengelig på 2-kanals klokker

<sup>(2)</sup> Valget av prioritet er kun mulig i utvidet modus; se "Angi prioritering av programmer" på side 100.

#### ANGI PRIORITERING AV PROGRAMMER

Bruk prioriteringen til å bestemmer rekkefølgen som enhetens programmer skal kjøre i. På den måten kan du utføre en daglig koblingskommando, men definere via en høyere prioritet at for eksempel ferier eller i ferien skal det gjelde ulike responstider for enheten.

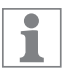

Valget av prioritet er kun mulig i utvidet modus.

Som standard er prioritering forhåndsangitt som følger:

- Uten dato → svært lav
- Med datoreferanse → middels
- Med enkeltdato → høy

Følgende prioriteter kan stilles inn:

- Svært lav
- Lav
- Middels
- Høy
- Svært høy

#### Eksempel:

Et dagsprogram kobler enheten hver dag fra morgen kl. 08.00 til 17.00 på ettermiddagen. Vil du for eksempel at enheten ikke skal slås på i helgen eller i en ferie, oppretter du et program med høyere prioritet for disse dagene. Dette programmet har da forrang fremfor de andre innstillingene.

### VISE, REDIGERE ELLER SLETTE PROGRAM

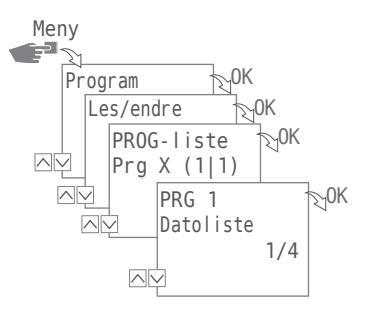

For å vise, redigere eller slette et program, trykker du på knappen Meny:

- 1. Velg Program og bekreft med OK.
- 2. Velg Lese/endre og bekreft med OK.
- 3. Velg program og bekreft med OK.

1

4. Velg Liste (Datoliste, Koblingstider, Prioritet) som du vil vise eller redigere, eller velg Slett for å slette det valgte programmet.

Valget av prioritet er kun mulig i utvidet modus.

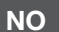

#### NO

#### VISE, REDIGERE ELLER SLETTE DATOLISTE

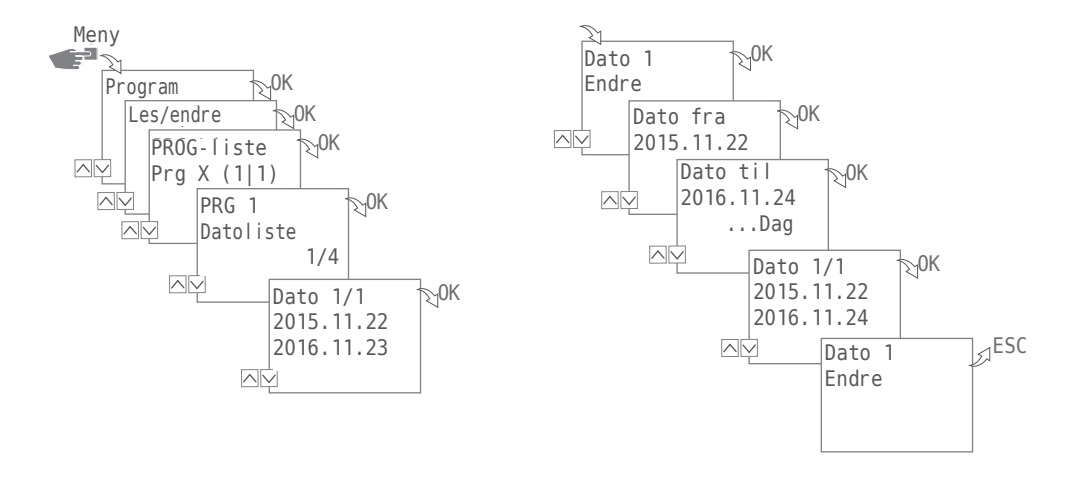

For å vise, redigere eller slette datolisten for et program, trykker du på knappen Meny:

- 1. Velg Program og bekreft med OK.
- 2. Velg Lese/endre og bekreft med OK.
- 3. Velg program og bekreft med OK.
- 4. Velg Datoliste og bekreft med OK.
- 5. Velg datoen du vil vise, redigere eller slette og bekreft med OK.
- 6. Velg Endre, Komplettere, Slette eller Slette alt og bekreft med OK.

1

Slette: Den valgte datoen (fra ... til) blir slettet.

Slette alt: Alle data i datoliste vil bli slettet.

#### VISE, REDIGERE ELLER SLETTE KOBLINGSTIDER

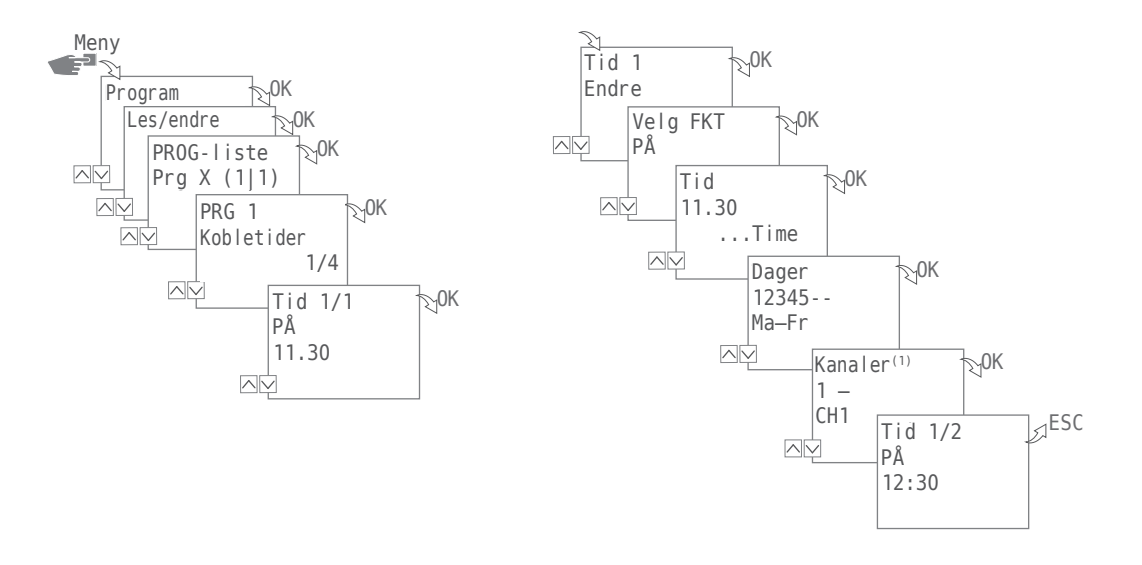

For å vise, redigere eller slette koblingstidene til et program, trykker du på knappen Meny:

- 1. Velg Program og bekreft med OK.
- 2. Velg Lese/endre og bekreft med OK.
- 3. Velg program og bekreft med OK.
- 4. Velg kobletider og bekreft med OK.
- 5. Velg koblingstid du vil vise, redigere eller slette, og bekreft med OK.
- 6. Velg Endre, Komplettere, Slette eller Slette alt og bekreft med OK.

Slette: Den valgte koblingstiden (f.eks. PÅ/AV), Tid, Dager, Kanaler<sup>(1)</sup>, Impuls eller Syklus) blir slettet.

Slette alt: Alle koblingstidene blir slettet.

(1) Valg av kanaler er kun tilgjengelig på 2-kanals klokker

#### SLETTE ALLE PROGRAMMER

1

- 1. Trykk på tasten Meny.
- 2. Velg Program og bekreft med OK.
- 3. Velg Slett alt og bekreft med OK.
- 4. Velg Ja og bekreft med OK.

# Konfigurasjon

#### BAKGRUNNSBELYSNING

I menyen Lys angir du hvor lenge bakgrunnsbelysningen skal være på etter siste tastetrykk.

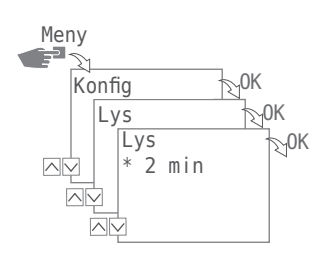

Følgende innstillinger er mulige:

• Fix PÅ

Bakgrunnsbelysningen på displayet skal være innkoblet permanent.

- 2 min Bakgrunnsbelysningen i displayet slås av automatisk to minutter etter siste tastetrykk.
- 1. Trykk på tasten Meny.
- 2. Velg Konfig og bekreft med OK.
- 3. Velg Lys og bekreft med OK.
- 4. Velg ønsket innstilling og bekreft med OK.

#### STEDSINFORMASJON (ASTRO)

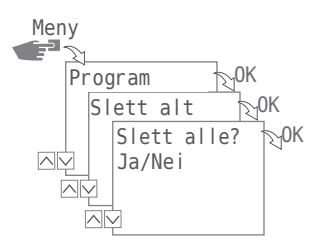

I menyen Astro angir du stedsinformasjon.

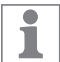

Denne funksjonen er ikke tilgjengelig for alle varianter av enheten.

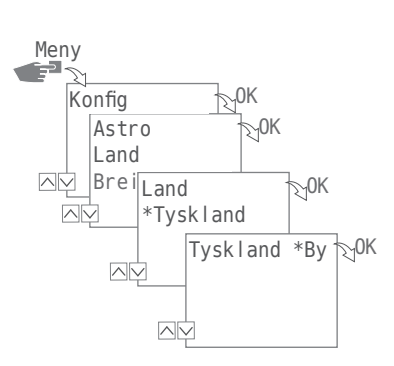

Følgende innstillinger er mulige:

- Land
  Navn på land og by på stedet.
- Koordinater Lengde- og breddegrad på stedet.
- 1. Trykk på tasten Meny.
- 2. Velg Konfig og bekreft med OK.
- 3. Velg menyen Astro og bekreft med OK.
- 4. Velg undermenyen LAND eller Koordinater og bekreft med OK.
- 5. Foreta innstilling og bekreft med OK.

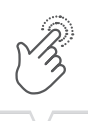

### TIMETELLER Lese timeteller

I menyen Lese timeteller kan du se hvor mange driftstimer fordelertidsuret var slått på.

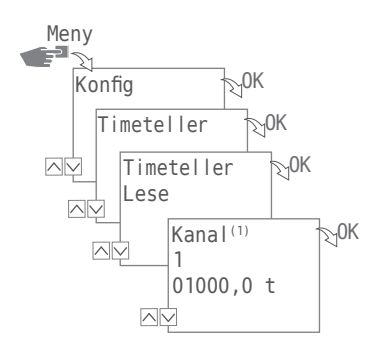

- 1. Trykk på tasten Meny.
- 2. Velg Konfig og bekreft med OK.
- 3. Velg Timeteller og bekreft med OK.
- 4. Velg Lese og bekreft med OK.
- 5. Velg ønsket kanal.

1

(1) Valget av kanaler er kun tilgjengelig på klokker med 2 kanaler

#### Tilbakestilling av timeteller

I menyen Tilbakestilling kan du stille timetelleren på O.

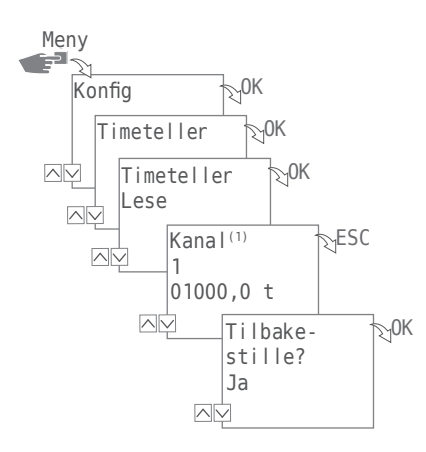

- 1. Trykk på tasten Meny.
- 2. Velg Konfig og bekreft med OK.
- 3. Velg Timeteller og bekreft med OK.
- 4. Velg Lese og bekreft med OK.
- 5. Velg ønsket kanal.

1

6. Velg ESC og bekreft tilbakestillingen med OK.

(1) Valget av kanaler er kun tilgjengelig på klokker med 2 kanaler

#### Serviceteller

I menyen Timeteller Service kan du angi etter hvor mange driftstimer en servicemelding for en kanal skal vises. Dette vises i displayet straks telleren har nådd timeverdien du har stilt inn.

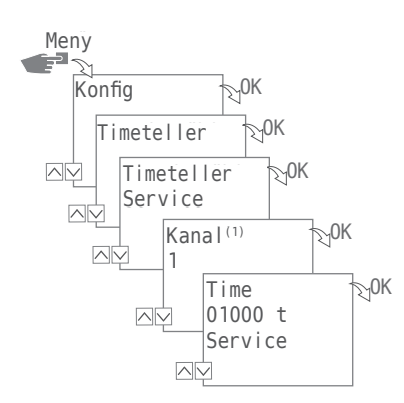

- 1. Trykk på tasten Meny.
- 2. Velg Konfig og bekreft med OK.
- 3. Velg Timeteller og bekreft med OK.
- 4. Velg Service og bekreft med OK.
- 5. Velg kanalen<sup>(1)</sup> og bekreft med OK.
- 6. Still inn tallverdi og bekreft med OK.

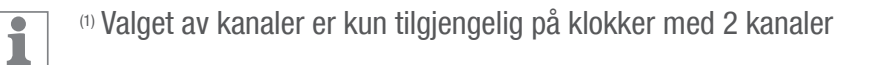
#### PIN

I menyen PIN angir du om det skal kreves en PIN-kode for å endre innstillingene for enheten. Følgende innstillinger er mulige:

• Ingen PIN

Hvis du vil endre innstillingene for enheten, kreves ikke en PIN-kode.

• Legg inn PIN

Hvis du vil endre innstillingene for enheten må du angi en PIN-kode.

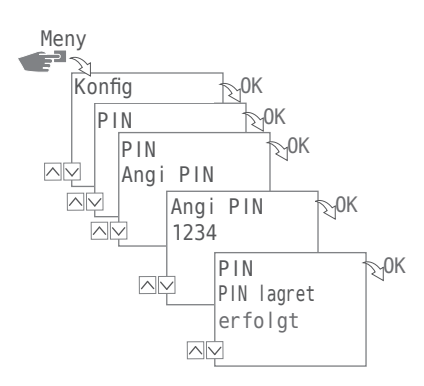

#### **STILLE INN PIN**

- 1. Trykk på tasten Meny.
- 2. Velg Konfig og bekreft med OK.
- 3. Velg PIN og bekreft med OK.
- 4. Velg Ingen PIN eller Legg inn PIN og bekreft med OK.
- 5. Angi PIN ved valg (+/-), tast inn PIN og bekreft med OK.

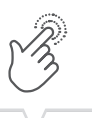

NO

#### MODUS

I menyen Modus angir du om du bare vil bruke standardfunksjonene eller også de utvidede funksjonene på enheten.

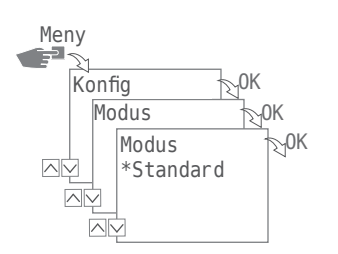

Følgende innstillinger er mulige:

• Standard

Følgende funksjoner er tilgjengelige:

- PÅ-/AV-kommando
- Soloppgangs- og solnedgangsrelatert programmering (kun for enheter med Astro-funksjon)
- Automatisk prioritering
- Utvidet

Følgende funksjoner er tilgjengelige:

- PÅ-/AV-kommando
- Soloppgangs- og solnedgangsrelatert programmering (kun for enheter med Astro-funksjon)
- Automatisk prioritering
- Impulsprogrammering
- Syklusprogrammering
- Tilfeldig programmering
- Brukerdefinert prioritering

#### STILLE INN MODUS

- 1. Trykk på tasten Meny.
- 2. Velg Konfig og bekreft med OK.
- 3. Velg Modus og bekreft med OK.
- 4. Velg innstilling Standard eller Utvidet og bekreft med OK.

# B

## BLUETOOTH

G-Smart mobilappen er tilgjengelig for både Android- og iOS-enheter.

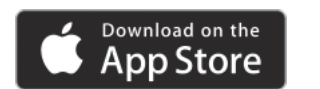

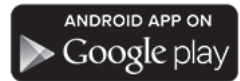

Med hjelp av menyen Bluetooth kan enkelte funksjoner på enheten styres via Bluetooth (telefon, nettbrett osv).

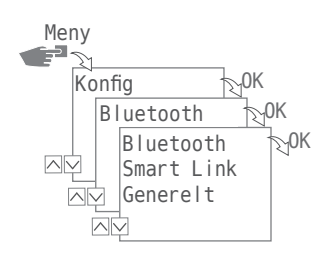

Følgende innstillinger er mulige:

- Smart Link
  - MAC-adresse
  - Enhetsnavn
- Generelt
  - Versjonsnummer programvare
  - Serienummer enhet

OPPRETTE BLUETOOTH-FORBINDELSE

- Trykk på Bluetooth-knappen på enheten (fordelingstidsur). Bluetooth-symbolet blinker i to minutter. Dersom enheten kobler seg til en mobil enhet eller en PC, forblir Bluetooth-symbolet synlig.
- Søk i appen etter nye enheter.
   Dersom enheten finnes, vises den i applisten over tilgjengelige enheter.

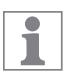

Hvis en tilkobling opprettes for første gang, kobler enheten seg til automatisk straks rekkevidden til Bluetooth-forbindelsen er nådd. Slik kan du styre tidskoblingsuret med den mobile enheten. Hvis tidskoblingsuret er beskyttet via en PIN, må denne legges inn på den mobile enheten.

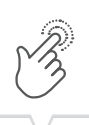

# VISNING UNDER EN DATAOVERFØRING

Under overføring av programmer eller en konfigurasjon av en mobil enhet vises følgende i displayet på tidskoblingsuret:

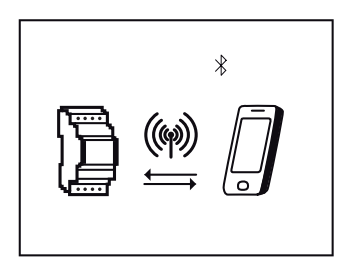

# Stille inn dato og klokkeslett

Formatet for å vise klokkeslettet angis i menyen Dato/klokkeslett.

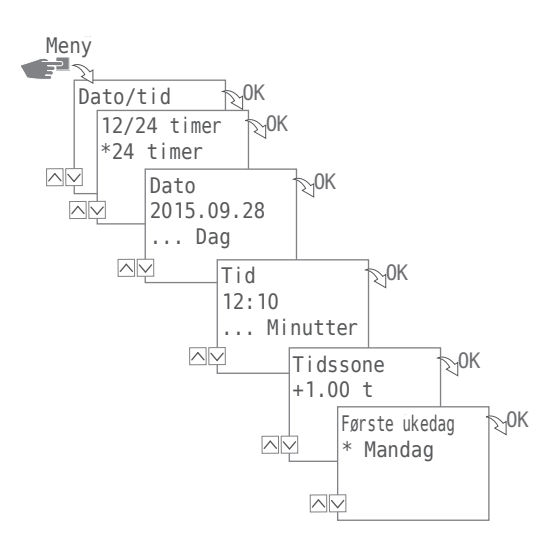

Følgende innstillinger er mulige:

• 24 Timer

Klokkeslettet vises i 24-timers format.

• AM/PM

Klokkeslettet vises i 12-timers format:

- AM = Formiddag
- PM = Ettermiddag
- 1. Trykk på tasten Meny.
- 2. Velg Dato/tid og bekreft med OK.
- 3. Velg ønsket innstilling  $(\vee/\wedge)$  og bekreft med OK.
- 4. Legg inn data i henhold til innstillingen 24 Timer eller AM/PM:
  - Dato
  - Klokkeslett
  - Tidssone
  - Første ukedag
    - Eksempel:
    - 1. dag = Søndag  $\dots$  1–5 = Sø–To
    - 1. dag = Mandag  $\dots$  1–5 = Ma–Fr

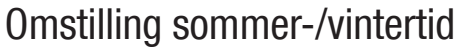

Varianten for å omstille fra sommer- til vintertid angis i menyen So/Vi-Tid.

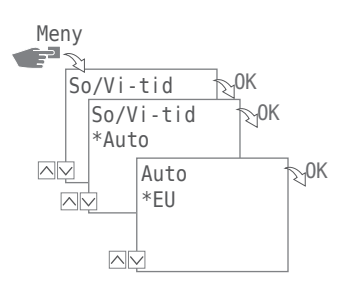

Følgende innstillinger er mulige:

• Auto

Fabrikkinnstillingen er påbudt i loven (USA eller EU). Dette beregnes på nytt hvert år.

• Tilpasning 1

Automatisk programmering:

Sommer-/vintertid beregnes automatisk på nytt for hvert år.

- Omkoblingen finner sted den f
  ørste s
  øndagen i den valgte m
  åneden, hvis den angitte datoen ligger mellom den 1. og 15.
- Omkoblingen skjer alltid den siste søndagen i den valgte måneden, når den angitte datoen ligger mellom 16. og 31.
- Overgangen skjer på den aktuelle søndagen fra 2 til 3 (sommertid) eller fra 3 til 2 (vintertid).
- Tilpasse 2

manuell programmering: Omkoblingen finner sted hvert år alltid på samme dato.

• Nei

Ingen omstilling.

- 1. Trykk på tasten Meny.
- 2. Velg So/Vi-Tid og bekreft med OK.
- 3. Foreta ønsket innstilling og bekreft med OK.
- Ved valg av Tilpass 1 eller Tilpass 2 legger du inn dataene for måned og dag, og bekrefter med OK.

# Språkinnstilling

Språket for displaytekstene angis i menyen Språk.

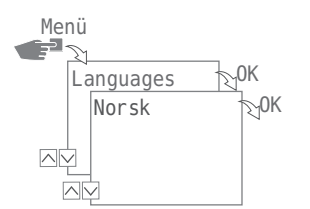

- 1. Trykk på tasten Meny.
- 2. Velg språk og bekreft med OK.
- 3. Velg ønsket språk og bekreft med OK.

NO

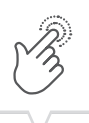

# Automatisk/manuell drift

Du bruker de venstre funksjonstastene til å stille inn hvilken driftsmodus enheten skal kjøre i:

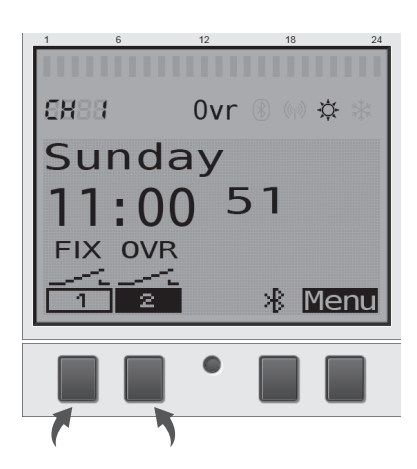

Følgende innstillinger er mulig:

- Permanent PÅ (FIX)
- Permanent AV (FIX)
- Overstyringsmodus (OVR)
- Automatisk drift

For å stille inn kanaltilstanden for kanal 1 eller kanal 2 trykker du på den tilsvarende venstre funksjonstasten til ønsket modus er stilt inn.

## **OVERSTYRINGSMODUS**

Overstyringsmodus (midlertidig overstyring av et kjørende program) gjør det mulig for brukeren å avslutte det kjørende programmet før tiden eller starte et program som skal startes senere før tiden. Dette avhenger av gjeldende kanalstatus. Overstyringsfunksjonen gjelder bare for det aktuelle programmet og opprettholdes til neste programveksling. Deretter vil enheten returnere til automatisk driftsmodus.

#### VISNING AV KOBLINGSTILSTAND

Som eksempel ser koblingstilstanden for kanal 1 ut som følger:

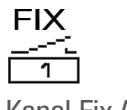

FIX 1

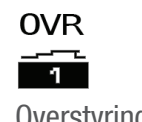

Kanal Fix AV

Kanal Fix PÅ

| 1           |    |
|-------------|----|
| Overstyring | PÅ |

1

I automatisk driftsmodus skjer det ingen visning via symbolet for kanalen.

Fra automatisk driftsmodus kommer du til følgende innstillinger under hensyntagen til utgangspunktet med hjelp av den tilsvarende funksjonstasten for kanal 1 eller kanal 2:

- PÅ
  - Trykk 1x = Overstyring AV
  - Trykk 2x = Kanal Fix AV
  - Trykk 3x = Kanal Fix PÅ
- AV
  - Trykk 1x = Overstyring PÅ
  - Trykk 2x = Kanal Fix PÅ
  - Trykk 3x = Kanal Fix AV

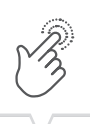

# Vedlikehold og service

Kontakt din nærmeste butikk / forhandler hvor produktet ble kjøpt for assistanse eller gå til vår hjemmeside for å laste ned den utvidede brukerhåndboken

www.gycom.com/no/g-smart

# Programvareoppdatering

Aktuelle programvareoppdateringer finner du på følgende adresse:

www.gycom.com/no/g-smart

Den installerte versjonen finner du under Bluetooth-innstillingene, se "Bluetooth" på side 111.

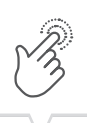

# Avfallsbehandling og gjenvinning

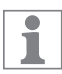

Apparater, batterier/akkumulatorer eller emballasjematerialer skal avfallsbehandles riktig i henhold til lovbestemmelser og forordninger.

For avfallsbehandling av defekte systemkomponenter eller systemet etter produktlevetiden ta hensyn til følgende anvisninger:

- Kast på miljøriktig måte, dvs. kast delene sortert etter materialgrupper.
- Kast ikke batterier/akkumulatorer (EU-direktiv 2006/66/EF), elektro- eller elektronikkskrot i avfallet. Bruk de respektive gjenvinningsstasjonene.
- Kast prinsipielt bare miljøriktig slik det er mulig etter miljøvern-, gjenvinnings- og avfallshåndteringsteknikken.

| • |                   |
|---|-------------------|
| • |                   |
|   |                   |
| • |                   |
|   |                   |
|   |                   |
|   | $\langle \rangle$ |
|   | V                 |

| 4          | Sikkerhedsanvisninger                                                                                                    | 122                                                                                                    |
|------------|----------------------------------------------------------------------------------------------------|----------------------------------------------------------------------------------------------------|
| <b>°</b> , | Oplysninger om apparatet.<br>Beskrivelse af apparatet<br>Tilsigtet brug.<br>Tekniske data.<br>Konformitetserklæring.<br>FCC-certificering.                                                                                                    | <b>123</b> 123123123123123123                                                                                      |
| ţŢ         | Montage og installation<br>Skal monteres på en DIN-skinne<br>Strømskema                                                                                                    | <b>124</b><br>124<br>124                                                                                           |
|            | Betjening og indstilling         Displayvisning og funktionsknapper         Oversigt menustruktur         Første idriftssættelse.         Programmering         Informationer om programindstilling.         Opret nyt skifteprogram         Anvendelse af pladsholdere (wildcards)         Fastlæg prioritering af programmerne         Visning, bearbejdning eller sletning af program         Visning, bearbejdning eller sletning af en datoliste         Visning, bearbejdning eller sletning af skiftetider         Slet alle programmer         Konfiguration         Baggrundsbelysning.         Lokalitetsoplysninger (astro).         Timetæller         PIN         Indstilling af modus         Bluetooth         Indstilling af dato og klokkeslæt         Tidsomstilling mellem sommer-/ vintertid         Sprogindstilling. | <b>125</b> 125 127 128 128 128 128 128 130 130 130 130 140 141 142 143 143 143 144 145 148 148 149 150 152 153 154 |

| • |             |
|---|-------------|
| • |             |
| • |             |
| • |             |
|   |             |
|   |             |
|   | $\setminus$ |
|   | V           |

|            | Automatisk/ manuel drift.       1         Override-modus.       1         Visning af skiftetilstand       1 | 55<br>55<br>56 |
|------------|----------------------------------------------------------------------------------------------------|----------------|
| <b>e</b> j | Vedligeholdelse og service.       15         Salgspartner       1         Software-aktualisering       1    | 57<br>57<br>57 |
| Ē          | Bortskaffelse og genvinding15                                                                               | 58             |

DA

# Sikkerhedsanvisninger

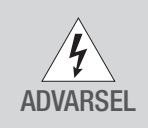

### Elektrisk stød er livsfarligt!

Ukorrekt montering og installation af apparatet kan medføre farlige elektriske spændinger. Montage og tilslutning må kun udføres af en elektriker!

Vær opmærksom på:

- Nationale forskrifter og sikkerhedsbestemmelser
- · Garantien bortfalder ved indgreb og ændringer på apparatet
- Minimumsdiameter på de fleksible ledninger til klemrækker: 1 mm<sup>2</sup>
- Maksimal diameter på de fleksible ledninger til klemrækker: 2,5 mm<sup>2</sup>

Læs og følg denne vejledning for at sikre, at apparatet fungerer korrekt samt for at kunne arbejde sikkert.

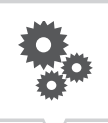

# Oplysninger om apparatet

# Beskrivelse af apparatet

Digital forgreningsdåse med timer

- Dato-uafhængig programmering
- Dato-baseret programmering
- Impuls-, cyklus- og vilkårlig programmering\*
- Programmering baseret på solopgang/solnedgang\*
- · Programmer oprettet via pc eller mobile enheder
- Bluetooth lavenergi-grænseflade

# **Tilsigtet brug**

- Apparatet er egnet til følgende brug:
  - Belysning privat og i industriområde
  - Reklamebelysning
  - Gadebelysning
  - Belysning af udstillingsvinduer
  - Styring af apparater, motorer og pumper
  - Styring af rullegardiner og persienner
  - Simulering af tilstedeværelse
- Kun egnet til brug i tørre rum
- Må ikke installeres i nærheden af apparater med induktiv afladning (motorer, transformatorer osv.)
- Må kun monteres på en DIN-skinne

# Tekniske data

Tekniske data på apparaterne, der er beskrevet i denne brugervejledning, finder du her: www.gycom.com/da/g-smart

# Konformitetserklæring

Hermed erklærer Gycom, at radioudstyrstypen G-Smart er i overensstemmelse med direktiv 2014/53/EU. EU-overensstemmelseserklæringens fulde tekst kan findes på følgende internetadresse: www.gycom.com/docs/declaration-of-conformity

# **FCC-certificering**

#### FCC ID: 2AHH7-DG

Dette apparat lever op til afsnit 15 i FCC-reglerne. Apparatet er godkendt til anvendelse under følgende to betingelser: (1) Dette apparat må ikke forårsage forstyrrende interferens og (2) apparatet skal kunne acceptere indkommende interferens, også sådanne, der kan udløse driftsforstyrrelser.

\* Disse funktioner afhænger af modellen.

# Montage og installation

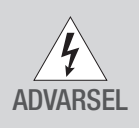

Elektrisk stød er livsfarligt!

Ukorrekt montering og installation af apparatet kan medføre farlige elektriske spændinger. Montage og tilslutning må kun udføres af en elektriker!

# Skal monteres på en DIN-skinne

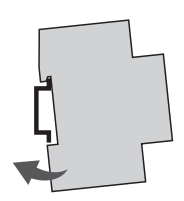

Hold apparatet en smule skråt og sæt det oppefra på DIN-skinnen.

1. Skub apparatet bagud, til det klikker på plads.

# Strømskema

CH1 = kanal 1CH2 = kanal 2

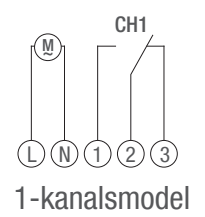

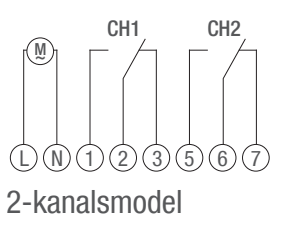

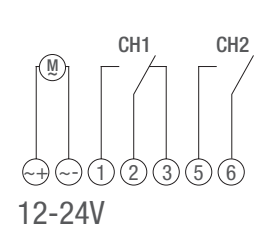

Installer apparatet iht. strømskemaet (med enten en eller to kanaler, afhængigt af model).

# Betjening og indstilling

# Displayvisning og funktionsknapper

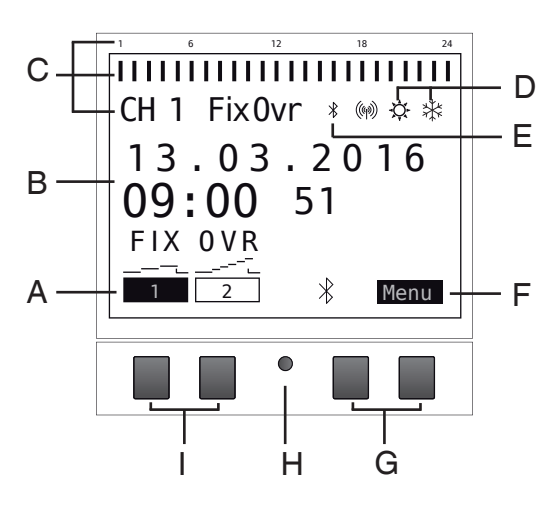

Display:

- A Funktionsmeldinger på de venstre knapper
- B Dato og klokkeslæt eller menuføring
- C Programmerede skiftetider
- D Visning af sommer-/vintertid
- E Bluetooth-visning
- F Funktionsmeldinger på de højre knapper

Knapper:

- G Højre knapper
- H Nulstillingsknap
- I Venstre knapper

Funktionsmeldinger på de to knapper til højre (G):

| Menu | Forlader dei | n automatiske | drift og | skifter ti | l programm | eringsmodu | us |
|------|--------------|---------------|----------|------------|------------|------------|----|
|------|--------------|---------------|----------|------------|------------|------------|----|

ESC Kort tryk = springer et trin tilbage

Langt tryk (ca. 2 sek.) = skifter tilbage til automatisk drift

- OK Vælg og anvend indstilling
- < Annuller sidste indtastning; f.eks. når klokkeslæt indtastes

Funktionsmeldinger på de to knapper til venstre (I):

- Kanaltilstand for kanal 1
   Kanaltilstand for kanal 2
   Lader dig bladre opad i menuen
   Lader dig bladre nedad i menuen
   Kort tryk = den viste værdi (time, minut etc.) reduceres med 1 værdi langt tryk (ca. 2 sek.) = hurtigt gennemløb
   Kort tryk = den viste værdi (time, minut etc.) øges med 1 værdi
  - langt tryk (ca. 2 sek.) = hurtigt gennemløb

# Oversigt menustruktur

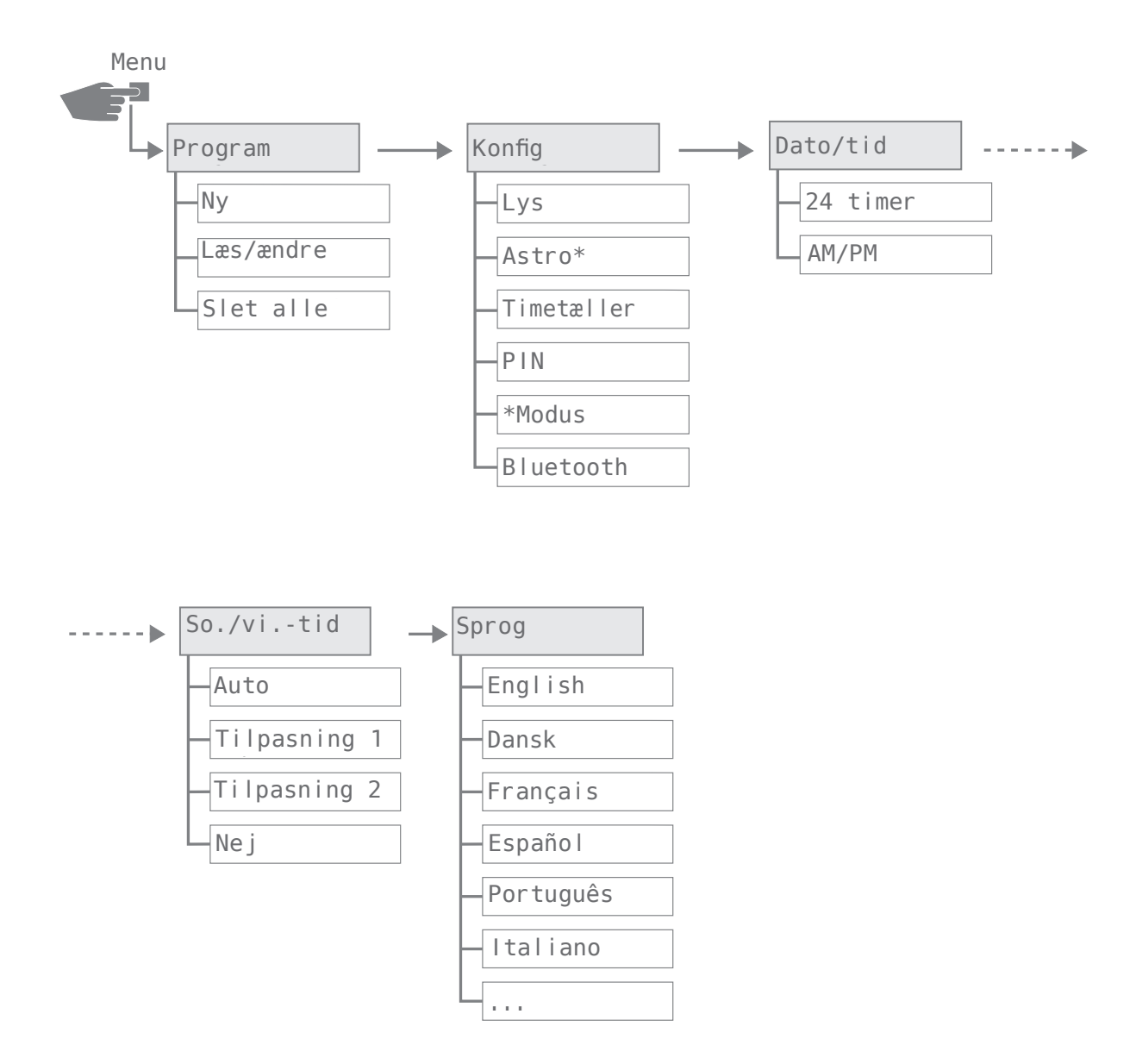

\* Disse funktioner afhænger af modellen.

# Første idriftssættelse

Ved udlevering pparatet befinder sig i automatisk driftstilstand med forhåndsindstillet ur, dato og menusprog (engelsk).

Første gang, du anvender menu-knapperne, fører en guide dig gennem grundindstillingerne. Du får dermed mulighed for at kontrollere og ændre indstillingerne efter behov.

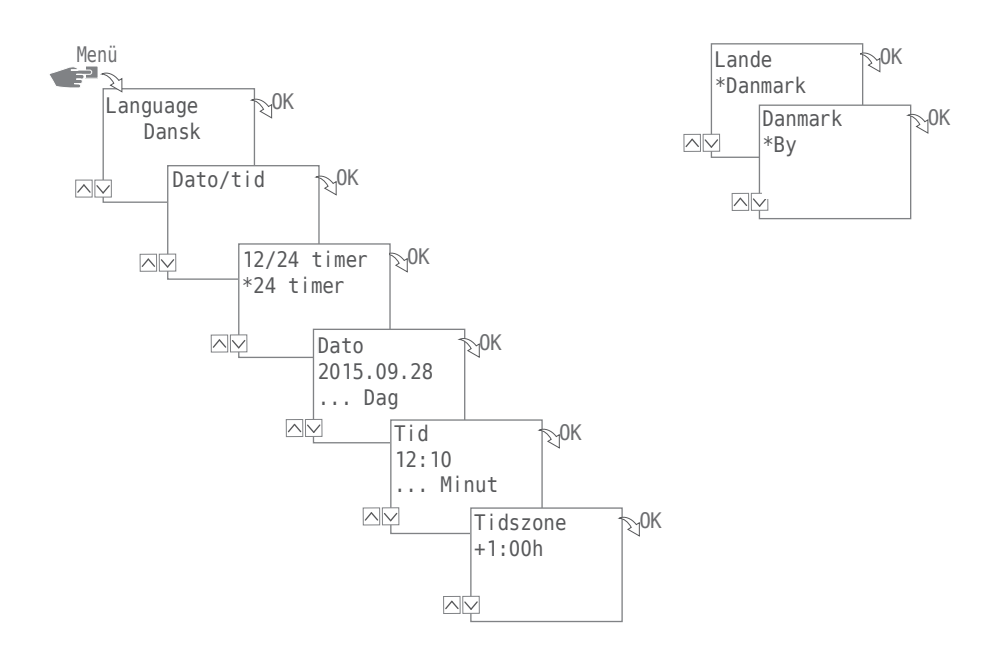

Guiden gennemgår følgende indstillinger med dig i forbindelse med den første idriftssættelse:

- Sprog; se "Sprogindstilling" på side 154
- Dato og klokkeslæt; se "Indstilling af dato og klokkeslæt" på side 152
- Lokalitet (land, koordinationer) til brug for astroberegningen; se "Lokalitetsoplysninger (astro)" på side 144

# Programmering

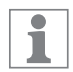

Slukkekommandoer har forrang over tændekommandoer.

## INFORMATIONER OM PROGRAMINDSTILLING

Apparatet programmeres i følgende trin:

- Indstilling af dato og datointervaller
   I denne menu kan du fastlægge, på hvilken dag eller i hvilket tidsrum (dato fra ... til), apparatet skal slås til og fra.
- Indstilling af funktion og skiftetid Under dette menupunkt kan du fastlægge, hvilken skiftekommando, der skal udføres på hvilket tidspunkt (TÆND, SLUK, impuls\*, cyklus\*, vilkårlig\*). Dette kan du fastlægge for hver kanal og for forskellige datoområder eller uafhængigt af dato.

<sup>\*</sup> Disse funktioner afhænger af modellen.

#### **OPRET NYT SKIFTEPROGRAM**

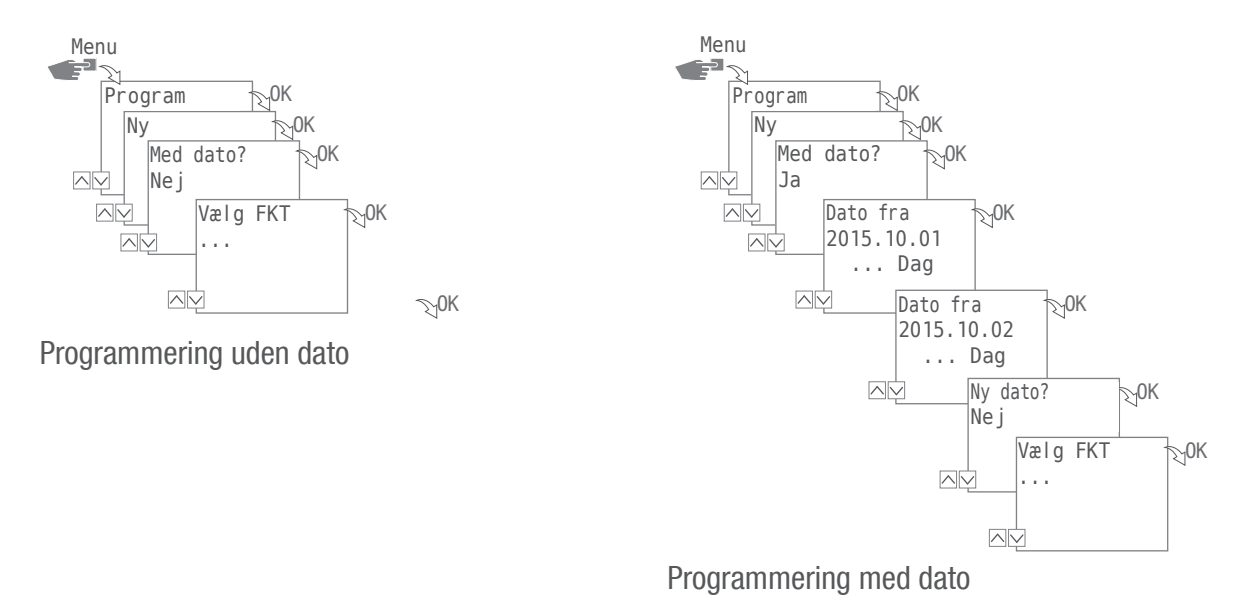

Tryk på knappen Menu for at oprette et nyt skifteprogram:

- 1. Vælg Program og bekræft med OK.
- 2. Vælg Ny og bekræft med OK.

1

Antallet af tilgængelige programpladser vises kort (PXXX). Til sidst vises antallet tilgængelige skifteprogrampladser (dXXX).

Antallet af tilgængelige pladser afhænger af modeltypen.

- 3. I trinet Med dato?, med
  - Ne j og 0K fastlægges, at apparatet skal programmeres uden datoområde. Skiftekommandoerne gælder datouafhængigt. Fortsæt med handlingstrin 4.
  - Ja og OK bruges til at fastlægge, at apparatet skal programmeres med datoområde.
     Skiftekommandoerne gælder for de dage eller de tidsrum, som defineres under programmeringen, se også side 130.

Du kan definere indtil flere datoområder. Når du er færdig med at fastlægge de ønskede tidsrum, afslutter du forespørgslen efter det sidste datoområde med Ne j.

1

Hvis du har konfigureret dine lokalitetsoplysninger (astro-funktion) i apparatet, kan du vælge, om apparatet skal indstilles til at følge solopgang og solnedgang. Astro-funktionen er ikke tilgængelig ved alle modeller, se også "Lokalitetsoplysninger (astro)" på side 144.

- 4. I trinet VÆLG FKT (FKT = funktion) fastlægger du skiftekommandoens type:
  - ON
  - Her vælger du, på hvilke tidspunkter en given kanal skal tændes → A.
    OFF
  - Her vælger du, på hvilke tidspunkter en given kanal skal slukkes 🔿 🖲.
  - Impuls
    - Her vælger du indstillingerne til impulsprogrammeringen → ©.
  - Cyklus
    - Her vælger du indstillingerne til impulsprogrammeringen  $ightarrow \mathbb{O}.$
  - Vilkårlighedsprincip ON
     Her vælger du indstillingerne til vilkårlighedsprogrammeringen ON → €.
  - Vilkårlighedsprincip OFF
     Her vælger du indstillingerne til vilkårlighedsprogrammeringen OFF → €.
- 5. Vælg den ønskede funktion og bekræft med OK.

Antallet af tilgængelige skiftekommandopladser vises (CXXX). Antallet af tilgængelige pladser afhænger af modeltypen.

## ANVENDELSE AF PLADSHOLDERE (WILDCARDS)

Du kan anvende pladsholdere (wildcards) under angivelsen af dato. På den måde kan du programmere periodiske skiftetider, som f.eks. altid skal udføres den første i hver måned. I stedet for års- eller månedstal vælger du i stedetpladsholderne \*\*\*\* for året og \*\* for måneden.

Nedenfor ser du, hvordan datoindtastninger ser ud, og hvordan du bruger pladsholderne:

- 2016.03.13 2016.03.13
  - Skiftekommandoen udføres kun d.13. marts 2016.
- 2016.03.13 2016.03.20
   Skiftekommandoen udføres i tidsrummet mellem d. 13. marts og d. 20. marts 2016.
- 2016.\*\*.13 2016.\*\*.13
   Skiftekommandoen udføres d. 13. hver måned i år 2016.
- \*\*\*\*.\*\*.01 \*\*\*\*.\*\*.01

Skiftekommandoen udføres årligt den første dag i en måned.

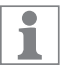

i

Du finder pladsholdere for de enkelte år ved at bladre igennem det aktuelle årstal, når du er i gang med datoindtastningen. Pladsholdere for månederne finder du mellem december og januar.

#### A Programmering af kommando ON

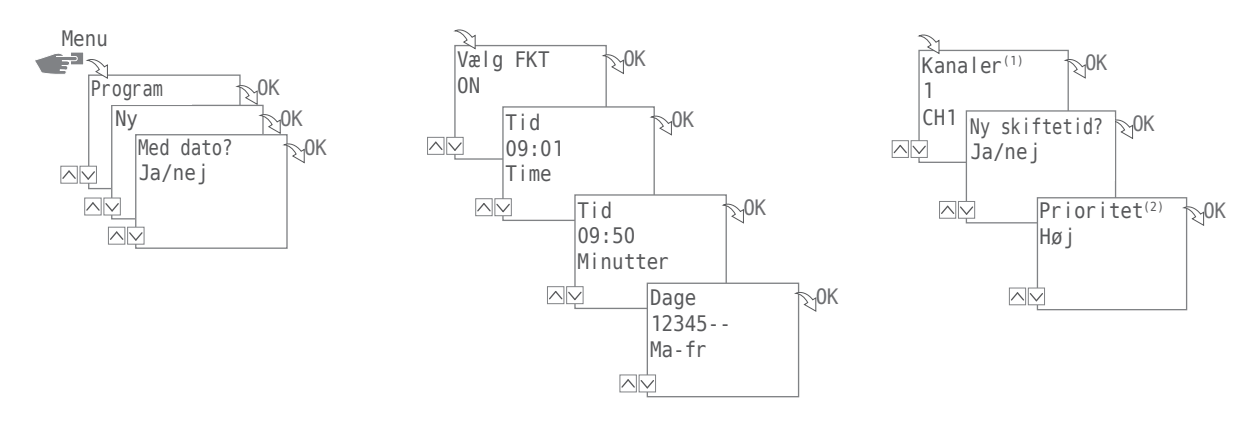

- 1. Tryk på Menu-knappen:
- Vælg Program og bekræft med OK. Se trindiagrammet for en letforståelig oversigt over de enkelte handlingstrin.
- 3. Vælg Ny og bekræft med OK.
- I trinet Med Dato? fastlægger du, om apparatet skal aktiveres på en bestemt dato og hvis ja bekræfter du med OK (se også side 129).
- 5. Vælg ON og bekræft med OK.
- Indtast tændingstidspunktet i timer og minutter (+/-) og bekræft begge med OK. BEMÆRK: I forbindelse med astro-modellerne skal du også være opmærksom på tidspunkterne for solopgang (sol-opgang) og solnedgang (sol-nedgang). Udvalget for disse parametre ligger mellem time 23 og 0.
- Indstil den/de ugedag(e) (+/-), hvor skiftetiden skal gælde, og bekræft med 0K.
   BEMÆRK: Ugedagene 1-5, 6-7 og 1-7 er indstillet på forhånd. Enkeltstående ugedage kan indstilles under "Vælg dage" (+/-).
- Vælg den kanal<sup>(1)</sup> (+/-), som skiftetiden skal indstilles for, og bekræft med 0K.
   BEMÆRK: Plustegnet står her for en aktiv kanal, mens minustegnet står for en inaktiv kanal.
- Vælg Ja for at indstille endnu en skiftetid, eller Ne j for at fastlægge en eventuel prioritet (<sup>2</sup>).

<sup>(1)</sup> Valg af kanal er kun muligt ved ure med 2 kanaler
 <sup>(2)</sup> Valg af prioritet er kun muligt i udvidet modus; se "Fastlæg prioritering af programmerne" på side 138.

#### B Programmering af kommando OFF

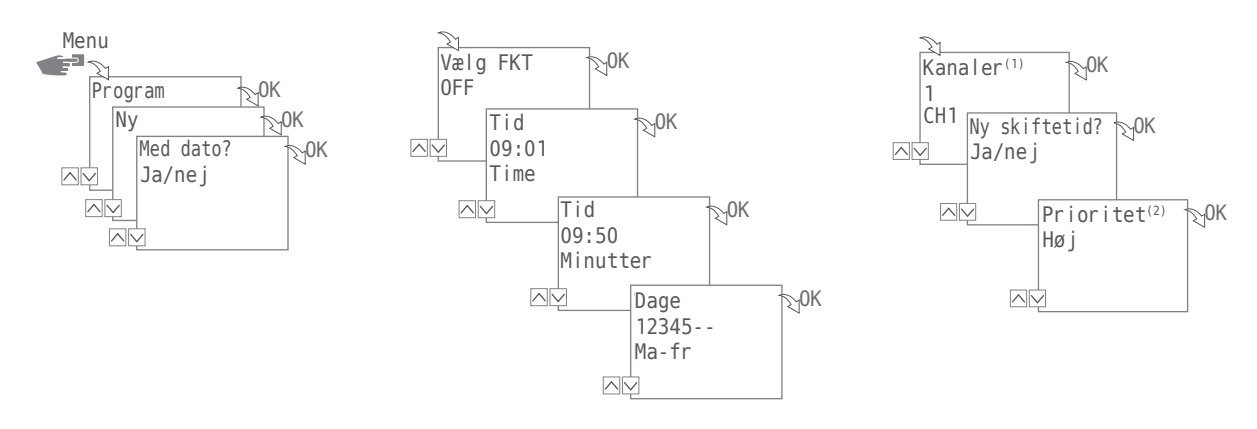

- 1. Tryk på Menu-knappen:
- Vælg Program og bekræft med OK. Se trindiagrammet for en letforståelig oversigt over de enkelte handlingstrin.
- 3. Vælg Ny og bekræft med OK.
- I trinet Med Dato? fastlægges, om apparatet skal aktiveres på en bestemt dato og hvis ja bekræftes med OK (se også side 129).
- 5. Vælg OFF og bekræft med OK.
- Indtast slukketidspunktet i timer og minutter (+/-) og bekræft begge med 0K. BEMÆRK: I forbindelse med astro-modellerne skal du også være opmærksom på parametrene for solopgang (sol-opgang) og solnedgang (sol-nedgang). Udvalget for disse parametre ligger mellem time 23 og 0.
- Indstil den/de ugedag(e) (+/-), hvor skiftetiden skal gælde, og bekræft med 0K. BEMÆRK: Ugedagene 1-5, 6-7 og 1-7 er indstillet på forhånd. Enkeltstående ugedage kan indstilles under "Vælg dage" (+/-).
- Vælg den kanal<sup>(1)</sup> (+/-), som skiftetiden skal indstilles for, og bekræft med 0K.
   BEMÆRK: Plustegnet står her for en aktiv kanal, mens minustegnet står for en inaktiv kanal.
- 9. Vælg Ja for at indstille endnu en skiftetid, eller Ne j for at fastlægge en eventuel prioritet<sup>(2)</sup>.
- <sup>(1)</sup> Valg af kanal er kun muligt ved ure med 2 kanaler
   <sup>(2)</sup> Valg af prioritet er kun muligt i udvidet modus; se "Fastlæg prioritering af programmerne" på side 138.

# O Impuls<br/>programmering

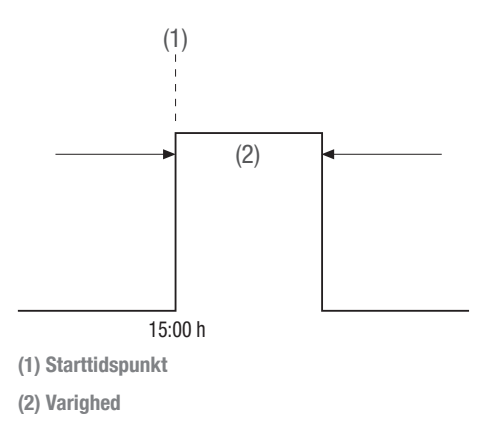

1

Denne funktion er ikke tilgængelig ved alle modeller.

En impuls-skiftekommando består af:

- Starttidspunkt
- Varighed = tændt/sat på ON
  - korteste skiftetid ON = 1 sekund
  - længste skiftetid ON = maks. 2 timer

Eksempel:

Kanal 1 skal tændes i 30 sekunder dagligt fra mandag til fredag kl. 15:00.

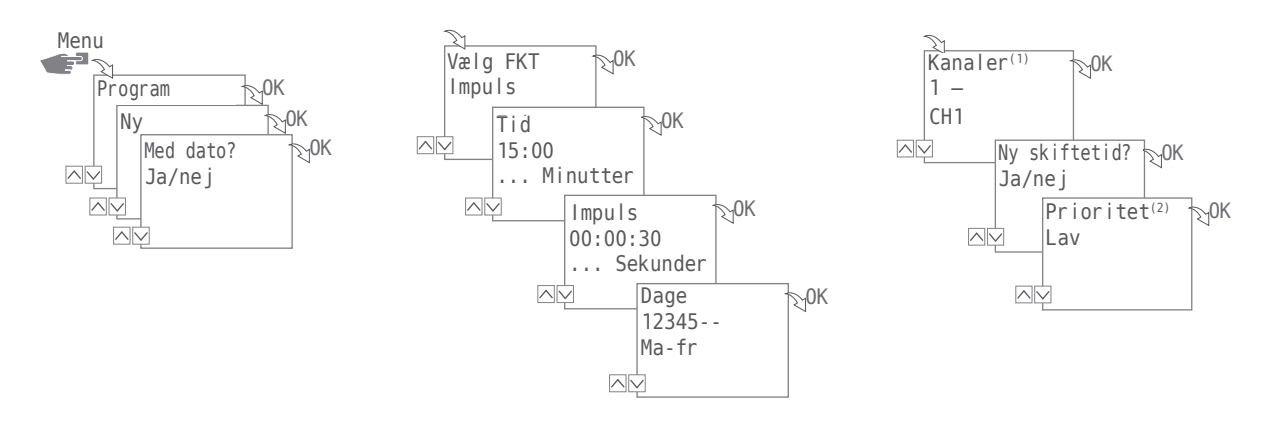

DA

- 1. Tryk på Menu-knappen:
- Vælg Program og bekræft med OK. Se trindiagrammet for en letforståelig oversigt over de enkelte handlingstrin.
- 3. Vælg Ny og bekræft med OK.
- 4. I trinet Med Dato? fastlægges, om apparatet skal aktiveres på en bestemt dato og hvis ja bekræftes med OK (se også side 129).
- 5. Vælg Impuls og bekræft med OK.
- Indtast starttidspunktet i timer og minutter (+/-) og bekræft begge med 0K. BEMÆRK: I forbindelse med astro-modellerne skal du også være opmærksom på tidspunkterne for solopgang (so-opgang) og solnedgang (so-nedgang). Udvalgsintervallet for disse parametre ligger mellem time 23 og 0.
- 7. Indtast impulsvarigheden i time(r), minut(ter) og sekund(er) (+/-) og bekræft alle med OK.
- Indstil den/de ugedag(e) (+/-), hvor skiftetiden skal gælde, og bekræft med 0K. BEMÆRK: Ugedagene 1-5, 6-7 og 1-7 er indstillet på forhånd. Enkeltstående ugedage kan indstilles under "Vælg dage" (+/-).
- Vælg den kanal<sup>(1)</sup> (+/-), som impulsen skal indstilles for og bekræft med 0K.
   BEMÆRK: Plustegnet står her for en aktiv kanal, mens minustegnet står for en inaktiv kanal.
- 10. Vælg Ja for at indstille endnu en skiftekommando, eller Ne j for at fastlægge en eventuel prioritet<sup>(2)</sup>.
- (1) Valg af kanal er kun muligt ved ure med 2 kanaler

1

<sup>(2)</sup> Valg af prioritet er kun muligt i udvidet modus; se "Fastlæg prioritering af programmerne" på side 138.

# (D) Cyklusprogrammering

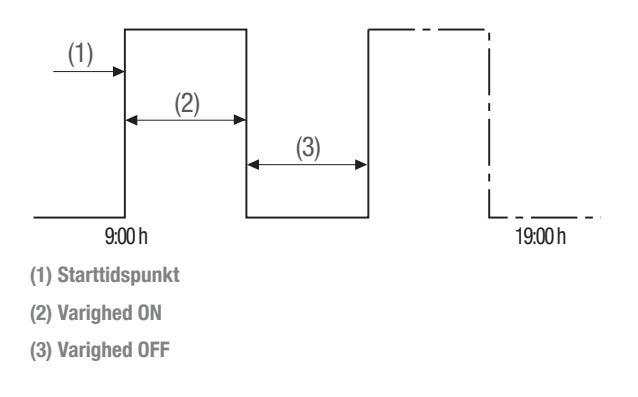

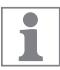

Cyklusprogrammering er kun muligt i udvidet modus; se "Modus" på side 149.

En cyklus-skiftekommando består af:

- Starttidspunkt
- Varighed ON = tændt/sat på ON
- Varighed OFF = tændt/sat på OFF

Eksempel:

Kanal 1 tændes hver halve time i 10 minutter fra mandag kl. 9:00 til fredag kl. 19:00.

| Starttidspunkt           | kl. 9:00    |
|--------------------------|-------------|
| Varighed ON              | 10 minutter |
| Varighed OFF             | 20 minutter |
| Separat OFF-kommando kl. | 19:00       |

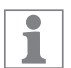

Der skal indstilles en selvstændig OFF-kommando for at afslutte en cyklus.

Det er ikke tilladt at kombinere flere cyklusprogrammer

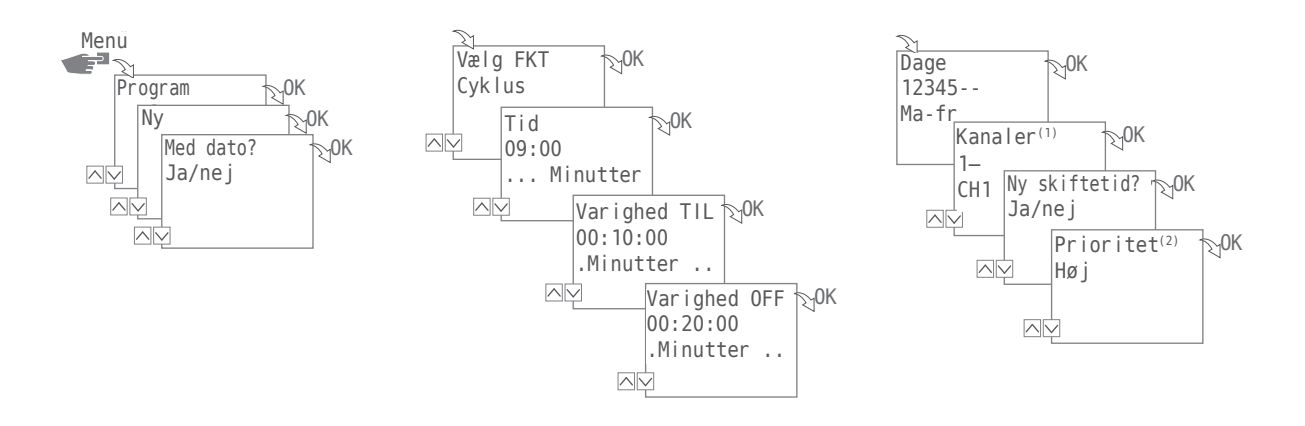

- 1. Tryk på Menu-knappen:
- Vælg Program og bekræft med OK. Se trindiagrammet for en letforståelig oversigt over de enkelte handlingstrin.
- 3. Vælg Ny og bekræft med OK.
- I trinet Med dato? fastlægges, om apparatet skal aktiveres på en bestemt dato og hvis ja bekræftes med OK (se også side 129).
- 5. Vælg Cyklus og bekræft med OK.
- 6. Indtast starttidspunktet i timer og minutter (+/-) og bekræft begge med OK.
- 7. Indtast varighed ON (+/-) og bekræft med OK .
- 8. Indtast varighed OFF (+/-) og bekræft med OK .
- Vælg de ugedage (+/-), hvor cyklussen skal startes, og bekræft med 0K. BEMÆRK: Ugedagene 1-5, 6-7 og 1-7 er indstillet på forhånd. Enkeltstående ugedage kan indstilles under "Vælg dage" (+/-).
- 10. Vælg den kanal<sup>(1)</sup> (+/-), som cyklussen skal indstilles for og bekræft med 0K. BEMÆRK: Plustegnet står her for en aktiv kanal, mens minustegnet står for en inaktiv kanal.
- 11. Og vælg eventuel prioritet<sup>(2)</sup>.

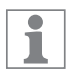

Kommandoen OFF bruges til at afslutte cyklus-skiftekommandoen, og programmeres i menuen Vælg FKT.

- (1) Valg af kanal er kun muligt ved ure med 2 kanaler
- <sup>(2)</sup> Valg af prioritet er kun muligt i udvidet modus; se "Fastlæg prioritering af programmerne" på side 138.

# (E) Programmering efter vilkårlighedsprincip

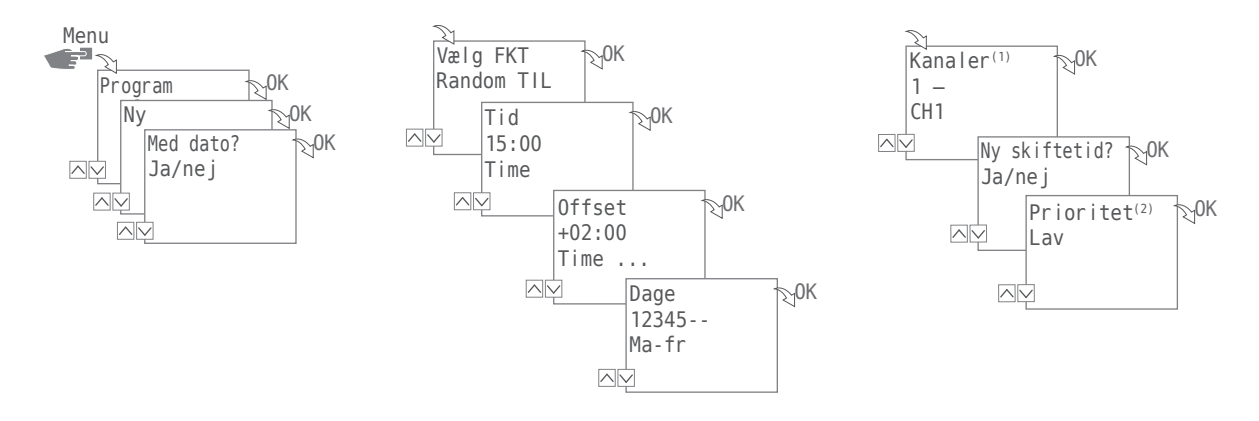

Programmering efter vilkårlighedsprincippet er kun muligt i udvidet modus.

Eksempel: Vilkårlige tidsangivelser:  $\rightarrow$  15:00  $\rightarrow$  +02:00  $\rightarrow$  1 2 3 4 5  $\rightarrow$  1 Kanal 1 tændes mandag til fredag mellem kl. 15:00 og 17:00. Det præcise tændingstidspunkt inden for dette interval er tilfældigt.

1. Tryk på Menu-knappen:

1

1

- Vælg Program og bekræft med OK. Se trindiagrammet for en letforståelig oversigt over de enkelte handlingstrin.
- 3. Vælg Ny og bekræft med OK.
- 4. I trinet Med dato fastlægges, om apparatet skal aktiveres på en bestemt dato og hvis ja bekræftes med 0K (se også side 129).
- 5. Vælg vilkårlighedsprincip ON eller vilkårlighedsprincip OFF og bekræft med OK. BEMÆRK: Tidsrummet for vilkårlighedsskiftet er fastlagt til ± 2 timer.
- 6. Indtast starten i timer og minutter (+/-) og bekræft begge med OK.
- Indtast tidsmellemrummet for vilkårlighedsprogrammeringen i timer og minutter (+/-) og bekræft begge med OK.
- Indtast den ugedag, på hvilken apparatet skal tændes efter vilkårlighedsprincippet, og bekræft med OK. BEMÆRK: Ugedagene 1-5, 6-7 og 1-7 er indstillet på forhånd. Enkeltstående ugedage kan indstilles under "Vælg dage" (+/-).
- Vælg den kanal<sup>(1)</sup> (+/-), som programmeringen skal gælde for og bekræft med OK.
   BEMÆRK: Plustegnet står her for en aktiv kanal, mens minustegnet står for en inaktiv kanal.
- 10. Og vælg eventuel prioritet<sup>(2)</sup>.
- (1) Valg af kanal er kun muligt ved ure med 2 kanaler
- <sup>(2)</sup> Valg af prioritet er kun muligt i udvidet modus; se "Fastlæg prioritering af programmerne" på side 138.

## FASTLÆG PRIORITERING AF PROGRAMMERNE

Ved hjælp af prioritering kan du fastlægge, i hvilken rækkefølge apparatets programmer skal køre. På den måde kan du lade apparatet udføre en daglig skiftekommando, og på samme tid definere kommandoer med højere prioritet. Disse kan så tilsidesætte andre skiftetider med lavere prioritet, f.eks. på hellig- eller feriedage.

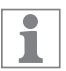

Valg af prioritet er kun muligt i udvidet modus.

Prioriteringen er standardindstillet på følgende måde:

- Uden dato → meget lav
- Med datoforbindelse  $\rightarrow$  middel
- Med enkeltdato → høj

Følgende prioriteter kan indstilles:

- Meget lav
- Lav
- Middel
- Høj
- Meget høj

#### Eksempel:

Et dagsprogram tænder dagligt apparatet fra kl. 08:00 om morgenen til kl. 17:00 om eftermiddagen. Ønsker du, at apparatet ikke tændes i f.eks. weekenden eller på en helligdag, indstiller du et program med en højere prioritet på disse dage. Dette program har da højere prioritet end de andre indstillinger.

### VISNING, BEARBEJDNING ELLER SLETNING AF PROGRAM

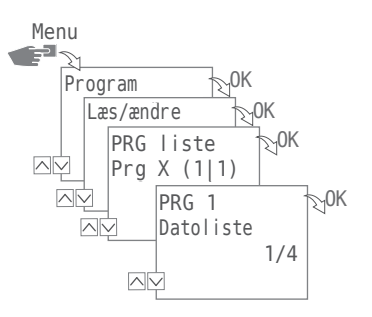

Ønsker du at se, bearbejde eller slette et program, skal du trykke på knappenMenu:

- 1. Vælg Program og bekræft med OK.
- 2. Vælg Aflæs/Ændre og bekræft med OK.
- 3. Vælg program og bekræft med OK.

1

4. Vælg den liste (Datoliste, Skiftetider, Prioritet), som du ønsker at se eller bearbejde, eller vælg Slet for at slette det valgte program.

Valg af prioritet er kun muligt i udvidet modus.

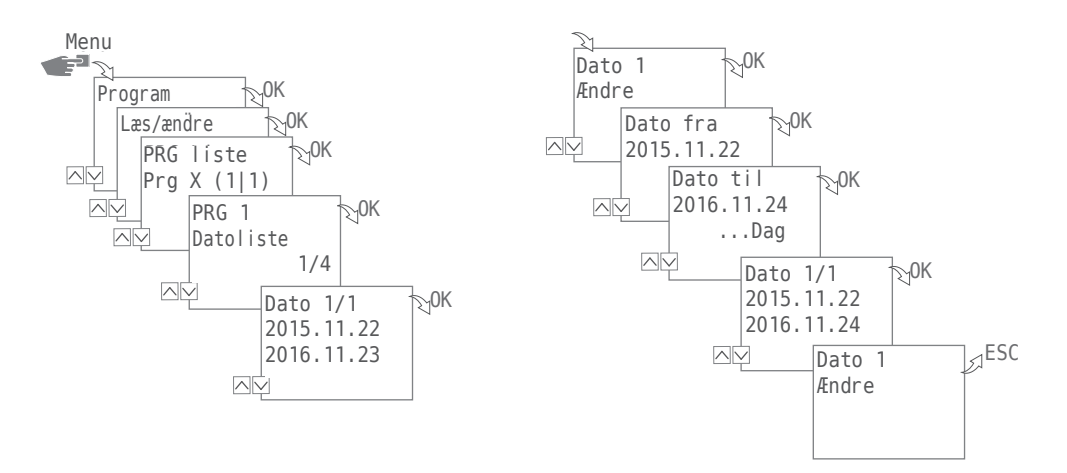

#### VISNING, BEARBEJDNING ELLER SLETNING AF EN DATOLISTE

Ønsker du at se, bearbejde eller slette en datoliste for program, skal du trykke på knappen Menu:

- 1. Vælg Program og bekræft med OK.
- 2. Vælg Aflæs/Ændre og bekræft med OK.
- 3. Vælg program og bekræft med OK.
- 4. Vælg datoliste og bekræft med OK.
- 5. Vælg den dato, som du ønsker at se, bearbejde eller slette, og bekræft med OK.
- 6. Vælg Ændre, Tilføj, Slet eller Slet Alle og bekræft med OK.

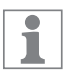

Slet: Den valgte dato (fra ...til) slettes.

Slet alle: Alle datoerne på datolisten slettes.

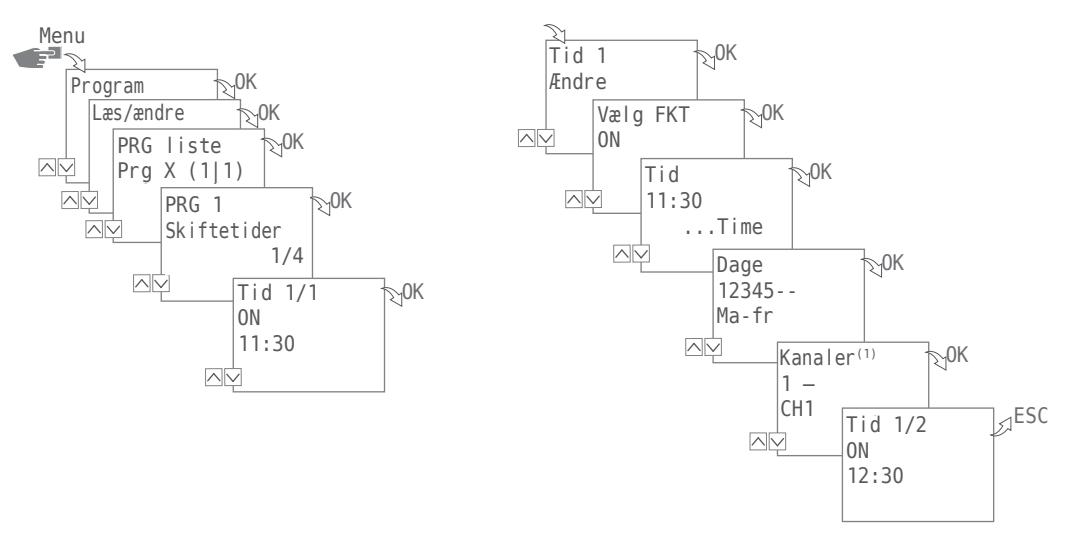

VISNING, BEARBEJDNING ELLER SLETNING AF SKIFTETIDER

Ønsker du at se, bearbejde eller slette skiftetiderne for et program, skal du trykke på knappen Menu:

- 1. Vælg Program og bekræft med OK.
- 2. Vælg Aflæs/Ændre og bekræft med OK.
- 3. Vælg program og bekræft med OK.
- 4. Vælg skiftetider og bekræft med OK.
- 5. Vælg den skiftetid, som du ønsker at se, bearbejde eller slette og bekræft med OK.
- 6. Vælg Ændre, Tilføj, Slet eller Slet Alle og bekræft med OK.

Slet: Den udvalgte skiftetid (f.eks. ON/OFF, tid, dage, kanaler<sup>(1)</sup>, impuls eller cyklus) slettes.

Slet alle: Alle skiftetider slettes.

1

(1) Valg af kanal er kun muligt ved ure med 2 kanaler

#### SLET ALLE PROGRAMMER

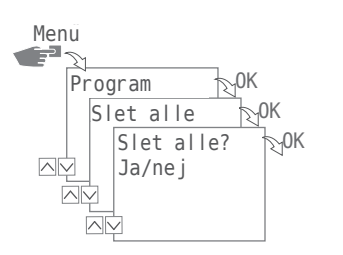

- 1. Tryk på knappen Menu.
- 2. Vælg Program og bekræft med OK.
- 3. Vælg Slet alt og bekræft med OK.
- 4. Vælg Ja og bekræft med OK.

# Konfiguration

## BAGGRUNDSBELYSNING

I menuen Lys kan du fastlægge, hvor længe baggrundsbelysningen skal forblive tændt efter sidste tryk på knappen.

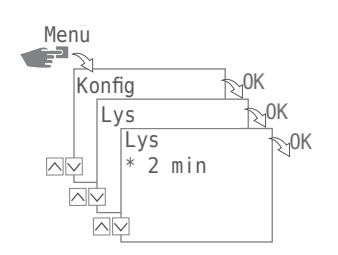

Der kan vælges mellem følgende indstillinger:

• Fix ON

Displayets baggrundsbelysning er tændt hele tiden.

- 2 min
   Displayets baggrundsbelysning slukkes automatisk to minutter efter sidste tryk på knappen.
- 1. Tryk på knappen Menu.
- 2. Vælg Konfig og bekræft med OK.
- 3. Vælg Lys og bekræft med OK.
- 4. Vælg den ønskede indstilling og bekræft med OK.

#### LOKALITETSOPLYSNINGER (ASTRO)

I menuen Astro kan du fastlægge din lokalitet.

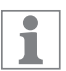

Denne funktion er ikke tilgængelig ved alle modeller.

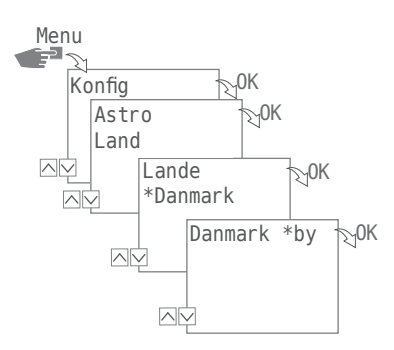

Der kan vælges mellem følgende indstillinger:

- Land Landekode og by.
- Koordinater Bredde- og længdegrad.
- 1. Tryk på knappen Menu.
- 2. Vælg Konfig og bekræft med OK.
- 3. Vælg menuen Astro og bekræft med OK.
- 4. Vælg undermenuen LAND eller koordinater og bekræft med OK.
- 5. Udfør indstillingen og bekræft med OK.

DA
### TIMETÆLLER Aflæsning af timetæller

I menuen Aflæs timetæller kan du se det antal driftstimer, kontakturet har været tændt.

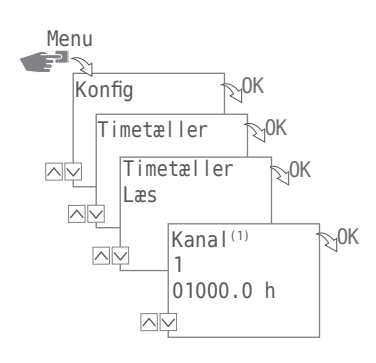

- 1. Tryk på knappen Menu.
- 2. Vælg Konfig og bekræft med OK.
- 3. Vælg Timetæller og bekræft med OK.
- 4. Vælg Aflæs og bekræft med OK.
- 5. Vælg den ønskede kanal.

1

(1) Valg af kanal er kun muligt ved ure med 2 kanaler

#### Nulstil timetælleren

I menuen Nulstilling kan du sætte timetælleren tilbage på 0.

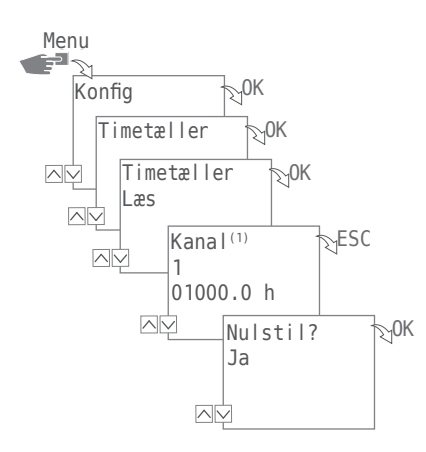

- 1. Tryk på knappen Menu.
- 2. Vælg Konfig og bekræft med OK.
- 3. Vælg Timetæller og bekræft med OK.
- 4. Vælg Aflæs og bekræft med OK.
- 5. Vælg den ønskede kanal.

1

6. Vælg ESC og bekræft nulstillingen med OK.

(1) Valg af kanal er kun muligt ved ure med 2 kanaler

#### Servicetæller

I menuen Timetæller service fastlægger du det antal driftstimer, der skal gå, inden der vises en servicemeddelelse for en given kanal. Denne meddelelse vises på displayet, så snart tælleren når den indstillede timeværdi.

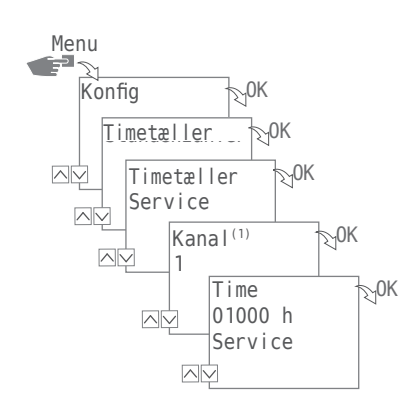

- 1. Tryk på knappen Menu.
- 2. Vælg Konfig og bekræft med OK.
- 3. Vælg Timetæller og bekræft med OK.
- 4. Vælg Service og bekræft med OK.
- 5. Vælg kanal<sup>(1)</sup> og bekræft med OK.
- 6. Indstil talværdien og bekræft med OK.

<sup>(1)</sup> Valg af kanal er kun muligt ved ure med 2 kanaler

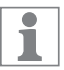

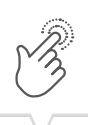

#### PIN

I menuen PIN fastlægges, om det er nødvendigt at indtaste en PIN-kode for at foretage ændringer af apparatets indstillinger.

Der kan vælges mellem følgende indstillinger:

- Ingen PIN
  - Det er ikke nødvendigt at indtaste en PIN-kode for at ændre apparatets indstillinger.
- PIN nødvendig

Det er nødvendigt at indtaste en PIN-kode for at ændre apparatets indstillinger.

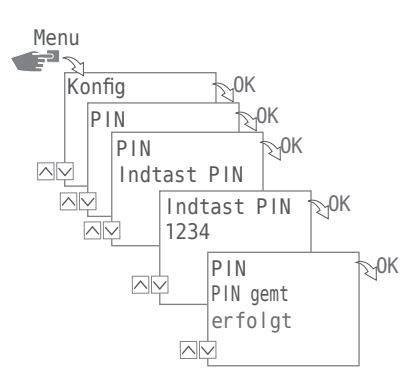

#### **INDSTILLING AF PIN**

- 1. Tryk på knappen Menu.
- 2. Vælg Konfig og bekræft med OK.
- 3. Vælg PIN og bekræft med OK.
- 4. Vælg ingen PIN eller PIN nødvendig og bekræft med OK.
- 5. Indtast nu PIN-KODEN (+/-) og bekræft med OK.

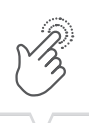

#### MODUS

I menuen Modus fastlægges, standardfunktionerne skal anvendes, eller om også apparatets udvidede funktioner skal anvendes.

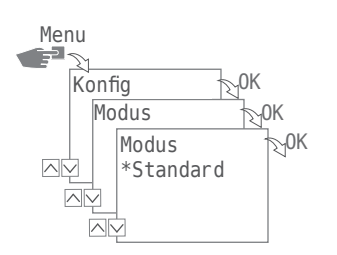

Der kan vælges mellem følgende indstillinger:

• Standard

Der kan vælges mellem følgende funktioner:

- ON-/ OFF-kommando
- Programmering med udgangspunkt i solopgang og solnedgang (kun muligt ved apparater med ASTRO-funktion)
- Automatisk prioritering
- Udvidet

Der kan vælges mellem følgende indstillinger:

- ON-/ OFF-kommando
- Programmering med udgangspunkt i solopgang og solnedgang (kun muligt ved apparater med ASTRO-funktion)
- Automatisk prioritering
- Impulsprogrammering
- Cyklusprogrammering
- Programmering efter vilkårlighedsprincip
- Brugerdefineret prioritering

#### **INDSTILLING AF MODUS**

- 1. Tryk på knappen Menu.
- 2. Vælg Konfig og bekræft med OK.
- 3. Vælg Modus og bekræft med OK.
- 4. Vælg indstillingen Standard eller Udvidet og bekræft med OK.

# B

### BLUETOOTH

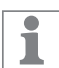

Mobilapp'en G-Smart kan både bruges på Android- og iOS-enheder.

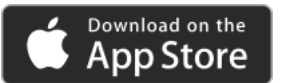

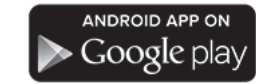

Via menuen Bluetooth kan bestemte funktioner styres via bluetooth (smartphone, tablet osv.).

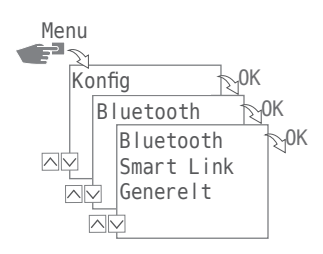

Der kan vælges mellem følgende indstillinger:

- Smart Link
  - MAC-adresse
  - Enhedsnavn
- Generelt
  - Versionsnummer på software
  - Serienummer på enhed

OPRETTELSE AF BLUETOOTH-FORBINDELSE

- Tryk på bluetooth-knappen på apparatet (kontakturet).
  Bluetooth-symbolet blinker i to minutter. Opstår der forbindelse mellem kontakturet og en mobil enhed eller PC, bliver bluetooth-symbolet ved med at lyse.
- Søg efter nye enheder med app'en.
  Når app'en finder en enhed, vises den på app'ens liste over tilgængelige enheder.
- 1

Når der først én gang har været oprettet forbindelse mellem kontakturet og en bluetooth-enhed, forbinder enhederne sig automatisk, så snart denne enhed er inden for rækkevidde. Du kan da styre kontakturet med den mobile enhed.

Er kontakturet beskyttet med en PIN-kode, skal denne indtastes via den mobile enhed.

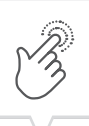

### DISPLAYVISNING UNDER DATAOVERFØRSEL

Mens der overføres programmer eller konfigurationer fra en mobil enhed, viser kontakturets display følgende:

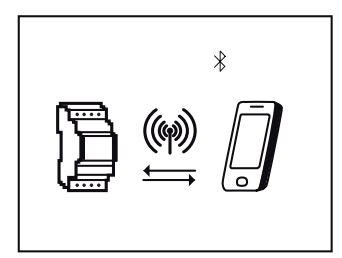

### Indstilling af dato og klokkeslæt

Det ønskede tidsformat fastlægges i menuen Dato/Klokkeslæt.

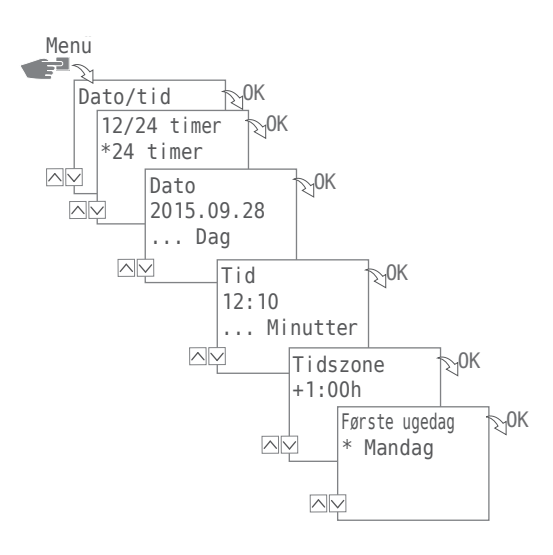

Der kan vælges mellem følgende indstillinger:

• 24 Timer

Klokkeslættet vises i 24-timers format.

• AM/PM

Klokkeslættet vises i 12-timers format:

- AM = formiddag
- PM = eftermiddag
- 1. Tryk på knappen Menu.
- 2. Vælg dato/klokkeslæt og bekræft med OK.
- 3. Vælg den ønskede indstilling (v/^) og bekræft med OK.
- 4. Indtast dataene i henhold til indstillingen 24 Timer eller AM/PM:
  - Dato
  - Klokkeslæt
  - Tidszone
  - Første ugedag
    - Eksempel:
    - 1. dag = søndag  $\dots$  1 5 = sø tor
    - 1. dag = mandag ... 1 5 = ma fre

### Tidsomstilling mellem sommer-/ vintertid

Tidsomstillingsvarianten fra sommer- til vintertid fastlægger du i menuen So/Vi-Tid.

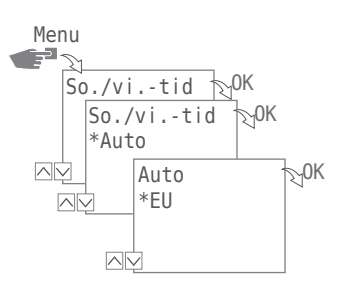

Der kan vælges mellem følgende indstillinger:

• Auto

Fra fabrikkens side forhåndsindstillet i henhold til gældende lovmæssige bestemmelser (USA eller EU). Disse nyberegnes hvert år.

• Tilpasning 1

Automatisk programmering:

Sommer-/vintertid nyberegnes automatisk hvert år.

- Tidsomstillingen finder altid sted på den første søndag i den valgte måned, hvis den indtastede dato ligger mellem d. 1. og 15.
- Tidsomstillingen finder altid sted på den sidste søndag i den valgte måned, hvis den indtastede dato ligger mellem d. 16. og 31.
- Tidsomstillingen finder sted den pågældende søndag fra kl. 2 til kl. 3 (sommertid) og fra 3 til 2 (vintertid).
- Tilpasning 2
  - Manuel programmering:

Tidsomstillingen finder sted hver år på samme brugerdefinerede dato.

• Nej

Ingen tidsomstilling.

- 1. Tryk på knappen Menu.
- 2. Vælg So/Vi-Tid og bekræft med OK.
- 3. Udfør den ønskede indstilling og bekræft med OK.
- Vælges Tilpasning 1 eller Tilpasning 2, skal de ønskede data for måned og dag indtastes, som derefter bekræftes med OK.

### Sprogindstilling

Du kan fastlægge display-sproget i menuen Sprog.

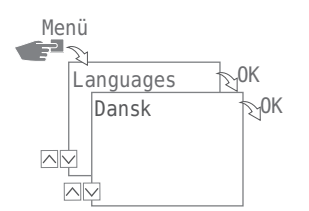

- 1. Tryk på knappen Menu.
- 2. Vælg sprog og bekræft med OK.
- 3. Vælg det ønskede sprog og bekræft med OK.

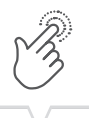

### Automatisk/ manuel drift

Funktionsknapperne til venstre bruges til at indstille den ønskede driftsmodus på enheden:

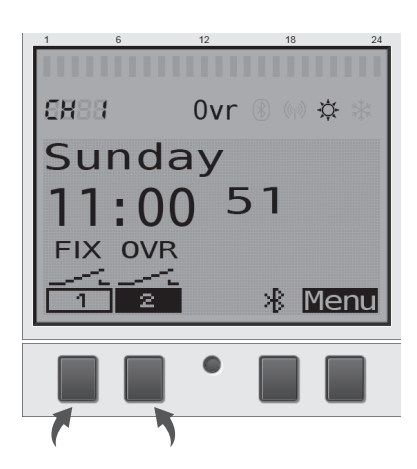

Der kan vælges mellem følgende indstillinger:

- Konstant ON (FIX)
- Konstant OFF (FIX)
- Override-modus (OVR)
- Automatisk drift

Ønsker du at indstille kanaltilstanden for kanal 1 eller kanal 2, trykker du på den dertilhørende venstre funktionsknap, indtil den ønskede modus er indstillet.

### **OVERRIDE-MODUS**

Override-modus (midlertidig tilsidesættelse af det aktuelle driftsprogram) gør det muligt for brugeren at standse det aktuelle driftsprogram før tid eller at starte et fastlagt program tidligere end planlagt. Dette afhænger af den aktuelle kanalstatus. Override-funktionen gælder kun for det aktuelle program og varer indtil næste programskift. Herefter vender apparatet tilbage til automatisk drift.

#### **VISNING AF SKIFTETILSTAND**

Som et eksempel ser tilstandsvisningen for kanal 1 sådan ud:

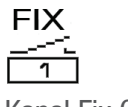

| FIX |  |
|-----|--|
|     |  |
|     |  |

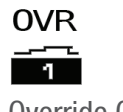

Kanal Fix OFF

Kanal Fix ON

| -1     |       |
|--------|-------|
| Overri | de ON |

1

I automatisk drift vises ingen tilstand over symbolet for kanalen.

Du forlader automatisk drift ved hjælp af den dertilhørende funktionsknap for kanal 1 eller kanal 2, og kommer herefter afhængigt af udgangspunktet til følgende indstillinger:

- ON
  - Tryk 1x = 0verride OFF
  - Tryk 2x = Kanal Fix OFF
  - Tryk 3x = Kanal Fix ON
- 0FF
  - Tryk 1x = Override ON
  - Tryk 2x = Kanal Fix ON
  - Tryk 3x = Kanal Fix OFF

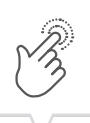

### Vedligeholdelse og service

Kontakt din butik / forhandler, hvor produktet blev købt for vejledning eller gå til vores hjemmeside for at downloade den udvidede brugervejledning

www.gycom.com/da/g-smart

### Software-aktualisering

Aktuelle software-aktualiseringer finder du under følgende adresse:

www.gycom.com/da/g-smart

Den aktuelt installerede version finder du under bluetooth-indstillingerne, se "Bluetooth" på side 150.

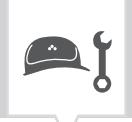

### Bortskaffelse og genvinding

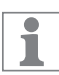

Apparater, batterier/akkumulatorer eller emballage skal bortskaffes korrekt iht. gældende bestemmelser og forskrifter.

For bortskaffelse af defekte systemkomponenter eller af hele systemet efter produktets levetid skal følgende overholdes:

- Samtlige dele skal bortskaffes korrekt, dvs. sorteret efter materialegrupper.
- Smid aldrig batterier/akkumulatorer (direktiv 2006/66/EF), elektrisk eller elektronisk affald ud med det normale husholdningsaffald. Aflever dette ved særlige indsamlingssteder.
- Bortskaf altid miljøvenligt iht. aktuelle forskrifter for miljøbeskyttelse, genvinding og bortskaffelse.

| • |              |
|---|--------------|
| • |              |
| • |              |
| • |              |
|   |              |
|   |              |
|   | $\mathbf{V}$ |

| <u>/</u> } | Safety Information                                                                                                    |
|------------|----------------------------------------------------------------------------------------------------|
| <b>°</b> , | Information about the device163Description of the device163Intended Use163Technical Data163Declaration of Conformity163FCC Certification164IC Certification164                                                                                                    |
| ţŢ         | Assembly and Installation                                                                                                    |
|            | Operation and Setting166Display and Function Keys.166Overview of menu structure167Initial commissioning.168Programming169Information relating to program creation169Creating a new switching program.170Using wildcards171Defining prioritisation of programs.179View, edit or delete program.180View the date list, edit or delete.181View the switching times, edit or delete program.182Delete all programs.183Configuration184Backlight184Location information (Astro)185Hour-Counter180PIN.189Set PIN.189Mode190Bluetooth191Set date and time of day193Switching from Summer/Winter time194Language Setting195Automatic/Manual Mode196 |

| • | _   |   | _ |  |
|---|-----|---|---|--|
| • | _   |   | _ |  |
| • | _   |   | _ |  |
| • | -   |   | - |  |
|   |     |   |   |  |
|   |     | - | _ |  |
|   | · \ |   |   |  |

|    | Override mode              | )<br>7 |
|----|----------------------------|--------|
| æ٢ | Maintenance and Service    | 3      |
|    | Disposal and Recycling 199 | )      |

EN

# Safety Information

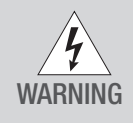

#### Risk of Fire or Electric Shock

- ▷ Disconnect power at the circuit breaker(s) or disconnect switch(es) before installing or servicing.
- ▷ Installation and/or wiring must be in accordance with national and local electrical code requirements.
- ▷ Use supply wires 14-12 AWG, rated 75°C minimum COPPER conductors ONLY.
  - ▷ KEEP DOOR CLOSED AT ALL TIMES when not servicing.

Please note:

- National regulations and safety regulations
- · Guarantee is invalidated if you tamper with the device or modify it
- Minimum diameter of the flexible lines for the connecting terminals: 1 mm<sup>2</sup>
- Maximum diameter of the flexible lines for the connecting terminals: 2.5 mm<sup>2</sup>

Read this manual and pay attention to its contents to ensure that the device works perfectly and that you can work safely with it.

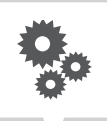

# Information about the device Description of the device

Digital distribution autotimer

- Date-independent programming
- Date-dependent programming
- Pulse, cycle and random programming\*
- Sunrise/sunset related programming
- Program creation by means of PC and mobile devices
- Bluetooth low energy interface

## **Intended Use**

- The device is suitable for the following applications:
  - Lighting in private and commercial areas
  - Advertising signs
  - Street lighting
  - Shop lighting
  - Controlling devices, motors and pumps
  - Controlling roller blinds and sun blinds
  - Simulation of home presence
- Only suitable for use on dry premises
- Do not use close to devices with inductive discharge (motors, transformers, etc.)
- Only install on DIN-rails

### **Technical Data**

You can find the technical data for the devices that are described in this manual at: www.gycom.com/en/g-smart

## **Declaration of Conformity**

Hereby, Gycom declares that the radio equipment type G-smart is in compliance with Directive 2014/53/ EU. The full text of the EU declaration of conformity is available at the following internet address: www.gycom.com/docs/declaration-of-conformity

\* These functions depend on variant.

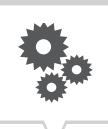

# **FCC Certification**

### FCC ID: 2AHH7-DG

This device complies with part 15 of FCC Rules. Operation is subject to the following two conditions; (1) This device may not cause harmful interference, and (2) this device must accept any interference received, including interference that may cause undesired operation.

Labelling Requirements

The Original Equipment Manufacturer (OEM) must ensure that FCC labelling requirements are met. This includes a clearly visible label on the outside of the OEM enclosure specifying the appropriate Grässlin GmbH FCC identifier for this product as well as the FCC Notice above.

The FCC identifiers is: 2AHH7-DG

This FCC identifier is valid for the G-Smart range for details. In any case the end product must be labelled exterior with: "Contains FCC: 2AHH7-DG"

## **IC** Certification

IC:21619-DG

This device complies with Industry Canada's RSS-Standards.

Operation is subject to the following two conditions;

(1) This device may not cause harmful interference, and

(2) this device must accept any interference received, including interference that may cause undesired operation of the device.

IC Identifiers is: IC: 21619-DG

This IC identifier are valid for the G-Smart range, for details. In any case the end product must be labelled exterior with:

"Contains IC:21619-DG"

# Assembly and Installation

Risk of death due to electrical shock!

Incorrect assembly and installation of the device can result in life-threatening electrical voltages. This product should be installed by an electric specialist according to current installation standards.

### Installation on a DIN-rail

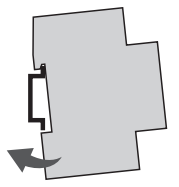

Place the device onto the DIN-rail from above at a slight angle.

1. Press it backwards until it clicks into place.

### Circuit diagram

CH1 = Channel 1 CH2 = Channel 2

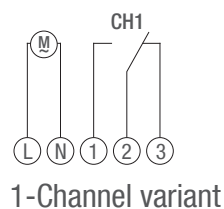

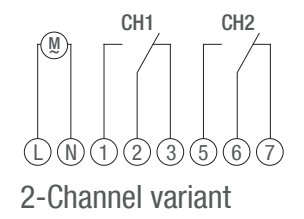

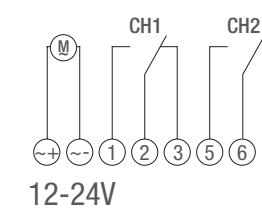

Install the device according to the circuit diagram (with one or two channels depending on the variant).

# Operation and Setting Display and Function Keys

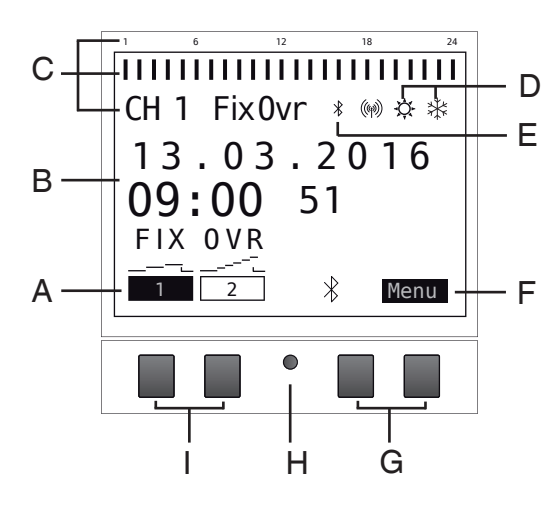

#### Display:

- A Function displays of the buttons on the left
- B Date and time or menu navigation
- C Programmed switching times
- D Display of summertime/wintertime
- E Bluetooth-Anzeige
- F Function displays of the buttons on the right

Buttons:

- G Buttons on right
- H Reset-Taste
- I Buttons on left

Function displays of the two buttons on the right (G):

| Menu | Leave auto mode and enter programming Mode                   |
|------|--------------------------------------------------------------|
| ESC  | Press briefly = Goes back one step                           |
|      | Press for a long time (about 2 sec) = Goes back to auto mode |
| 01/  |                                                              |

- OK Make the selection and apply it
- < Undo the last input, e.g. when entering the time

Function displays of the two buttons on the left (I):

- Channel status for Channel 1
- Channel status for Channel 2
- Page upwards in the menu
- V Page downwards in the menu
- Press briefly = The displayed value (hour, minute, etc.) is decremented by 1/ Press for a long time (about 2 sec) = fast scrolling
- + Press briefly = The displayed value (hour, minute, etc.) is incremented by 1/ Press for a long time (about 2 sec) = fast scrolling

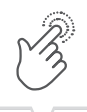

# Overview of menu structure

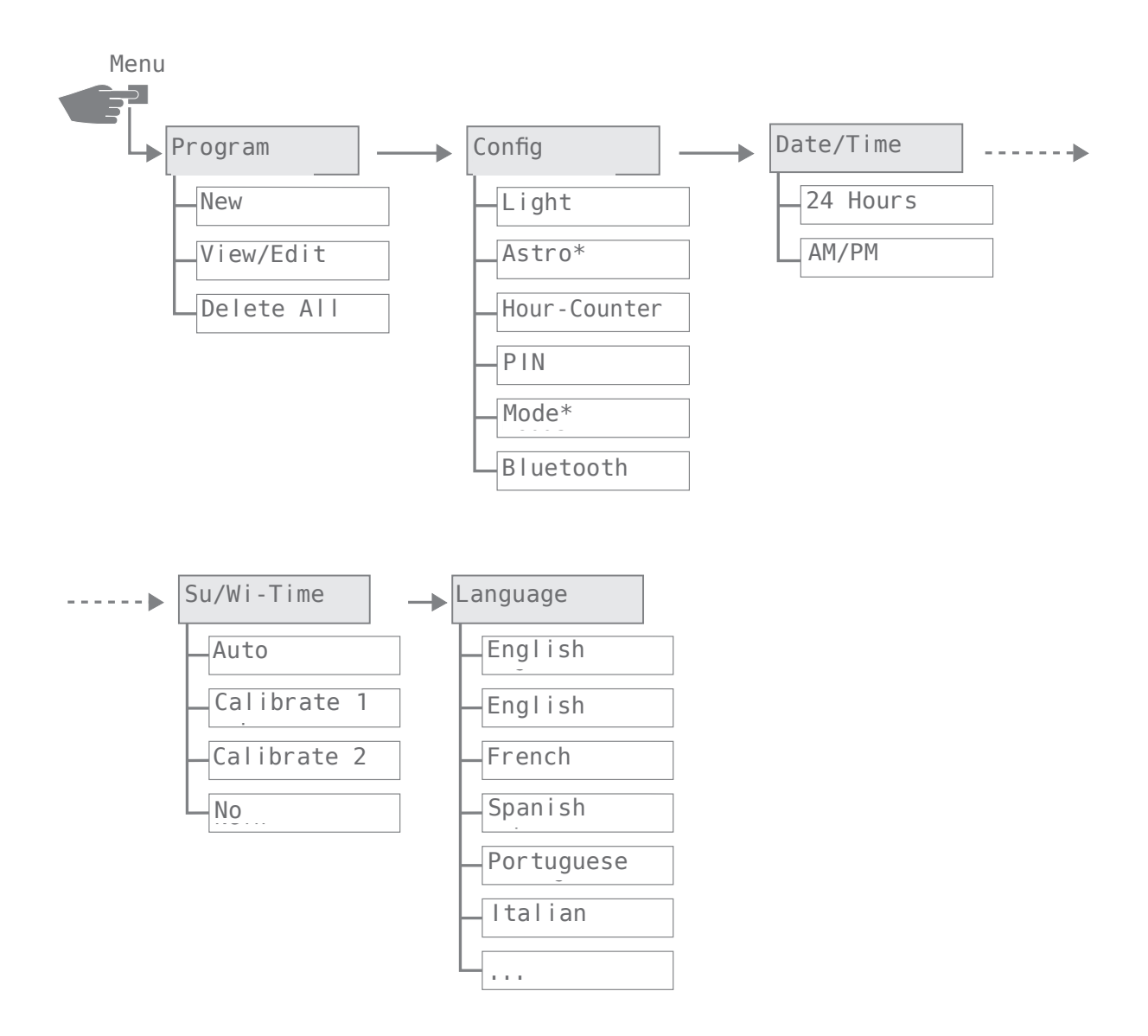

\* These functions depend on the variant.

### Initial commissioning

When delivered, the device is in automatic mode with default settings for time, date and language (English).

When the menu buttons are first operated, a wizard walks you through the basic settings that you can check during initial commissioning and adjust if necessary.

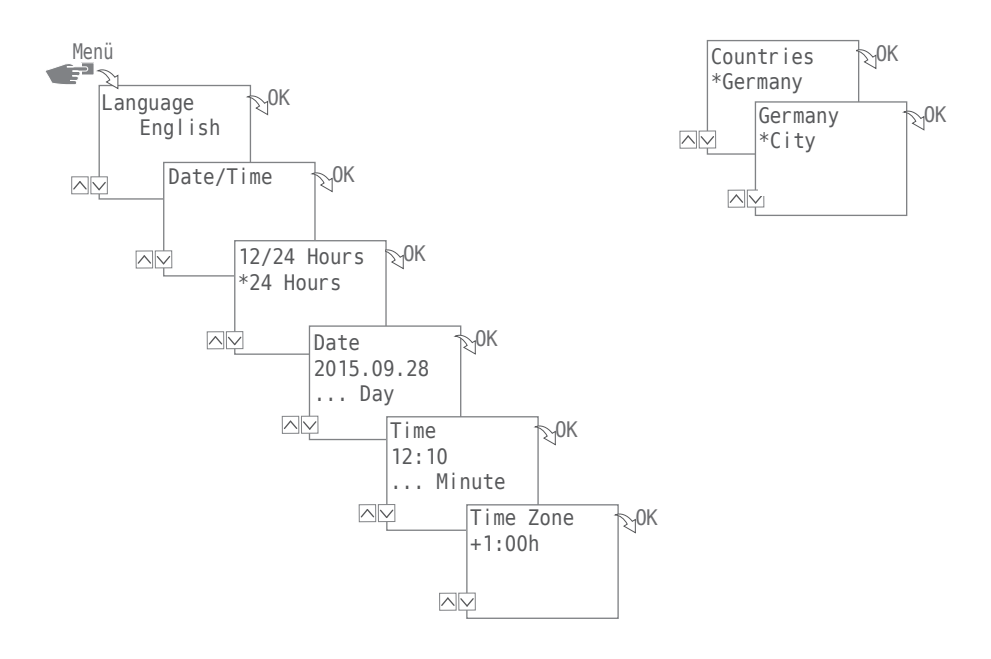

The following settings are queried during initial commissioning:

- Language; see "Language Setting" on page 195
- Date and time of day; refer to "Set date and time of day" on page 193
- Location information (Country, Coordinates) for astro calculations; refer to "Location information (Astro)" on page 185

<sup>\*</sup> These functions depend on the variant.

# Programming

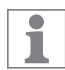

Switch-off commands have priority over switch-on commands.

### INFORMATION RELATING TO PROGRAM CREATION

The device is programmed in the following steps:

- Setting up data and/or date ranges You can specify on which day and/or at what time of day (date from ... to) that the device is turned on or off in this menu.
- Setting the function and switching time Under this menu item, you specify which switching command is performed at which time (ON, OFF, pulse\*, cycle\*, random\*). This can be specified per channel for different date ranges or as date independent.

<sup>\*</sup> These functions depend on the variant.

#### **CREATING A NEW SWITCHING PROGRAM**

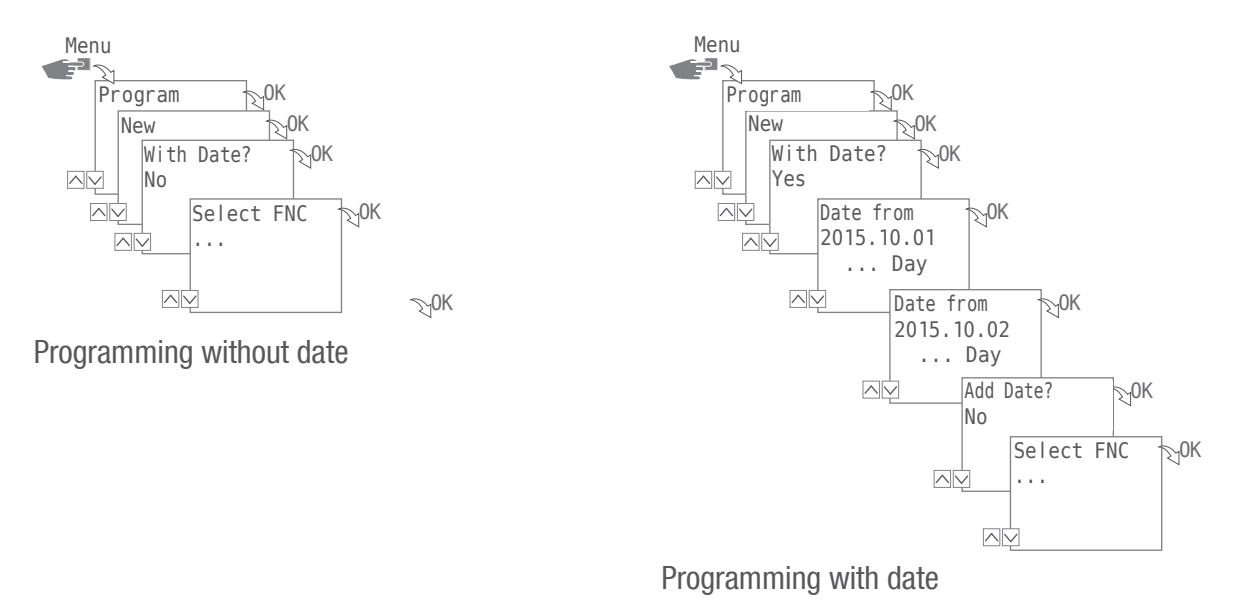

To create a new switching program, press the key Menu:

- 1. Select Program and confirm with OK.
- 2. Select New and confirm with OK.

The number of available program memory spaces is displayed briefly (PXXX). The number of available switching channel memory spaces (Dxxx) then appears.

The available memory spaces depend on the variant of the device.

- 3. In step With Date? specify with
  - No and OK , the device should be programmed without date range. The switching command is valid for date independent. Proceed with action step to step 4.
  - Specify Yes and OK so that the device will be programmed with a date range. The switching commands are valid for the dates and/or time periods which are defined in the programming, also refer to page 171.

You can define multiple date ranges. If the time periods have been determined, end the query after the last date range with No.

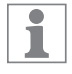

i

If you have configured the location information (astro function) in the device, then you can choose whether the device should be switched directly to sunrise and sunset with one change via the day limit. The astro function is not available in all device variants, also refer to "Location information (Astro)" on page 185.

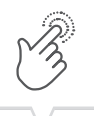

- In step SELECT FCT (FCT = Function), specify the type of switching command:
  ON
  - Select the times at which a channel should be switched on  $\rightarrow$  (A). OFF
  - Select the times at which a channel should be switched off  $\rightarrow$  (B).
  - Pulse
    - Select the settings for pulse programming  $\rightarrow$   $\mathbb{C}$ .
  - Cycle
    - Select the settings for cycle programming  $\rightarrow \mathbb{D}$ .
  - Random ON
    Select the settings for random programming ON → €.
  - Random OFF
    Select the settings for random programming OFF → (F).
- 5. Select the desired function and confirm with OK.

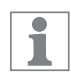

The number of available switching command memory spaces appears (CXXX). The available memory spaces depend on the variant of the device.

#### **USING WILDCARDS**

You can use wildcards when entering the date. This allows you to program recurring switching times that are always to be carried out, for example, always the first of the month. In place of annual, monthly or daily numbers, choose the wildcards \*\*\*\* for the year and \*\* for the month and day instead.

Below you see how date entries appear and how you can use wildcards:

- 2016.03.13 2016.03.13 The switching command is executed only on 13 March 2016.
- 2016.03.13 2016.03.20
  The switching command is executed between 13 March 2016 and 20 March 2016.
- 2016.\*\*.13 2016.\*\*.13

The switching command is executed the 13th of every month in 2016.

• \*\*\*\*.\*\*.01 - \*\*\*\*.\*\*.01

The switching command is always executed annually on the first day of a month.

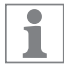

The wildcards for the year can be found when you scroll through the current year number in the date entry program. The wildcards for the month can be found between December and January.

EN

### A Programming command ON

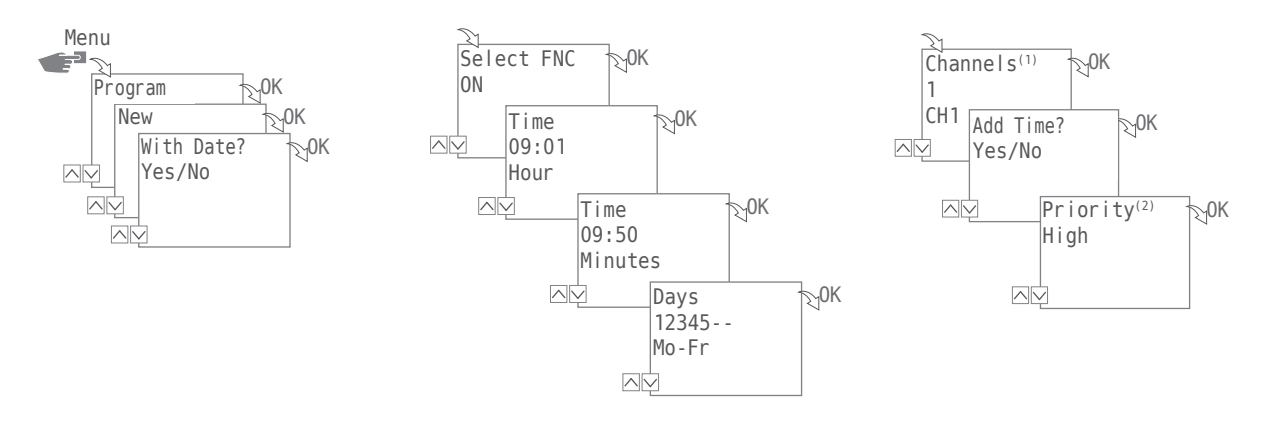

- 1. Press the Menu button:
- Select Program and confirm with OK.
  For clarification of the following action steps, see flow chart.
- 3. Select New and confirm with OK.
- 4. In step With Date? ,specify whether the device is to be activated on a certain date and if yes confirm with OK (also refer to page 170).
- 5. Select ON and confirm with OK.
- Enter hour and minute of the switch-on time (+/-) and confirm each with OK.
  NOTE: The data for sunrise and sunset should be considered in connection with the astro-variant.
  The choice of these parameters is between 11 p.m. and midnight.
- Set the weekday(s) (+/-) to which the switching time should apply, and confirm with OK. NOTE: The weekdays 1-5, 6-7 and 1-7 are preset. Individual weekdays can be set (+/-) under "Select days".
- 8. Select channel<sup>(1)</sup> (+/-) for which the switching time should be set, and confirm with OK. NOTE: The plus sign stands for an active, the minus sign for an inactive channel.
- 9. Select YES to create an additional switching time, or select N0 to determine the possible priority <sup>(2)</sup>.
- <sup>(1)</sup> The channel selection is only available with 2-channel timers
  <sup>(2)</sup> The choice of priority is only possible in advanced mode; refer to "Defining prioritisation of programs" on page 179.

### <sup>®</sup> Programming command OFF

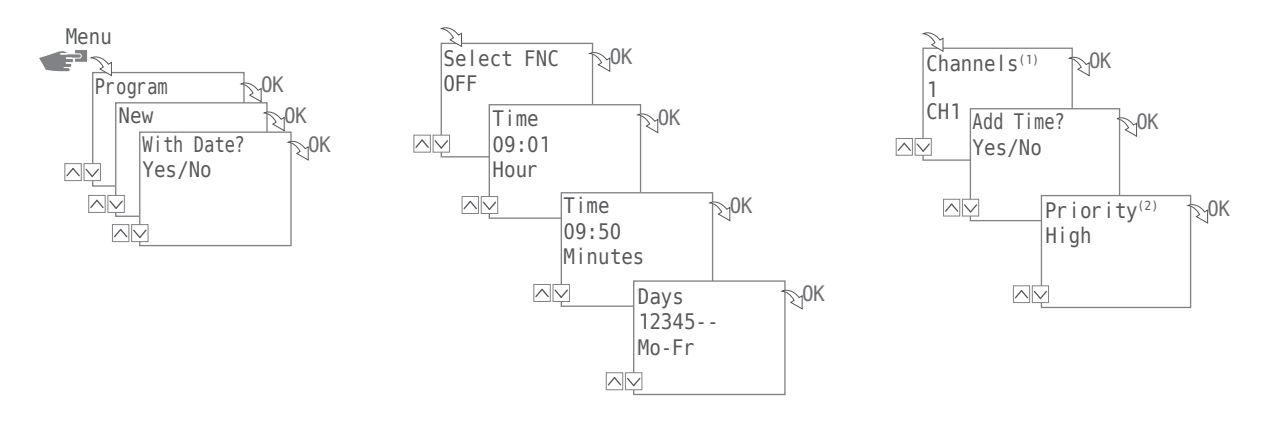

1. Press the Menu button:

1

- Select Program and confirm with OK.
  For clarification of the following action steps, see flow chart.
- 3. Select New and confirm with OK.
- 4. In step With Date?, specify whether the device is to be activated on a certain date and if yes confirm with OK (also refer to page 170).
- 5. Select OFF and confirm with OK.
- Enter hour and minute of the switch-off time (+/-) and confirm each with OK.
  NOTE: The data for sunrise and sunset should be considered in connection with the astro-variant. The choice of these parameters is between 11 p.m. and midnight.
- Set the weekday(s) (+/-) to which the switching time should apply, and confirm with OK. NOTE: The weekdays 1-5, 6-7 and 1-7 are preset. Individual weekdays can be set (+/-) under "Select days".
- 8. Select channel<sup>(1)</sup> (+/-) for which the switching time should be set, and confirm with OK. NOTE: The plus sign stands for an active, the minus sign for an inactive channel.
- 9. Select YES to create an additional switching time, or select N0 to determine the possible priority<sup>(2)</sup>.
- <sup>(1)</sup> The channel selection is only available with 2-channel timers <sup>(2)</sup> The choice of priority is only possible in advanced mode; refer to "Defining prioritisation of programs" on page 179.

### © Pulse programming

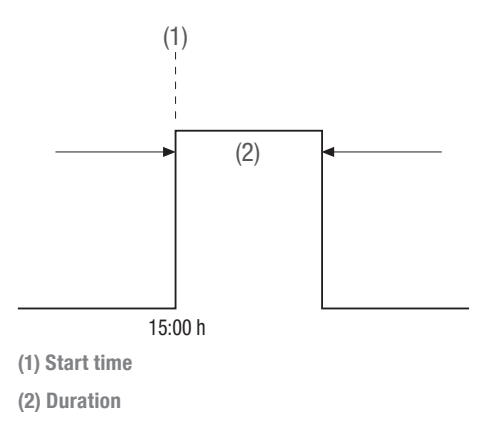

1

This feature is not available in all variants of the device.

A pulse switching command consists of:

- Start time
- Duration = switching ON
  - shortest switching time ON = 1 second
  - longest switching time ON = max. 2 hours

Example:

Channel 1 will be switched daily from Monday to Friday at 15:00 for a duration of 30 seconds.

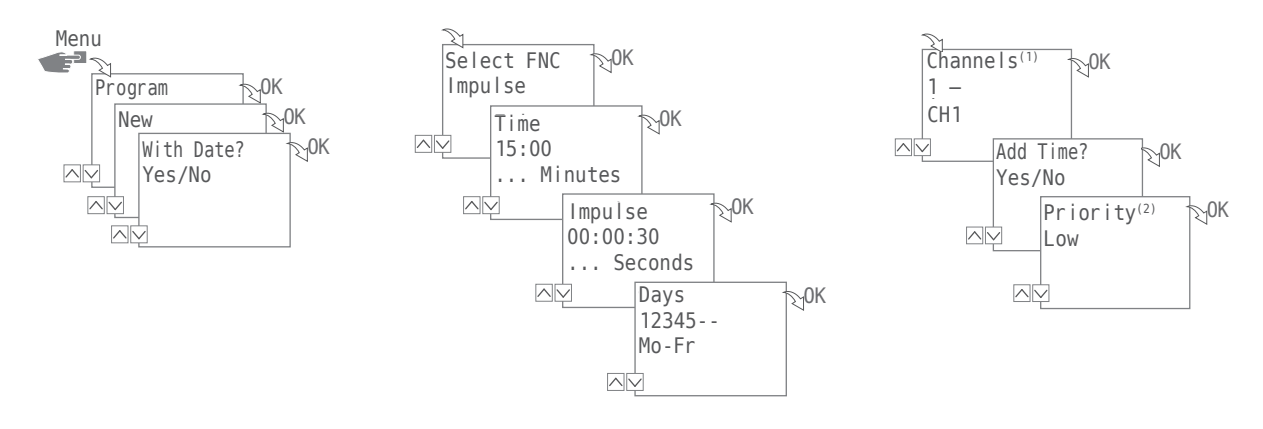

1. Press the Menu button:

ĭ

- Select Program and confirm with OK.
  For clarification of the following action steps, see flow chart.
- 3. Select New and confirm with OK.
- 4. In step With Date? ,specify whether the device is to be activated on a certain date and if yes confirm with OK (also refer to page 170).
- 5. Select Impulse and confirm with OK.
- Enter hour and minute of the start time (+/-) and confirm each with 0K.
  NOTE: The data for sunrise and sunset should be considered in connection with the astro-variant. The choice of these parameters is between 11 p.m. and midnight.
- 7. Enter hour(s), minute(s) and second(s) of the impulse duration (+/-) and confirm each with OK.
- Set the weekday(s) (+/-) to which the switching time should apply, and confirm with OK. NOTE: The weekdays 1-5, 6-7 and 1-7 are preset. Individual weekdays can be set (+/-) under "Select days".
- 9. Select channel<sup>(1)</sup> (+/-) for which the impulse should be set, and confirm with OK. NOTE: The plus sign stands for active, the minus sign for an inactive channel.
- 10. Select YES to create an additional switching command or select N0 to determine the possible priority <sup>(2)</sup>.
- <sup>(1)</sup> The channel selection is only available with 2-channel timers <sup>(2)</sup> The choice of priority is only possible in advanced mode; refer to "Defining prioritisation of programs" on page 179.

D Cycle programming

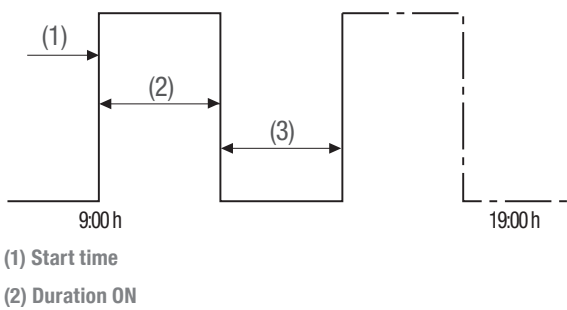

(3) Duration OFF

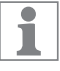

The cycle programming is only possible in advanced mode; refer to "Mode" on page 190.

A cycle switching command consists of:

- Start time
- Period ON = Switching ON
- Period OFF = Switching OFF

Example:

Channel 1 is switched on from Monday 9:00 to Friday 19:00 every 30 minutes for 10 minutes.Start time9:00Duration ON10 minutesDuration OFF20 minutesSeparate OFF command 19:00

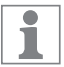

To end the cycle, an independent command of  $\ensuremath{\mathsf{OFF}}$  must be set.

A nesting of cycle programs is not allowed

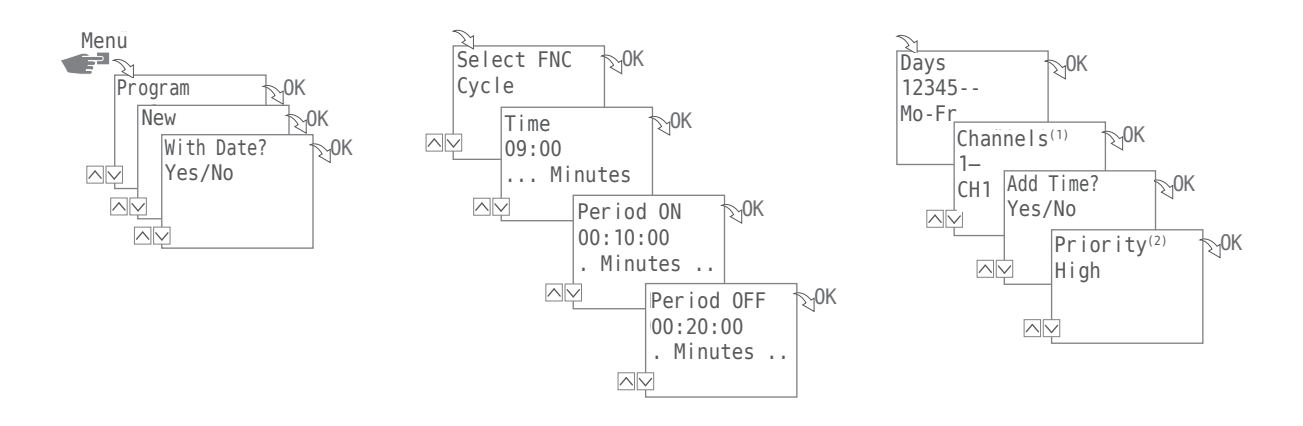

- 1. Press the Menu button:
- Select Program and confirm with OK.
  For clarification of the following action steps, see flow chart.
- 3. Select New and confirm with OK.
- In step With date? determine whether the device should be activated on a certain date and if yes - confirm with OK (also refer to page 170).
- 5. Select Cycle and confirm with OK.
- 6. Enter hour and minute of the start time (+/-) and confirm each with OK.
- 7. Enter period ON (+/-) and confirm each with OK .
- 8. Enter period OFF (+/-) and confirm each with OK.
- Select weekdays (+/-) on which the cycle should be started and confirm with 0K. NOTE: The weekdays 1-5, 6-7 and 1-7 are preset. Individual weekdays can be set (+/-) under "Select days".
- 10. Select channel<sup>(1)</sup> (+/-) for which the cycle should be set, and confirm with OK. NOTE: The plus sign stands for active, the minus sign for an inactive channel.
- 11. And choose possible Priority<sup>(2)</sup>.

i

Program the command OFF in Menu FKT end the cycle switching command.

<sup>(1)</sup> The channel selection is only available with 2-channel timers

<sup>(2)</sup> The choice of priority is only possible in advanced mode; refer to "Defining prioritisation of programs" on page 179.

#### (E) Random programming

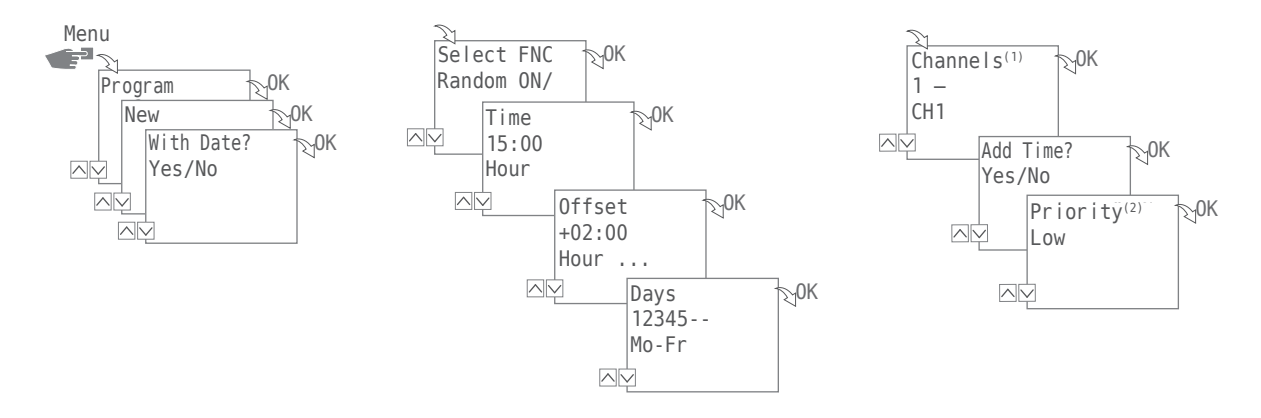

Random programming is possible only in advanced mode.

Example: Random  $\rightarrow$  15:00  $\rightarrow$  +02:00  $\rightarrow$  1 2 3 4 5  $\rightarrow$  1 Channel 1 is switched on Monday to Friday between 15:00 and 17:00. The exact switch-on time point is random in this range.

1. Press the Menu button:

1

ĺ

- Select Program and confirm with OK. For clarification of the following action steps, see flow chart.
- 3. Select New and confirm with OK.
- 4. In step With date determine whether the device should be activated on a certain date and if yes confirm with OK (also refer to page 170).
- 5. Select Random ON or Random OFF and confirm with OK. NOTE: The period of the random switching is defined with  $\pm$  2 hours.
- 6. Enter hour and minute of the start (+/-) and confirm each with OK.
- 7. Enter hour and minute of the range of the random programming (+/-) and confirm each with 0K.
- 8. Set weekday on which the device should randomly switch and confirm with OK. NOTE: The weekdays 1-5, 6-7 and 1-7 are preset. Individual weekdays can be set (+/-) under "Select days".
- 9. Set the channel<sup>(1)</sup> which is to be programmed, and confirm with OK. NOTE: The plus sign stands for active, the minus sign for an inactive channel.
- 10. And choose possible  $Priority^{(2)}$ .
- <sup>(1)</sup> The channel selection is only available with 2-channel timers.
- <sup>(2)</sup> The choice of priority is only possible in advanced mode; refer to "Defining prioritisation of programs" on page 179.

#### DEFINING PRIORITISATION OF PROGRAMS

You specify the order in which the programs of the device should be run using prioritisation. You can thus execute a daily switching command, but can define via a higher priority, that, for example, other switching times of the device are valid during holidays.

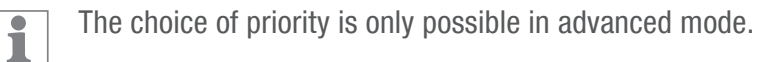

By default, the priority is specified as follows:

- Without date → very low
- With date reference → medium
- With individual date → high

The following priorities can be set:

- Very Low
- Low
- Medium
- High
- Very High

Example:

A daily program switches on the device every day from morning 08:00 to 17:00 in the afternoon. If, for example, you do not want the device to switch on on weekends of a holiday, create a program with a higher priority for these days. This program takes precedence over the other settings.

#### VIEW, EDIT OR DELETE PROGRAM

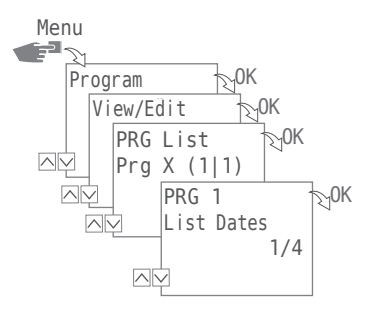

In order to view, edit or delete a program, press the Menukey:

- 1. Select Program and confirm with OK.
- 2. Select View/Edit and confirm with OK.
- 3. Select program and confirm with OK.

1

4. Select the list (Date Entries, Switching Times, Priority) which you want to view or edit yourself, or select Delete program to delete the selected program.

The choice of priority is only possible in advanced mode.
#### VIEW THE DATE LIST, EDIT OR DELETE

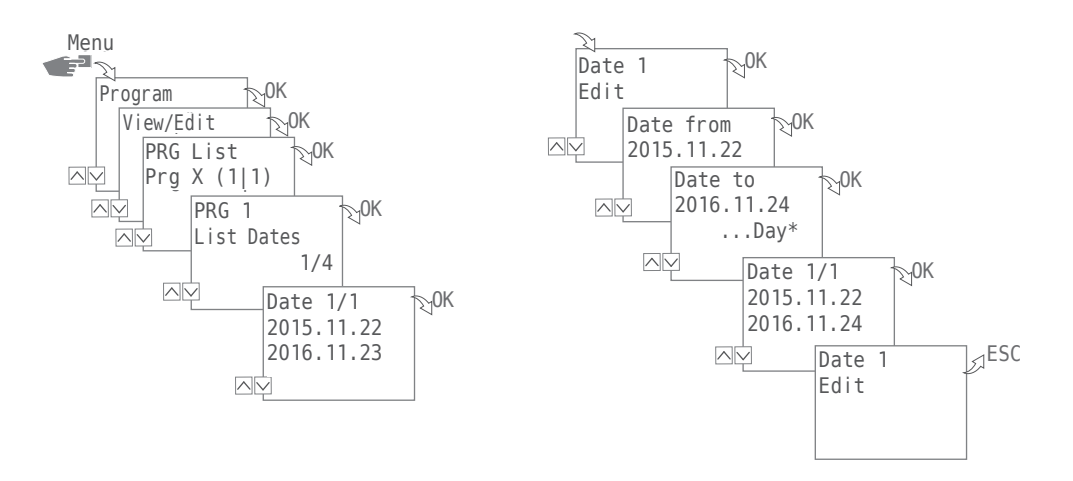

In order to view, edit or delete a program, press the Menu key:

- 1. Select Program and confirm with OK.
- 2. Select View/Edit and confirm with OK.
- 3. Select program and confirm with OK.

1

- 4. Select List Dates and confirm with OK.
- 5. Select a date which you want to view, edit or delete and confirm with OK.
- 6. Select Edit, Advanced, Delete or All delete and confirm with OK.

Delete: The selected date (from ... to) will be deleted.

All delete: All the data in the date list will be deleted.

#### VIEW THE SWITCHING TIMES, EDIT OR DELETE PROGRAM

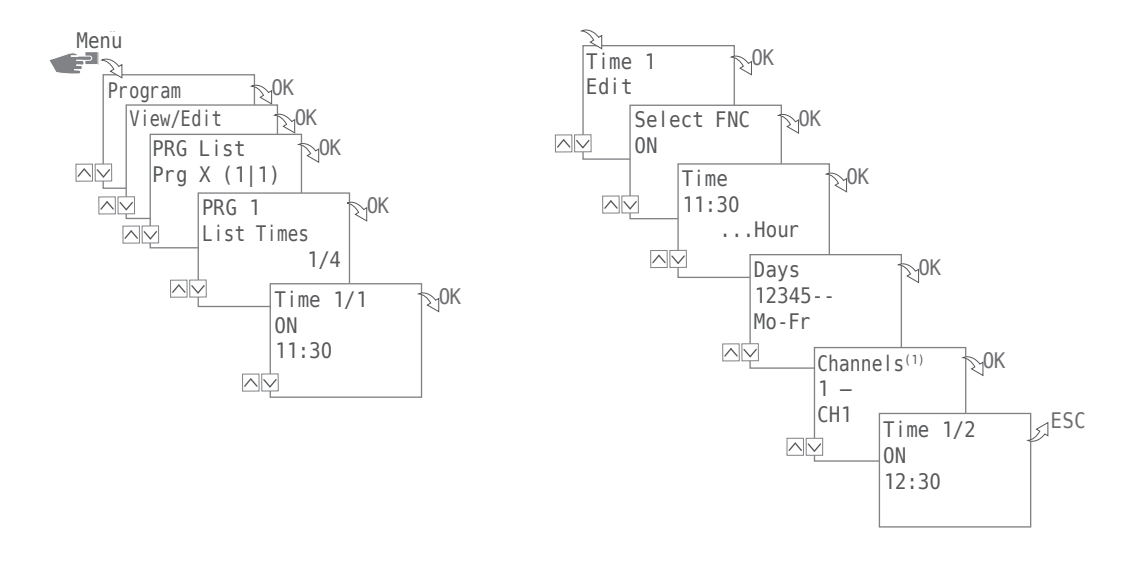

In order to view, edit or delete the switching times of a program, press the Menu key:

- 1. Select Program and confirm with OK.
- 2. Select View/Edit and confirm with OK.
- 3. Select program and confirm with OK.

1

- 4. Select List Times and confirm with OK.
- 5. Select the switching time which you want to view, edit or delete and confirm with OK.
- 6. Select Edit, Advanced, Delete or All delete and confirm with OK.

Delete: The selected switching time (e.g., ON / OFF, time, days, channels<sup>(1)</sup>, impulse or cycle) will be deleted.

All delete: All switching times will be deleted.

<sup>(1)</sup> The channel selection is only available with 2-channel timers

#### DELETE ALL PROGRAMS

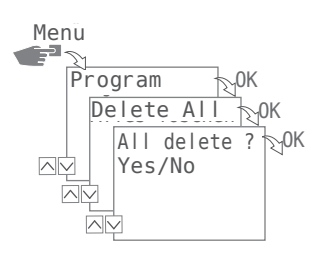

- 1. Press the Menu button.
- 2. Select Program and confirm with OK.
- 3. Select Delete All and confirm with OK.
- 4. Select Yes and confirm with OK.

# Configuration

### BACKLIGHT

In the Light menu, you specify how long the backlight stays on after the last key press.

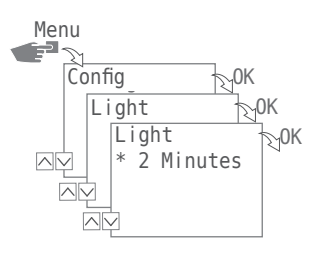

The following settings are possible:

• Fix ON

The backlight of the display remains on continuously.

- 2 Minutes The backlight of the display is automatically switched off two minutes after the last keystroke.
- 1. Press the Menu button.
- 2. Select Config and confirm with OK.
- 3. Select Light and confirm with OK.
- 4. Select the desired setting and confirm with OK.

#### LOCATION INFORMATION (ASTRO)

You define the location information in the Astro menu.

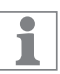

This feature is not available in all variants of the device.

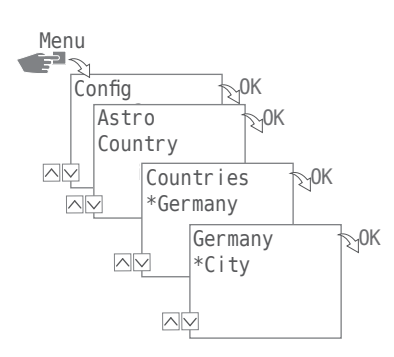

The following settings are possible:

- Country Country name and city of the location.
- Coordinates Latitude and longitude of the location.
- 1. Press the Menu button.
- 2. Select Config and confirm with OK.
- 3. Select Astro Menu and confirm with OK.
- 4. Select sub menu Countries or Coordinates and confirm with OK.
- 5. Assume the settings and confirm with OK.

#### HOUR-COUNTER

#### **Reading hour meter**

You can see how many operating hours your distribution switching timer is set for in Menu Read out hour meter .

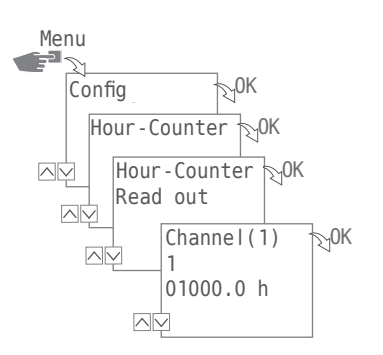

- 1. Press the Menu button.
- 2. Select Config and confirm with OK.
- 3. Select Hour Counter and confirm with OK.
- 4. Select Read out and confirm with OK.
- 5. Select the desired channel.

1

#### (1) The channel selection is only available with 2-channel timers

#### Reset hour meter

You can set the hour meter to 0 in the Reset menu.

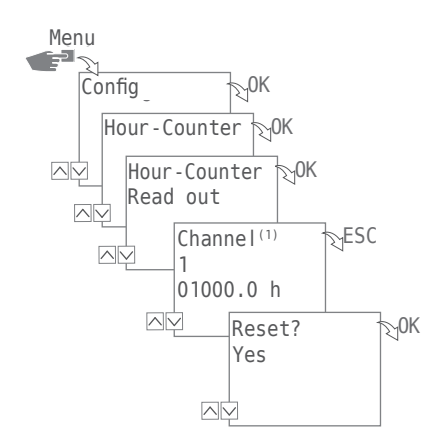

- 1. Press the Menu button.
- 2. Select Config and confirm with OK.
- 3. Select Hour Counter and confirm with OK.
- 4. Select Read out and confirm with OK.
- 5. Select the desired channel.
- 6. Select ESC and confirm the reset with OK.

<sup>(1)</sup> The channel selection is only available with 2-channel timers

1

#### Service meter

You can specify the number of operating hours that will pass before a service message will be displayed for a channel in the Hour Counter Service menu. This is shown in the display as soon as the counter has reached the hour value set by you.

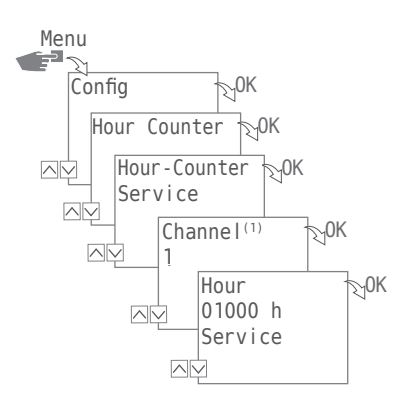

1. Press the Menu button.

1

- 2. Select Config and confirm with OK.
- 3. Select Hour Counter and confirm with OK.
- 4. Select Service and confirm with OK.
- 5. Select the channel<sup>(1)</sup> and confirm with OK.
- 6. Set count value and confirm with OK.

(1) The channel selection is only available with 2-channel timers

#### PIN

You specify whether a PIN entry is required for setting the device in the PIN menu. The following settings are possible:

• No PIN

Entering a PIN is not required to change the settings of the device.

• PIN Enter

Entering a PIN is required to change settings of the device.

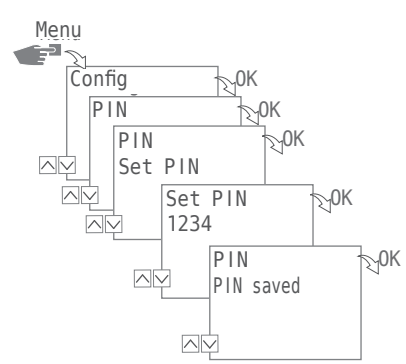

#### **SET PIN**

- 1. Press the Menu button.
- 2. Select Config and confirm with OK.
- 3. Select PIN and confirm with OK.
- 4. Select NO PIN or PIN and confirm with OK.
- 5. For selection ENTER PIN, enter (+/-) the PIN and confirm with OK.

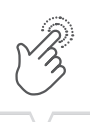

#### MODE

You specify whether you want to only use the standard functions or the advanced functions of the device in the Mode menu.

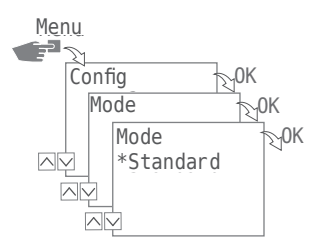

The following settings are possible:

• Standard

The following functions are available:

- ON / OFF Command
- Sunrise and sunset related programming (only for devices with astro function)
- Automatic prioritisation
- Advanced

The following functions are available:

- ON / OFF Command
- Sunrise and sunset related programming (only for devices with astro function)
- Automatic prioritisation
- Pulse programming
- Cycle programming
- Random programming
- User-defined prioritization

#### SET MODE

- 1. Press the Menu button.
- 2. Select Config and confirm with OK.
- 3. Select Modus and confirm with OK.
- 4. Select Standard or Advanced setting and confirm with OK.

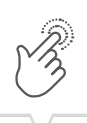

#### BLUETOOTH

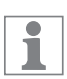

The G-Smart mobile app is available for both Android as well as iOS devices.

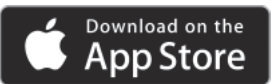

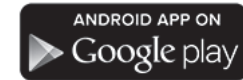

Certain functions of the device can be controlled by Bluetooth via the Bluetooth menu (smart phone, tablet, etc.).

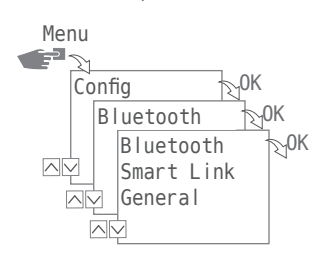

The following settings are possible:

- Smart Link
  - MAC-Address
  - Device name
- General
  - Version number of software
  - Serial number of device

CREATE BLUETOOTH CONNECTION

- Press the Bluetooth button on the device (DIN-rail time switch). The Bluetooth icon will flash for two minutes. If a mobile device or a PC connects, the Bluetooth icon remains continually visible.
- Searching the app for new devices.
  If the device is found, it is displayed in the app in the list of available devices.

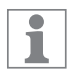

If a connection is established for the first time, the device connects automatically as soon as the range of the Bluetooth connection has been achieved. You can then control the time switch with the mobile device.

If the timer switch hour is protected via a PIN, then this must be entered on the mobile device.

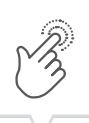

### DISPLAY DURING DATA TRANSMISSION

The following appears on the display of the time switch during the transmission of programs or configuration from a mobile device:

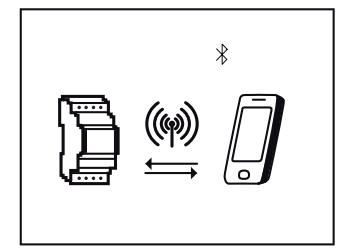

Set date and time of day

You specify the format for the display of the time in the Date/Time menu.

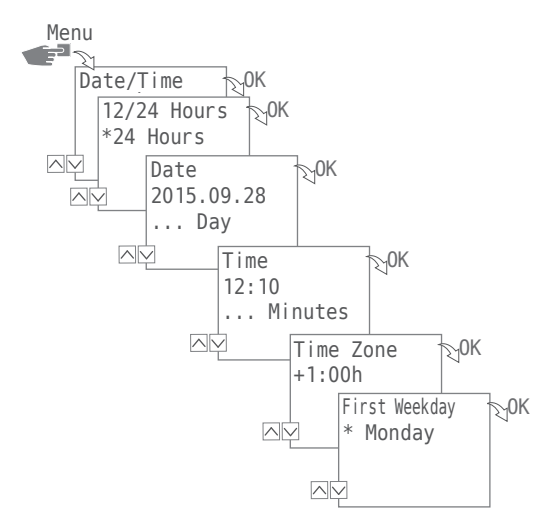

The following settings are possible:

• 24 Hours

The time is displayed in 24-hour format.

• AM/PM

The time is displayed in 12-hour format:

- AM = morning
- PM = afternoon
- 1. Press the Menu button.
- 2. Select Date/Time and confirm with OK.
- 3. Select the desired setting  $(V/\Lambda)$  and confirm with OK.
- 4. Enter data according to the setting 24 Hours or AM/PM:
  - Date
  - Clock
  - Time Zone
  - First weekday
    Example:

1st day = Sunday  $\dots$  1 - 5 = Su - Th 1st day = Monday  $\dots$  1 - 5 = Mo - Fr

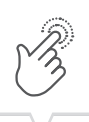

EN

# Switching from Summer/Winter time

You can specify the variants for switching from Summer to Winter time in the So/Wi-Time.

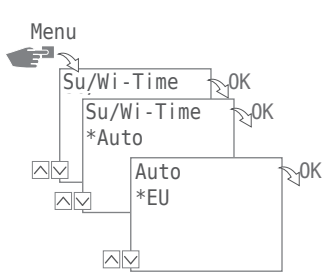

The following settings are possible:

• Auto

Factory setting of the legal requirement (USA or EU). This is recalculated each year.

• Adjust 1

Automatic programming:

The Summer/Winter time is automatically recalculated for each year.

- The switchover takes place on the first Sunday of the selected month if the entered date is between the 1st and 15th.
- The switchover takes place on the last Sunday of the selected month if the entered date is between the 16st and 31st.
- The changeover takes place on the respective Sunday from 2 to 3 am (summertime) or from 3 to 2 am (wintertime).
- Adjust 2

Manual programming:

Switching always takes place every year on the same date entered.

• No

No switching.

- 1. Press the Menu button.
- 2. Select Su/Wi-Time and confirm with OK.
- 3. Assume the desired setting and confirm with OK.
- For selection with Adjust 1 or Adjust 2, enter the data for month and day and confirm with OK.

## Language Setting

You specify the language of the display texts in the Language menu.

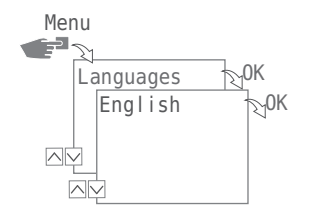

- 1. Press the Menu button.
- 2. Select Language and confirm with OK.
- 3. Select the desired language and confirm with OK.

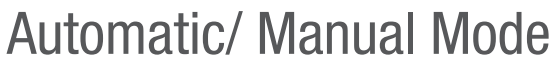

Set the operating mode in which the device is to be operated via the left function key:

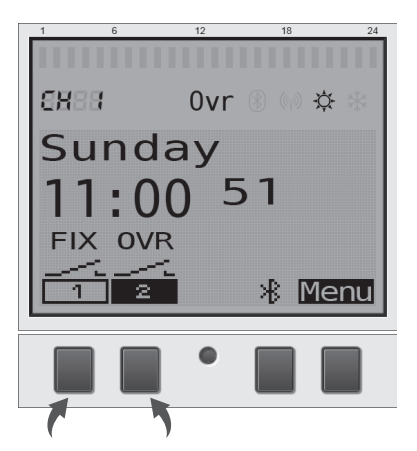

The following settings are possible:

- Permanently ON (FIX)
- Permanently OFF (FIX)
- Override mode (OVR)
- Automatic mode

To adjust the channel state for channel 1 or channel 2, press the appropriate left function button until the desired mode is selected.

#### **OVERRIDE MODE**

The override mode (temporarily overrides a running program) allows the user to terminate the running program early or to start a later start-up program prematurely. This depends on the current channel status. The override function is valid only for the current program and is retained until the next program change. Then the device will return to automatic mode.

#### SWITCHING STATE DISPLAY

As an example for channel 1, the switching status display appears as follows:

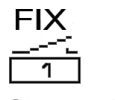

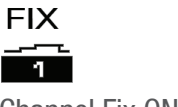

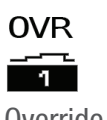

Channel Fix OFF

Channel Fix ON

Override ON

1

There is no display via the icon for the channel in automatic mode.

From the automatic mode, you can make the following settings using the corresponding function key for channel 1 or channel 2, taking into account the starting point:

- ON
  - Press 1x = 0verride OFF
  - Press 2x = Channel Fix OFF
  - Press 3x = Channel Fix ON
- 0FF
  - Press 1x = Override ON
  - Press 2x = Channel Fix ON
  - Press 3x = Channel Fix OFF

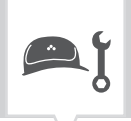

## Maintenance and Service

Please contact your store / retailer where the product was purchased for assistance or visit our website to download the extended manual

www.gycom.com/en/g-smart

### Software-Update

You can find current software updates at the following address:

www.gycom.com/en/g-smart

The installed version can be found under the Bluetooth settings, refer to "Bluetooth" on page 191.

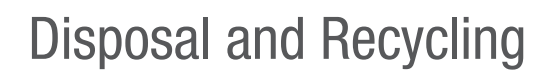

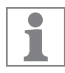

You must correctly dispose of devices, batteries/rechargeable batteries or packaging materials according to legal provisions and ordinances.

Please pay attention to the information below relating to the disposal of defective system components or of the system itself according to the useful product life:

- Carry out disposal correctly, i.e. separated according to the material groups of the parts to be disposed of.
- Never put batteries/rechargeable batteries (Directive 2006/66/EC), electrical or electronic scrap in with domestic refuse. Use appropriate depots.
- Always carry out disposal in an environmentally friendly way and in accordance with any local statutes or laws.